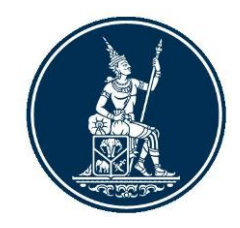

# คู่มือการลงทะเบียนเพื่อส่งรายงาน ข้อมูลการทำธุรกรรมของบุคคลรับอนุญาต ผ่านระบบบริการรับส่งข้อมูลอิเล็กทรอนิกส์ ของธนาคารแห่งประเทศไทย (DMS Data Acquisition)

งานกำกับและตรวจสอบ 2 ฝกง. ฝ่ายนโยบายและกำกับการแลกเปลี่ยนเงิน ธนาคารแห่งประเทศไทย โทร. 0 2283 5135, 0 2356 7814 กุมภาพันธ์ 2565 Version 1.3.1

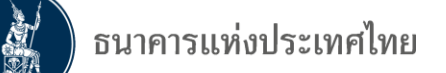

# สารบัญ

| 1. คำนิยามที่เกี่ยวข้อง                                                           | 3  |
|-----------------------------------------------------------------------------------|----|
| 2. วัตถุประสงค์ และขอบเขต                                                         | 4  |
| 3. ระบบ BOT SecureNet                                                             | 5  |
| 4. การลงทะเบียนเปิดบัญชีผู้ใช้งาน                                                 | 6  |
| 4.1 การเข้าสู่ระบบลงทะเบียน                                                       | 7  |
| 4.2 การลงทะเบียนใหม่                                                              | 8  |
| <ul> <li>การขอสิทธิ์การใช้บริการ : กรณีบุคคลธรรมดา ดำเนินการเพื่อตนเอง</li> </ul> | 11 |
| <ul> <li>การกำหนดสิทธิ์ : กรณีบุคคลธรรมดา ดำเนินการเพื่อตนเอง</li> </ul>          | 16 |
| <ul> <li>การขอสิทธิ์การใช้บริการ : กรณีนิติบุคคล ดำเนินการแทนนิติบุคคล</li> </ul> | 17 |
| <ul> <li>การดำเนินการที่เกี่ยวข้องกับเอกสารที่ส่งให้ ธปท</li> </ul>               | 26 |
| -ตัวอย่าง : หนังสือแสดงความตกลงขอใช้บริการรับส่งข้อมูลทางอิเล็กทรอนิกส์           | 27 |
| -ตัวอย่าง : บัตรตัวอย่างลายมือชื่อผู้มีอำนาจลงนาม                                 | 28 |
| -ตัวอย่าง - หนังสือมอบอำนาจลงนามแต่งตั้งผู้จัดการสิทธิ                            | 29 |
| -ตัวอย่าง - หนังสือแต่งตั้งผู้จัดการสิทธิในบริการรับส่งข้อมูลทางอิเล็กทรอนิกส์    | 30 |
| -ตัวอย่าง - หนังสือแจ้งยกเลิกผู้จัดการสิทธิในบริการรับส่งข้อมูลทางอิเล็กทรอนิกส์  | 31 |
| -ตัวอย่าง - หนังสือแจ้งเปลี่ยนวิธีการส่งข้อมูล                                    | 32 |
| <ul> <li>การกำหนดสิทธิ์ : กรณีนิติบุคคล ดำเนินการแทนนิติบุคคล</li> </ul>          | 35 |
| 4.3 การลงทะเบียนกรณีผู้ขอใช้บริการมีบัญชีผู้ใช้งานในระบบบริการอื่นแล้ว            | 47 |
| 4.4 กรณีลืมชื่อผู้ใช้งาน                                                          | 48 |
| 4.5 กรณีลืมรหัสผ่าน                                                               | 50 |
| 4.6 การเปลี่ยนรหัสผ่าน                                                            | 53 |

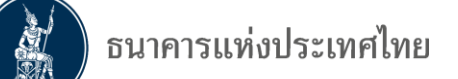

# 1. คำนิยามที่เกี่ยวข้อง

| ธปท.                            | หมายถึง | ธนาคารแห่งประเทศไทย                                                                                                    |
|---------------------------------|---------|----------------------------------------------------------------------------------------------------|
| ระบบ BOT SecureNet              | หมายถึง | การลงทะเบียนใช้บริการทางอิเล็กทรอนิกส์ของธนาคารแห่ง<br>ประเทศไทย                                                                                                    |
| ระบบรับส่งข้อมูลอิเล็กทรอนิกส์  | หมายถึง | ระบบงานที่ ธปท. พัฒนาขึ้นสำหรับให้ผู้ใช้บริการส่งข้อมูล<br>(DMS-DA) ทาง Internet ตามรูปแบบที่ ธปท. กำหนด                                                                                                    |
| ช่องทาง Internet                | หมายถึง | ช่องทางที่เชื่อมต่อกับ ธปท. ผ่านทางผู้ให้บริการ Internet                                                                                                    |
| ผู้ใช้บริการ                    | หมายถึง | สถาบันการเงิน หน่วยงานราชการ องค์กรของรัฐ รัฐวิสาหกิจ<br>นิติบุคคลอื่น หรือบุคคลธรรมดา ที่ได้รับอนุญาตจาก ธปท.<br>ให้ส่งข้อมูลแก่ ธปท.                                                                      |
| ผู้มีอำนาจลงนาม                 | หมายถึง | บุคคลที่ผู้มีอำนาจตามกฎหมายของผู้ใช้บริการ หรือได้รับมอบหมาย<br>จากผู้มีอำนาจ แต่งตั้งหรือเพิกถอนผู้จัดการสิทธิ์<br>ในบริการรับส่งข้อมูลทางอิเล็กทรอนิกส์                                                   |
| ผู้จัดการสิทธิ์ (Administrator) | หมายถึง | บุคคลซึ่งได้รับการแต่งตั้ง/มอบหมายจากผู้มีอำนาจลงนามของ<br>ผู้ใช้บริการและได้รับความเห็นชอบจาก ธปท. ให้เป็นผู้แต่งตั้ง<br>เพิกถอน หรือกำหนดสิทธิ์แก่ผู้ปฏิบัติงาน ในบริการรับส่งข้อมูล<br>ทางอิเล็กทรอนิกส์ |
|                                 |         | จำนวน Admin : ผู้ใช้บริการสามารถมอบหมายให้มีผู้จัดการสิทธิ์<br>(Admin) ตามความเหมาะสม โดยผู้จัดการสิทธิ์แต่ละคน อาจมี<br>สิทธิ์เข้าถึงข้อมูลที่แตกต่างกันตามที่ได้รับมอบหมายจากผู้มีอำนาจ                   |
| ผู้ปฏิบัติงาน (Officer)         | หมายถึง | บุคคลที่ได้รับอนุมัติจากผู้จัดการสิทธิ์ (Admin) ให้เป็นผู้ปฏิบัติงาน<br>(Officer) ในบริการรับส่งข้อมูลทางอิเล็กทรอนิกส์                                                                                     |
|                                 |         | จำนวน Officer : ไม่จำกัดจำนวน โดยผู้จัดการสิทธิ์ (Admin)<br>สามารถมอบหมายให้มีจำนวนผู้ปฏิบัติงานที่เหมาะสม และต้อง<br>เป็นผู้ควบคุมและดูแลการใช้บริการรับส่งข้อมูลทางอิเล็กทรอนิกส์<br>ของผู้ปฏิบัติงาน     |

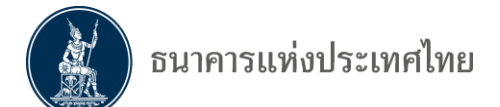

## 2. วัตถุประสงค์ และขอบเขตของระบบงาน

### 2.1 วัตถุประสงค์

คู่มือการใช้งานนี้จัดทำขึ้นเพื่อให้ผู้ลงทะเบียนเพื่อส่งรายงานข้อมูลการทำธุรกรรมของบุคคล รับอนุญาต ตามประกาศเจ้าพนักงานควบคุมการแลกเปลี่ยนเงิน เรื่อง หลักเกณฑ์และวิธีปฏิบัติเกี่ยวกับ การประกอบธุรกิจเป็นบุคคลรับอนุญาต ลงวันที่ 6 สิงหาคม 2547 และที่แก้ไขเพิ่มเติม ที่ปรับรูปแบบการส่ง ข้อมูลผ่าน E-mail เป็นการส่งผ่านระบบบริการรับส่งข้อมูลอิเล็กทรอนิกส์ของ ธปท. (DMS Data Acquisition) มีความเข้าใจและสามารถใช้งานผ่านช่องทางใหม่ได้ด้วยตัวเอง อย่างมีประสิทธิภาพและประสิทธิผล รวมทั้ง เพิ่มความปลอดภัยในการรับส่งข้อมูลระหว่างกัน

สาระสำคัญของคู่มือประกอบด้วย การลงทะเบียนสมัครบัญชีผู้ใช้งาน การเพิ่มบริการ DMS และการกำหนดสิทธิ์ให้ตนเองและผู้ปฏิบัติงาน

เพื่อให้การดำเนินการเป็นไปอย่างถูกต้อง ผู้ใช้บริการ/ผู้ลงทะเบียนควรอ่านและดำเนินการ ตามขั้นตอนต่าง ๆ ใน "คู่มือ" การใช้งานฉบับนี้

### 2.2 ขอบเขตของระบบงาน

ประกอบด้วย ระบบงานย่อย 2 ระบบ ดังภาพ 1 คือ

 1) ระบบ BOT SecureNet : เป็นระบบงานลงทะเบียน สำหรับเปิดบัญชีผู้ใช้งานกับ ธปท. ทางอินเทอร์เน็ต เพื่อระบุตัวตนของผู้เข้าใช้งานและสิทธิ์ในบริการต่าง ๆ ตามที่ ธปท. กำหนด ผู้ใช้บริการ ลงทะเบียนได้เพียงครั้งเดียว สามารถขอใช้บริการได้ทุกบริการตามที่ ธปท. กำหนด

2) **ระบบ DMS Data Acquisition** : เป็นระบบงานบริการรับส่งข้อมูลอิเล็กทรอนิกส์ของ ธนาคารแห่งประเทศไทย สำหรับผู้ที่ ธปท. กำหนดให้ส่งข้อมูลผ่านระบบดังกล่าว

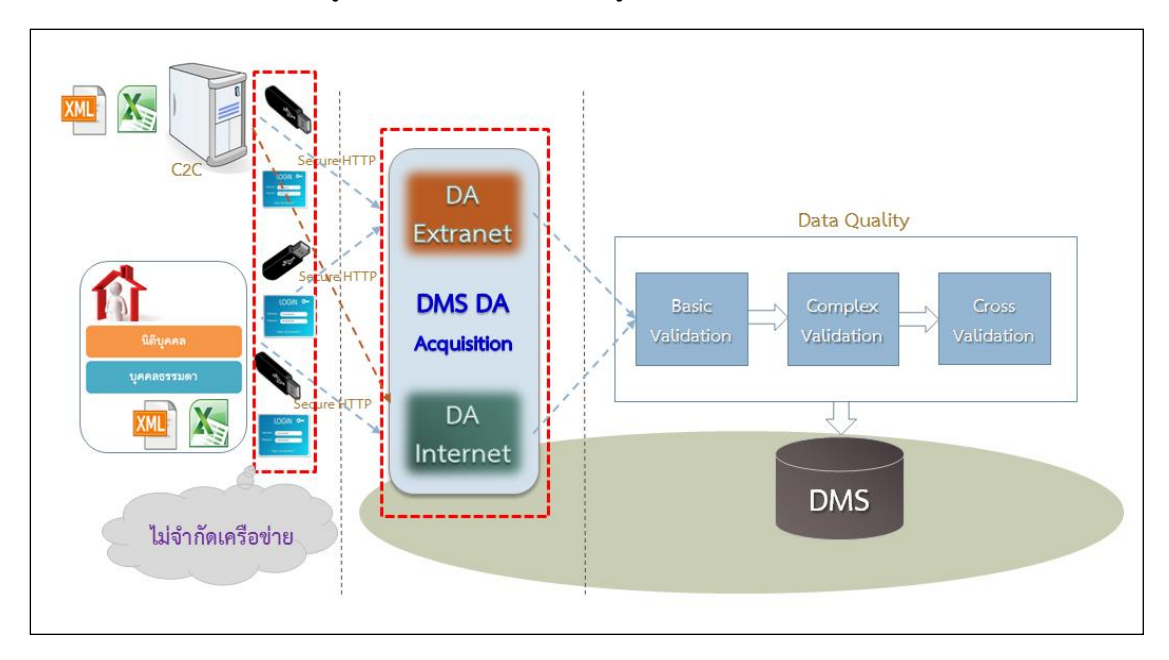

รูปที่ 1 ระบบการส่งข้อมูลผ่านระบบอิเล็กทรอนิกส์ของธนาคารแห่งประเทศไทย

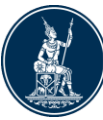

## 3. ระบบ BOT SecureNet

ระบบการใช้บริการทางอิเล็กทรอนิกส์ของ ธปท. (BOT SecureNet) เป็นระบบที่ ธปท. พัฒนา ้ขึ้นมาเพื่อรองรับการใช้งานของผู้ใช้บริการผ่านอินเทอร์เน็ต ซึ่งผู้ใช้บริการจะต้องลงทะเบียนเพื่อเปิดบัญชี ผู้ใช้งาน และส่งเอกสารให้ ธปท. เพื่อตรวจสอบยืนยันตัวตนก่อน ได้รับการอนุมัติเปิดบัญชีผู้ใช้งานที่สมัครมา

ระบบ BOT SecureNet นอกจากจะใช้สำหรับเปิดบัญชีผู้ใช้งานแล้ว ยังรวมถึงขั้นตอนการยื่น คำขอใช้บริการต่าง ๆ ของ ธปท. เช่น บริการงานส่งข้อมูล DMS Data Acquisition

กรณีผู้ใช้บริการที่เปิดบัญชีหรือลงทะเบียนเพื่อใช้งานระบบงานใดระบบงานหนึ่งของ ธปท. แล้ว หากต้องใช้บริการระบบงานอื่น ๆ เพิ่มเติม สามารถขอเพิ่มการใช้บริการระบบอื่น ๆ ได้ โดยไม่ต้องเปิดบัญชีใหม่

การยื่นคำขอใช้บริการงานส่งข้อมูล DMS Data Acquisition แยกบริการออกเป็น 2 ส่วน ดังภาพ 2

- 1. ผู้ใช้บริการดำเนินการเพื่อตนเอง และ
- 2. ผู้ใช้บริการดำเนินการแทนนิติบุคคล
  - 2.1 ผู้ใช้บริการหนึ่งบัญชีสามารถยื่นคำขอแทนนิติบุคคลได้มากกว่าหนึ่งนิติบุคคล

2.2 ผู้ใช้บริการที่ทำหน้าที่เป็นผู้จัดการสิทธิ์ สามารถจัดการสิทธิ์การใช้บริการของตนเอง หรือ

ผู้ปฏิบัติงานภายใต้นิติบุคคลเดียวกันได้

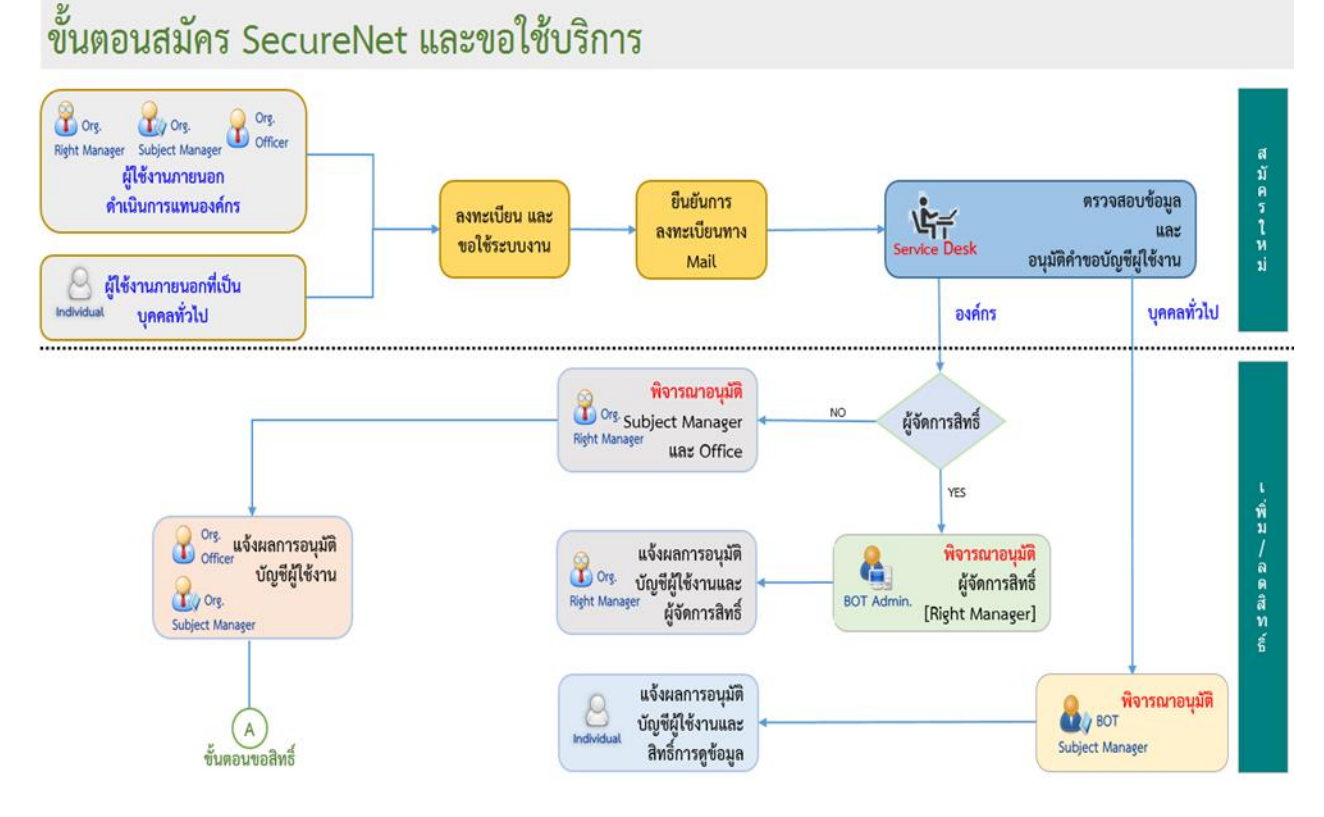

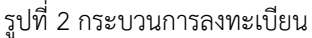

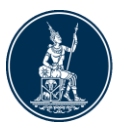

## 4. การลงทะเบียนเปิดบัญชีผู้ใช้งาน

การลงทะเบียนเปิดบัญชีผู้ใช้งาน เพื่อส่งข้อมูลการทำธุรกรรมของบุคคลรับอนุญาต (Electronic Money Changer Report) ในระบบบริการรับส่งข้อมูลอิเล็กทรอนิกส์ ของ ธปท. (DMS Data Acquisition) แบ่งเป็น 2 ส่วน ดังภาพ 3 ดังนี้

 การลงทะเบียนดำเนินการเพื่อตนเอง ไม่มีการกำหนดบุคคลที่จะทำหน้าที่ผู้จัดการสิทธิ์ (Admin) และผู้ปฏิบัติงาน (Officer)

**2. การลงทะเบียนดำเนินการแทนนิติบุคคล** จะต้องกำหนดบุคคลที่จะทำหน้าที่ผู้จัดการสิทธิ์ และผู้ปฏิบัติงาน ดังนี้

## 2.1 ผู้จัดการสิทธิ์ (Admin) มีหน้าที่

- อนุมัติการลงทะเบียน เข้าใช้งานบริการ DMS-DA ให้กับผู้ปฏิบัติงาน
- กำหนดสิทธิ์ให้กับผู้ปฏิบัติงาน (Officer)

**2.2 ผู้ปฏิบัติงาน** (Officer) มีหน้าที่

- ส่งข้อมูล
- เรียกดูสถานะ การส่งข้อมูล
- อื่น ๆ ตามที่ผู้จัดการสิทธิ์อนุมัติ

ทั้งนี้ ผู้ใช้บริการ 1 ท่าน สามารถเป็นได้ทั้งผู้จัดการสิทธิ์ (Admin) และผู้ปฏิบัติงาน (Officer) รวมทั้ง สามารถมีผู้จัดการสิทธิ์ (Admin) และผู้ปฏิบัติงาน (Officer) ได้หลายคน ตามความเหมาะสม

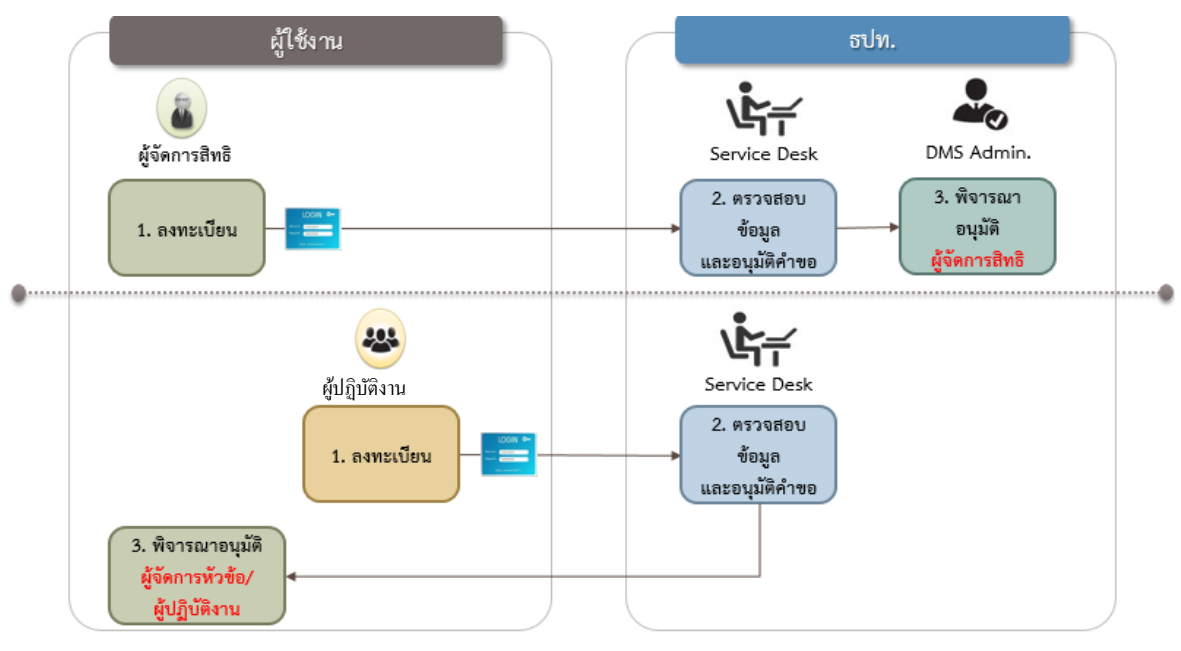

รูปที่ 3 การลงทะเบียนเปิดบัญชีผู้ใช้งาน

สำหรับอุปกรณ์ที่ใช้ในการลงทะเบียน BOT SecureNet สามารถใช้ทั้งเครื่องคอมพิวเตอร์ (PC) หรือ Notebook บน Windows 10 ขึ้นไป รวมทั้งใช้ Internet Explorer 11

E-mail ติดต่อการลงทะเบียน : serviced@bot.or.th

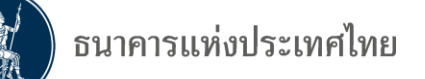

### 4.1 การเข้าสู่ระบบลงทะเบียน

การลงทะเบียนสำหรับผู้ที่ยังไม่เคยเปิดบัญชี ในระบบ BOT SecureNet ทาง Internet

 ไปที่ BOT Website : www.bot.or.th ภายใต้หัวข้อ "รู้จัก ธปท." เลือก "บริการทางอิเล็กทรอนิกส์" ดังภาพ 4

| ธนาคารแห่งประเพ                                                                                                    | ศไทย            | เรื่องน่าสนใจ                    |                                |                                         | ตั๋วเงิน                  | เงินโอน             |            |
|----------------------------------------------------------------------------------------------------|-----------------|----------------------------------|--------------------------------|-----------------------------------------|---------------------------|---------------------|------------|
| EANK OF THAILAND ข่าว ธปท.<br>อ่านและกิจก                                                                                                    |                 |                                  |                                | USD                                     | 34.7218                   | 34.8022             | 35.1431    |
|                                                                                                    |                 |                                  | รรม                            | EUR                                     | 36.5021                   | 36.6098             | 37.3283    |
| สุนทรพจน์                                                                                                    |                 |                                  | JPY                            | 30.5563                                 | 30.6376                   | 31.3302             |            |
| แถลงข่าว : บริษัท เพย์ออล ก่                                                                                                    | รีป จำกัด       | ประกาศ/หน่                       | <b>เ</b> ้งสือเวียน            |                                         |                           |                     |            |
| ประกอบธุรกิจให้บริการเงินอิเล็                                                                                                    | ู้เกทรอนิกส์    | วันทยุดสถาเ                      | บันการเงิน                     |                                         |                           |                     | ∢          |
| (e-Money) โดยไม่ได้รับอนุญ                                                                                                    | าตจากทาง        | ฐานเงินและเงินสำรองระหว่างประเทศ |                                |                                         |                           |                     |            |
| rita                                                                                                    |                 | อัตราค่าธรร                      | มเนียมเปรียบเทียบ              | e.                                      | 4 S                       |                     |            |
| รู้จัก ธปท.                                                                                                    |                 |                                  |                                | อตราด<br>อัตราด                         | เอกเบยนเย<br>เอกเบี้ยอ้าง | มบาย<br>อิงระยะสั้น | I          |
| แผนยุทธศาสตร์ 3 ปี ธปท. พ.ศ.                                                                                                    | บทบาทหน้าที่ ธเ | ไท.                              | กฎหมายที่เกี่ยวข้อง            | อัตราเ                                  | งินเฟ้อเป้าห              | ามาย<br>****        | -<br>-     |
| 2560 - 2562                                                                                                    | ~               |                                  | ق                              | ยควาก                                   | ואטוטטרוו                 | พบเทาจษฐ            | เปล        |
| ศกง. 1213                                                                                                    | ธนบตร           | พนอบครและคราลารพน                |                                | อัตราดอกเบี้ยนโยบาย                     |                           |                     |            |
| ร่วมงานกับเรา/ทุนการศึกษา จัดชื่อจัดจ้าง<br>BOT พระสยาม MAGAZINE ทิพิธภัณฑ์และแหล่งเรีย<br>บทความที่น่าสนใจ รายงาน<br>สถาบันวิจัยเศรษฐกิจป๋วย อึ้งภา กองทุนเพื่อการฟิ้มฟู<br>กรณ์ |                 |                                  | บริการทางอิเล็กทรอนิกส์        | อัตราดอกเบี้ยธุรกรรม<br>ซื้อคืนพันธบัตร |                           |                     |            |
|                                                                                                    |                 | กล่งเรียนรู้                     | พิพิธภัณฑ์หอศิลปกรรมเสมือนจริง |                                         |                           |                     |            |
|                                                                                                    |                 |                                  | 20 เรื่องน่ารู้กับ ธปท.        |                                         | -                         | 50                  | <b>`</b>   |
|                                                                                                    |                 | ็นฟู                             | การทบทวนความเหมาะสมของ         | ระยะ                                    | 1 วัน                     | .Sl                 | <b>)</b> % |
|                                                                                                    |                 |                                  | กฏหมาย                         |                                         |                           |                     |            |

รูปที่ 4 การลงทะเบียนผ่านระบบอิเล็กทรอนิกส์

หน้าจอจะปรากฏระบบงานต่าง ๆ ที่ลงทะเบียนการใช้งานผ่าน BOT SecureNet ดังภาพ 5
 =>เลือก "บริการส่งข้อมูล DMS" และเลือก "+ เพิ่ม / สมัครบริการ"

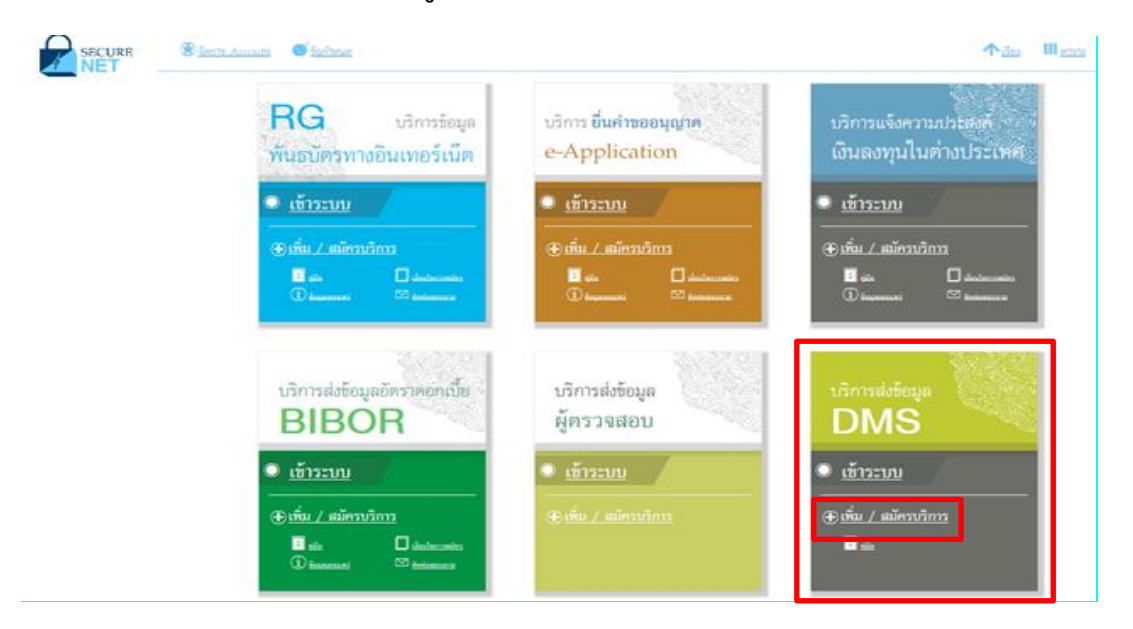

รูปที่ 5 หน้าจอบริการส่งข้อมูล DMS

4.2 การลงทะเบียนใหม่ (ลงทะเบียนครั้งแรก หรือยังไม่เคยลงทะเบียนเพื่อเปิดบัญชีใช้งานในระบบอื่นของ ธปท.)
 =>เลือก "+ <u>สมัครใหม่</u>" ดังภาพ 6

| เข้าระบบ                                                         | ×                                                                                                    |
|------------------------------------------------------------------|----------------------------------------------------------------------------------------------------|
| + <u>สมัครใหม่</u>                                               | สมัครใหม่                                                                                                    |
|                                                                  | สมัครใหม่ หากท่านไม่เคยใช้ บริการทางอิเล็กทรอนิกส์ของ ธปท.<br>(SecureNET) มาก่อน                                                                                            |
|                                                                  | บริการทางอิเล็กทรอนิกส์ (SecureNET) <sup>สมท่อม่อนเป</sup> น                                                                                                    |
|                                                                  | คือ การให้บริการทางอินสีกหรอบิกลัยข่างปลอดภัยของ ขปก. สำหรับ<br>ประชาชมทั่วไป และมิดิบุคคล เช่น บริการ RG Internet,<br>e-Application, BIBOR ເປີ້ນคืน หลา อ่านเริ่มเติม      |
| บริการส่งข้อม                                                    | เพิ่ม/ลด สิทธิ์                                                                                                    |
| BIBC                                                             | ทารมีบัญชี SecureNET สำหรับบริการหนึ่งอยู่แล้วและคืองการเพิ่ม<br>ลิทธิ์การไข้งานให้บัญชีนั้น เช่น เพิ่มลิทฮิได้บัญชีนั้น เป็นผู้ดูแลบัญชี<br>ในออค์กร                       |
| <u>เข้าระบบ</u>                                                  | เพิ่มบริการ                                                                                                    |
| <ul> <li>(1) บริเม / เป็นการา</li> <li>(1) ประเทศสารา</li> </ul> | ทางมีปัญชี SecureNET สำหรับบริการหนึ่งอยู่แล้ว และต้องการใช้<br>บัญชีนั้น สำหรับบริการขึ้นเพิ่ม เช่น ใช้บัญชีเดียวกับตั้ง บริการ<br>e-Application และ บริการแจ้งความประสงค์ |
|                                                                  |                                                                                                    |
| บริการ ยื่นคำขออนุญาต                                            | บริการ ยื่นคำขออนุญาต บริการ จัดการ                                                                                                    |
| ECARS ม ป้องปรายๆ                                                | ECAPS อน ความคมฯ                                                                                                    |

รูปที่ 6 การลงทะเบียนใหม่

หลังจากเลือก "**สมัครใหม่**" แล้ว จะปรากฏข้อความ "เงื่อนไขการใช้บริการทางอิเล็กทรอนิกส์" ดังภาพ 7 ให้ดำเนินการดังนี้

1) อ่านข้อความเงื่อนไขการใช้บริการๆ

2) คลิก 🗹 ข้าพเจ้าขอยอมรับตามเงื่อนไขการใช้บริการข้างต้น และ

คลิกปุ่ม "> ลงทะเบียนผู้ใช้งานใหม่" เพื่อเริ่มต้นกรอกข้อมูลส่วนตัวในการลงทะเบียน

| หน้าแร | ก ลงหะเบียน จัดการสิทธิ์ใช้บริการ คำแนะนำและข้อกำหนด -                                                                                                    |  |  |  |  |  |  |  |
|--------|----------------------------------------------------------------------------------------------------|--|--|--|--|--|--|--|
| ลงเ    | ลงทะเบียน > เงื่อนไขการใช้บริการทางอิเล็กทรอนิกส                                                                                                    |  |  |  |  |  |  |  |
|        | เงื่อนไขการใช้ บริการทางอิเล็กทรอนิกส์ของธนาคารแห่งประเทศไทย (BOT SecureNET)                                                                                                    |  |  |  |  |  |  |  |
| 1.     | <ol> <li>บริการทางอิเล็กทรอนิกส์ของธนาคารแห่งประเทศไทย เป็นการให้บริการแก่ผู้ใช้งานทั่วไป เพื่ออ่านวยความสะดวกในการเข้าถึงข้อมูลและการใช้บริการจาก<br/>ธนาคารแห่งประเทศไทย รวมถึงข้อมูลและการให้บริการอื่น ๆ ที่ธนาคารแห่งประเทศไทยจะจัดให้มีขึ้นต่อไปในอนาคต</li> </ol>                                                                                                    |  |  |  |  |  |  |  |
| 2.     | 2. การกระทำใด ๆ ที่กระทำผ่านบริการทางอิเล็กทรอนิกส์ของธนาคารแห่งประเทศไทย หรือการนำข้อมูลใด ๆ ที่ได้จากบริการทางอิเล็กทรอนิกส์ของธนาคารแห่ง<br>ประเทศไทย โดยใช้ชื่อผู้ใช้งาน (Username) และ รหัสผ่าน (Password) ของผู้ใช้บริการ ไม่ว่าการกระทำนั้นจะเกิดขึ้นโดยผู้ใช้บริการหรือบุคคลอื่นใค ผู้ใช้<br>บริการคกลงให้ถือว่า เป็นการกระทำที่ถูกต้องสมบูรณ์ของผู้ใช้บริการ และผู้ใช้บริการยืนของรับผิดชอบในการกระทำดังกล่าวเสมือนว่าผู้ใช้บริการเป็นผู้กระทำ<br>ด้วยตนเอง |  |  |  |  |  |  |  |
| з.     | ผู้ใช้บริการตกลงว่าธนาคารแห่งประเทศไทยไม่ต้องรับผิดชอบในความเสียหายใด ๆ ที่เกิดขึ้นหรืออาจเกิดขึ้นกับผู้ไข้บริการ หรือบุคคลภายนอกจากการเข้าใช้<br>บริการทางอิเล็กทรอนิกส์ของธนาคารแห่งประเทศไทย ไม่ว่าโดยเหตุประการใด                                                                                                    |  |  |  |  |  |  |  |
| 4.     | ในกรณีที่ระบบคอมพิวเตอร์ของธนาคารแห่งประเทศไทยหรือระบบการคิดต่อสื่อสารขัดข้องเป็นเหตุให้ผู้ใช้บริการไม่สามารถเข้าใช้บริการทางอิเล็กทรอนิกส์ของ<br>ธนาคารแห่งประเทศไทยได้ ผู้ใช้บริการตกลงจะไม่ยกเอาเหตุขัดข้องดังกล่าว เป็นข้อเรียกร้องค่าทดแทนหรือค่าเสียหายใด ๆ จากธนาคารแห่งประเทศไทย                                                                                                    |  |  |  |  |  |  |  |
| 5.     | 5. ในกรณีที่เกิดความเสียหายใด ๆ แก่ธนาคารแห่งประเทศไทย่อันเนื่องมาจากการเข้าใช้บริการทางอิเล็กทรอบิกส์ของธนาคารแห่งประเทศไทยของผู้ใช้บริการ ผู้<br>ใช้บริการตกลงยินยอมรับผิดชอบขัดใช้บรรดาศาทดแทนและหรือค่าเสียหายต่าง ๆ ที่เกิดขึ้นหรืออาจเล็งเห็นได้ว่าอาจเกิดขึ้นต่อไปในอนาคดแก่ธนาคารแห่ง<br>ประเทศไทยเกียเต็มเจ็นและปราชจากเลื่อนใหม่ในตว้งอื่น                                                                                                    |  |  |  |  |  |  |  |
| 6.     | ธนาคารแห่งประเทศไทยสงวนสิทธิที่จะแก้ไขเพิ่มเดิมเงื่อนไขและข้อกำหนดในการให้บริการและ/ หรือยกเลิกการให้บริการทางอิเล็กทรอนิกส์ของธนาคารแห่ง<br>ประเทศไทยแก่ผู้ไข้บริการเมื่อใดก็ได้ โดยธนาคารแห่งประเทศไทยไม่ต้องขึ้แจงเหตุผลให้กับผู้ไข้บริการทราบแต่อย่างใด                                                                                                    |  |  |  |  |  |  |  |
| 7.     | 7. ผู้ไข้บริการดกลงและยืนยอมที่จะปฏิบัติตามเงื่อนไขและข้อกำหนดสำหรับการเข้าไข้บริการทางอี่เด็กหรอบกล์ของธนาคาร<br>เอกสารนี้รวมถึงเงื่อนไขและข้อกำหนดอื่นใดที่จะจัดให้มีขึ้นในภายหน้า รวมถึงการปฏิบัติตามกฎหมายและกฎระเบียบต่าง ๆ ที่เกี่ยวข้องในการเข้าไข้บริการทาง<br>อิเด็ดหรอบก็ฮุ่นองหมาตราแห่งประเทศไทย                                                                                                    |  |  |  |  |  |  |  |
| 8.     | 8. บริการทางอิเล็กทรอนิกส์ของธนาคารแห่งประเทศไทย ด้วยตนเองได้ โดยผ่านระบบในหน้าเว็บใชด์การให้บริการทางอิเล็กทรอนิกส์ของธนาคารแห่งประเทศ<br>ใทย ตามกระบวนการ ขั้นตอนและวิธีการตามที่กำหนดไว้ในหน้าเว็บไซด์                                                                                                    |  |  |  |  |  |  |  |
| 9.     | 9. เงื่อนไขและข้อกำหนดการให้บริการทางอิเล็กทรอนิกส์ของธนาคารแห่งประเทศไทยนี้ ให้ใช้บังคับและดีความตามกฎหมายไทย และให้ศาลไทย เป็นผู้มีอำนาจ<br>ในการพิจารณาข้อพิพาทที่เกิดขึ้นตามเงื่อนไขและข้อกำหนดการให้บริการทางอิเล็กทรอนิกส์ของธนาคารแห่งประเทศไทยนี้                                                                                                    |  |  |  |  |  |  |  |
| 10.    | ธนาคารแห่งประเทศไทยสงวนสิทธิไม่ส่งคืนเอกสารประกอบคำขอใช้บริการ และจะดำเนินการทำลายเอกสารดังกล่าวกรณีที่ผู้สมัครไม่ได้รับการอนุมัติจาก<br>ธนาคารแห่งประเทศไทย                                                                                                    |  |  |  |  |  |  |  |
|        | 🜌 ข้าพเจ้าขอยอมรับตามเมื่อเนี้ยการใช้บริการข้างต้น                                                                                                    |  |  |  |  |  |  |  |
|        | > ลงทะเบียนผู้ใช้งานใหม่                                                                                                    |  |  |  |  |  |  |  |

รูปที่ 7 เงื่อนไขการใช้ บริการทางอิเล็กทรอนิกส์ของธนาคารแห่งประเทศไทย

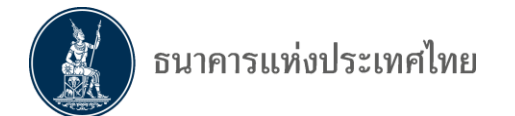

## 4.2.1 ขั้นตอนที่ 1/6 กรอกข้อมูลผู้ใช้งาน

=>ระบบจะแสดงหน้าจอ "**ลงทะเบียน** > ขั้นตอนที่ 1/6 –กรอกข้อมูลผู้ใช้งาน" ซึ่งจะมี popup คำแนะนำการลงทะเบียน "1 บุคคล สามารถมีบัญชีผู้ใช้งานได้เพียง 1 บัญชี และไม่สามารถเปลี่ยนชื่อผู้ใช้งาน (username) ได้" ดังภาพ 8

=> ผู้ลงทะเบียนอ่านแล้วให้คลิก <mark>x</mark> ซึ่งอยู่ด้านบนมุมขวา เพื่อปิดกล่องข้อความ และกรอกข้อมูล

| ad | งทะเบียน > ขั้นตอนที่ 1 / 6 - กรอกข้อมูลผู้ใช้งาน                                                                                                    |
|----|----------------------------------------------------------------------------------------------------|
|    | 🖸 ขอมูลมู่ใช้งาน                                                                                                    |
|    | <ul> <li>ข้อผู้ใช้ง้าน<br/>(Username)</li> <li>จักัส</li> <li>คำแนะนำการลงทะเบียน</li> <li>จักัส</li> <li>คำแนะนำการลงทะเบียน</li> <li>จักร</li> <li>สำหรับ บริการหางอิเล็กทรอนิกส์ของธนาคารแห่งประเทศไทย<br/>มินมันรหัส</li> <li>(Passwi<br/>มินมันรหัส</li> <li>สำหรับ บริการหางอิเล็กทรอนิกส์ของธนาคารแห่งประเทศไทย<br/>มินมันรหัส</li> <li>(Passwi<br/>มินมันรหัส</li> <li>สำหรับ บริการหางอิเล็กทรอนิกส์ของธนาคารแห่งประเทศไทย<br/>มินมันรหัส</li> <li>(Confirm Passwi<br/>ขึ้อ - สกุล กาษาอัง<br/>(ไม่มีคำน่าง</li> <li>ในกรณีที่ต้องการ เพิ่มสิทธิ์ใช้บริการ<br/>กรุณาเลือกหัวข้อ จัดการสิทธิ์ใช้บริการ ด้านบน</li> </ul> |
|    | เอกสารยินยันตัวเ<br>เลขประจำตัวประชาชน<br>อิเมล<br>มพือเป็นอิเมลที่วี่ยีวันแจ้งแลการของ็ยปริการ<br>โพรสัพพทีมีอกิอ *<br>โพรสัพพทีมีทำงาน *                                                                                                    |
|    |                                                                                                    |
|    | > ดำเนินการต่อ                                                                                                    |

รูปที่ 8 คำแนะนำการลงทะเบียน

หลังจากนั้นให้กรอก "**ชื่อผู้ใช้งาน**" (username) และคลิก "**ตรวจสอบชื่อผู้ใช้งาน**" เพื่อให้ระบบ ตรวจสอบชื่อผู้ใช้งาน ซึ่งผู้ลงทะเบียนใหม่จะต้องไม่เคยลงทะเบียนใช้บริการระบบอื่น ๆ ของ ธปท. มาก่อนหน้า หรือไม่ให้ซ้ำกับท่านอื่นที่ได้ลงทะเบียนไว้แล้ว เมื่อตรวจสอบชื่อผ่านให้ดำเนินการดังนี้

=> การกรอกข้อมูลผู้ใช้งาน : กรอกให้ครบทุกช่องตามบัตรประชาชน ดังภาพ 9

=> การกำหนดชื่อผู้ใช้งาน (username) :

• อย่างน้อย 4 ตัวอักษร ไม่เกิน 20 ตัวอักษร

 ชื่อผู้ใช้งานไม่สามารถใส่อักขระพิเศษได้ (กรุณาใช้เฉพาะภาษาอังกฤษ ตัวพิมพ์เล็ก หรือตัวเลข อารบิกเท่านั้น)

ระบบจะทำการแปลงตัวอักษรพิมพ์ใหญ่เป็นตัวอักษรพิมพ์เล็กโดยอัตโนมัติ

สำหรับท่านที่เคยลงทะเบียนไว้แล้ว หรือระบบตรวจสอบแล้วว่าท่านได้ลงทะเบียนไว้แล้ว ให้ข้ามไป ดำเนินการตามข้อ 4.3

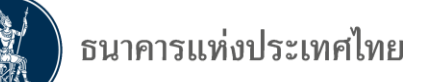

| หน้าแรก   | ลงทะเบียน                                                  | จัดการสิทธิ์ใช้บริการ ค่าแนะนำและข้อกำหนด -                                                                                                 |  |  |  |  |  |
|-----------|------------------------------------------------------------|----------------------------------------------------------------------------------------------------|--|--|--|--|--|
| ลงทะเบียน | ลงทะเบียน > ขั้นตอนที่ 1 / 6 - กรอกข้อมูลผู้ใช้งาน         |                                                                                                    |  |  |  |  |  |
| 💽 ข้อ     | 💽 ข้อมูลผู้ใช้งาน                                          |                                                                                                    |  |  |  |  |  |
|           | ซื่อ<br>(Userr                                             | เโีย้ง่าน wann ∗<br>ame) Q ตรวจสอบชื่อผ่ไช้งาน ✔                                                                                            |  |  |  |  |  |
|           | ร<br>(Pass<br>ยินยันร<br>(Confirm Pass                     | ห้สผ่าน *<br>word) *<br>พัสผ่าน *<br>word) *                                                                                                |  |  |  |  |  |
|           | ชื่อ - สกุล ภาษ<br>(ไม่มิดำเ<br>ชื่อ - สกุล ภ<br>(ไม่มิดำเ | อังกฤษ<br>โาหน้า) Money Changer *<br>เขาใหม่ มันนี่ เช่นเจอร์ *                                                                             |  |  |  |  |  |
|           | เอกสารยินยันเ                                              | ัวตน * <ul> <li>บัตรประจำตัวประชาชน</li> <li>หนังสือเดินทาง (Passport)</li> <li>โบสำคัญประจำตัวคนต่างด้าว (Certilicate of Alien)</li> </ul> |  |  |  |  |  |
|           | เลขประจำตัวป                                               | ะชาชน 3102001970785 *                                                                                                    |  |  |  |  |  |
|           |                                                            | อีเมล taweewap@bot.or.th *<br>เพื่อเป็นอินเคที่ใช้ในแจ้ผลการขอใช้ปริการ                                                                     |  |  |  |  |  |
|           | โทรศัพ                                                     | ห์มือกือ 023567814 *                                                                                                    |  |  |  |  |  |
|           | โทรศัพท์                                                   | เท่างาน 023567814 × ∗                                                                                                    |  |  |  |  |  |
|           |                                                            | > ดำเนินการต่อ                                                                                                    |  |  |  |  |  |

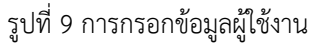

=>คลิก "**ตรวจสอบชื่อผู้ใช้งาน**" เพื่อให้ระบบตรวจสอบชื่อผู้ใช้งานว่าซ้ำกับผู้ลงทะเบียนอื่น หรือเคยลงทะเบียน มาแล้วหรือไม่

-ตรวจสอบไม่ผ่าน : ระบบจะแสดงข้อความสีแดง ซึ่งอาจเกิดจากท่านเคยลงทะเบียนไว้แล้ว หรือหาก ท่านยังไม่เคยลงทะเบียนเลย อาจเกิดจากการกำหนดชื่อผู้ใช้งานซ้ำกับผู้ลงทะเบียนก่อนหน้า ก็ขอให้ท่านลอง เปลี่ยนชื่อผู้ใช้งานใหม่ และคลิก "ตรวจสอบชื่อผู้ใช้งาน" ใหม่

ทั้งนี้ หากท่านเคยลงทะเบียนในระบบอื่นของ ธปท. แล้ว ให้ข้ามไปดำเนินการตามข้อ 4.3 -ตรวจสอบผ่าน : ระบบจะแสดงเครื่องหมาย √ก็ขอให้ผู้ลงทะเบียนกรอกข้อมูลในส่วนที่เหลือ

### => การกำหนดรหัสผ่าน (password) :

- ต้องมีความยาว 10 20 ตัวอักษร
- ต้องมีอักษรภาษาอังกฤษตัวใหญ่อย่างน้อย 1 ตัวอักษร
- ต้องมีอักษรภาษาอังกฤษตัวเล็กอย่างน้อย 1 ตัวอักษร
- ต้องมีตัวเลขอย่างน้อย 1 ตัวเลข
- ต้องมีอักขระพิเศษอย่างน้อย 1 ตัวอักษร

### => การกรอก E-mail Address :

• กรณีมี E-mail องค์กร ให้ใช้ E-mail ที่ใช้ภายในองค์กร ห้ามใช้ free mail

เมื่อกรอกข้อมูลครบถ้วนแล้ว ให้คลิกปุ่ม "> **ดำเนินการต่อ**" ดังภาพ 9

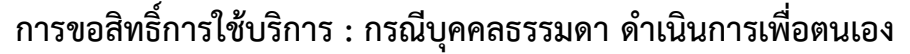

- **4.2.2 ขั้นตอนที่ 2/6 ขอสิทธิ์การใช้บริการ** : **กรณีบุคคลธรรมดา ดำเนินการเพื่อตนเอง** ดังภาพ 10
  - => ช่องกลุ่มบริการ เลือก "**งานรับส่งข้อมูล**"
  - => ช่องบริการที่ต้องการ เลือก ""(DMS) Data Acquisition" และ
  - => เลือก " ดำเนินการเพื่อตนเอง"
  - => สิทธิ์การใช้บริการ เลือก " I ส่งข้อมูลและเรียกดูผลการส่ง

☑ DF EMC (Electronic Money Changer)"

=> คลิกที่ปุ่ม "**+ เพิ่มคำขอสิทธิ์การใช้บริการ**"

| เป้าแรก | ส้อมอส่วนมอ        |                                                                                                    |
|---------|--------------------|----------------------------------------------------------------------------------------------------|
| านาแรก  | ซอมูลล มนบุคห      | או איזטט 🗲 אוגאר אטטייאזו איז איזטט איי די די די איי                                                                                                    |
|         | ດວ່າມເຮັດວະ        | ้งานรับส่งข้อแล                                                                                                    |
|         |                    |                                                                                                    |
|         | บรการทดองการ       | (DMS) Data Acquisition                                                                                                    |
|         |                    | 💿 ดำเนินการเพื่อตนเอง 🔿 ดำเนินการแทนนิติบุคคล                                                                                                    |
|         |                    |                                                                                                    |
|         |                    | ด้านแฟน้ำ ท่านสามารถขาวสิทธิ์การให้บริการเพื่อ ดำเนินการเพื่อตามอง และ ดำเนินการแทน                                                                                                    |
|         |                    | <u>คำแนะนำ</u> ท่านสามารถขอสิทธิ์การใช้บริการเพื่อ <b>ดำเนินการเพื่อตนเอง</b> และ <b>ดำเนินการแทน<br/>นิติบุคคล</b> พร้อมทัน หรืออย่างใดอย่างหนึ่งก็ได้                                                                                                    |
|         |                    | <u>คำแบะน</u> ำ ท่านสามารถขอสิทธิ์การใช้บริการเพื่อ <b>ดำเนินการเพื่อตนเอง</b> และ <b>ดำเนินการแทน<br/>นิติบุคคล</b> พร้อมทัน หรืออย่างใดอย่างหนึ่งก็ได้                                                                                                    |
| a       | เทธิ์การใช้งานระบบ | <u>คำแบะนำ</u> ท่านสามารถขอสิทธิ์การใช้บริการเพื่อ <b>ดำเนินการเพื่อตนเอง</b> และ <b>ดำเนินการแทน</b><br><b>นิติบุคคล</b> พร้อมทัน หรืออย่างใดอย่างหนึ่งก็ได้                                                                                                    |
| a       | ทธิ์การใช้งานระบบ  | <u>คำแนะนำ</u> ท่านสามารถขอสิทธิ์การใช้บริการเพื่อ <b>ดำเนินการเพื่อตนเอง</b> และ <b>ดำเนินการแทน</b><br>นิติบุคคล พร้อมกัน หรืออย่างใดอย่างหนึ่งก็ได้<br>□ รับข้อมูล ↓<br>☑ ส่งข้อมูลและเรียกดุผลการส่ง ∧                                                                                                    |
| đ       | ทธิ์การใช้งานระบบ  | <u>คำแนะนำ</u> ท่านสามารถขอสิทธิ์การใช้บริการเพื่อ <b>ดำเนินการเพื่อตนเอง</b> และ <b>ดำเนินการแทน</b><br>นิติบุคคล พร้อมกัน หรืออย่างใดอย่างหนึ่งก็ได้<br>□ รับข้อมูล ↓<br>☑ ส่งข้อมูลและเรียกดุผลการส่ง ^<br>□ DF_RPIA (Retail Investors' Portfolio and Derivative Investment Abroad)                                                                                                    |
| a       | ทธิ์การใช้งานระบบ  | <u>คำแนะนำ</u> ท่านสามารถขอสิทธิ์การใช้บริการเพื่อ <b>ดำเนินการเพื่อตนเอง</b> และ <b>ดำเนินการแทน</b><br>นิติบุคคล พร้อมกัน หรืออย่างใดอย่างหนึ่งก็ได้<br>□ รับข้อมูล ↓<br>☑ ส่งข้อมูลและเรียกดูผลการส่ง ↓<br>□ DF_RPIA (Retail Investors' Portfolio and Derivative Investment Abroad)<br>□ DF_RPIA_2017 (Retail Investors' Portfolio and Derivative Investment Abroad)                                        |
| đ       | inธิ์การใช้งานระบบ | <u>คำแนะนำ</u> ท่านสามารถขอสิทธิ์การใช้บริการเพื่อ <b>ดำเนินการเพื่อตนเอง</b> และ <b>ดำเนินการแทน</b><br>นิติบุคคล พร้อมกัน หรืออย่างใดอย่างหนึ่งก็ได้<br>□ รับข้อมูล ・<br>☑ ส่งข้อมูลและเรียกดุผลการส่ง ^<br>□ DF_RPIA (Retail Investors' Portfolio and Derivative Investment Abroad)<br>□ DF_RPIA_2017 (Retail Investors' Portfolio and Derivative Investment Abroad)<br>☑ DF_EMC (Electronic Money Changer) |
| a       | ทธิ์การใช้งานระบบ  | <u>คำแนะนำ</u> ท่านสามารถขอสิทธิ์การใช้บริการเพื่อ <b>ดำเนินการเพื่อตนเอง</b> และ <b>ดำเนินการแทน</b><br>นิติบุคคล พร้อมกัน หรืออย่างใดอย่างหนึ่งก็ได้<br>□ รับข้อมูล 、<br>☑ ส่งข้อมูลและเรียกดุผลการส่ง ^<br>□ DF_RPIA (Retail Investors' Portfolio and Derivative Investment Abroad)<br>□ DF_RPIA_2017 (Retail Investors' Portfolio and Derivative Investment Abroad)<br>☑ DF_EMC (Electronic Money Changer) |
| a       | inธิ์การใช้งานระบบ | <u>คำแนะนำ</u> ท่านสามารถขอสิทธิ์การใช้บริการเพื่อ <b>ดำเนินการเพื่อตนเอง</b> และ <b>ดำเนินการแทน</b><br>นิติบุคคล พร้อมกัน หรืออย่างใดอย่างหนึ่งก็ได้<br>□ รับข้อมูล ・<br>☑ ส่งข้อมูลและเรียกดูผลการส่ง ・<br>□ DF_RPIA (Retail Investors' Portfolio and Derivative Investment Abroad)<br>□ DF_RPIA_2017 (Retail Investors' Portfolio and Derivative Investment Abroad)<br>☑ DF_EMC (Electronic Money Changer) |

วเสอกกลุมบรการ บรการทตองการ และสิทธิการไข้งานร

=> ระบบจะแสดงรายละเอียด "คำขอใช้บริการ – (DMS) Data Acquisition – บุคคลธรรมดา" ดังภาพ 11 ซึ่งจะแสดง "วันที่มีผลใช้งาน : วันที่ลงทะเบียน" และ

## "สิทธิ์การใช้บริการ : ส่งข้อมูลและเรียกดูผลการส่ง

DF EMC (Electronic Money Changer)"

=> ไม่ถูกต้อง คลิกปุ่ม "**- ลบคำขอใช้บริการ**" เพื่อเลือกบริการที่ต้องการใหม่

=> ถูกต้อง คลิกปุ่ม "**> ดำเนินการต่อ**"

| ธนาคา     | ารแห่งประเทศไทย                              |                                                                                                    |                                                       |                |
|-----------|----------------------------------------------|----------------------------------------------------------------------------------------------------|-------------------------------------------------------|----------------|
| BANK OF T | แท่งประเทศไทย<br>rhailand                    |                                                                                                    |                                                       |                |
| 🔒 หน้าแรก | ข้อมูลส่วนบุคคล 🔹 กา                         | ารจัดการสิทธิ์ใช้บริการ 🔹                                                                                           | คำแนะนำและข้อกำหนด 🔹                                  | ∋ ออกจากบริการ |
|           | กลุ่มบริการ ทั้งหมด<br>มริการที่ต้องการ      |                                                                                                    |                                                       |                |
|           | คาขอ<br>วันที่มีผลใช้งา<br>สิทธิ์การใช้บริกา | (ชีบริการ - (DMS) Data Acqui<br>u 26 ตุลาคม 2561<br>s ส่งข้อมูลและเรียกดูพล<br>DF_ EMC (Electro<br>— ลมค่าขอใช้บริก | sition - บุคคลธรรมดา<br>anารส่ง<br>nic Money Changer) |                |
|           | > ดำเนินภา                                   | รต่อ                                                                                                    |                                                       |                |

รูปที่ 11 หน้าจอแสดงรายละเอียดคำขอใช้บริการ

4.2.3 ขั้นตอนที่ 3/6 รายละเอียดเพิ่มเติมสำหรับ "กลุ่มบริการ DA Internet - บุคคล" ดังภาพ 12
 => เมื่อกรอกข้อมูลครบถ้วนแล้ว ให้ตรวจสอบและ => คลิกที่ปุ่ม "> ดำเนินการต่อ"

| <b>เ</b> ้าแรก ข้อมูลส่วนบุคคล • | การจัดการสิทธิไซบริการ คำแนะนำและข้อกำหนด 🍾 🤂 ออกจ |
|----------------------------------|----------------------------------------------------|
|                                  |                                                    |
| 💽 กลุ่มบริการ DA Internet - บุ   | ุเคคล                                              |
| คำนำหน้าชื่อ                     | ุ⊖ นาย ๏ นาง ⊖ นางสาว ⊖ อื่นๆ 🛛 *                  |
| ชื่อ - สกุล (ภาษาไทย)            | มันนี้ เอ็กเซนต์                                   |
| ชื่อ - สกุล (ภาษาอังกฤษ)         | Money Exchange                                     |
| เอกสารยืนยันตัวตน                | 💿 บัตรประจำตัวประชาชน 🔿 อีนๆ                       |
| ประเภทบุคคล                      | ⊙ บุคคลธรรมดาในประเทศ ⊖ บุคคลธรรมดาในต่างประเทศ    |
| สัญชาติ                          | THAILAND                                           |
| ประเทศที่อาศัย                   | THAILAND                                           |
| วันเกิด                          | 01/01/2531 <i>ietu 31/12/2555</i>                  |
| ที่อยู่ปัจจุบัน                  |                                                    |
| บ้านเลขที่                       | 111                                                |
| หมู่ที่                          |                                                    |
| ซ้อย                             |                                                    |
| ถนน                              | สามเสน                                             |
| แขวง / ตำบล                      | บางขุนพรหม                                         |
| เขต / อำเภอ                      | พระนคร                                             |
| จ้งหวัด                          | กรุงเทพมหานดร ×                                    |
|                                  |                                                    |

รูปที่ 12 การกรอกข้อมูลบุคคลธรรมดาเพิ่มเติม

4.2.4 ขั้นตอนที่ 4/6 ตรวจสอบรายละเอียดคำขอใช้บริการ - บุคคล" ดังภาพ 13
 => ไม่ถูกต้อง คลิกปุ่ม "ย้อนกลับ" เพื่อกลับไปแก้ไขข้อมูล

=> ถูกต้อง คลิกปุ่ม " 1 ข้าพเจ้าขอรับรองว่าข้อความข้างต้นเป็นจริงทุกประการ" และ คลิกปุ่ม "> ส่งคำขอลงทะเบียน"

| BANK O       | รแห่งประเทศไทย<br>F THAILAND                                                                        |
|--------------|----------------------------------------------------------------------------------------------------|
| ์ หน้าแรก    | ลงหะเบียน จัดการสิทธิ์ไข้บริการ คำแนะนำและข้อกำหนด -                                                |
| ลงทะเบียน >ช | วั้นตอนที่ 4 / 6 - ตรวจสอบรายละเอียดคำขอใช้บริการ                                                   |
|              |                                                                                                    |
|              | คำขอใช้บริการ                                                                                       |
|              | ซื่อผู้ใช้งาน thipthip                                                                              |
|              | ชื่อ - สกุล มันนี่ เอ็กเซนต์                                                                        |
|              | Money Exchange<br>หมายเลขบัตรประชาชน 3102001970785                                                  |
|              | อีเมล taweewap@bot.or.th<br>หมายเลขโทรศัพท์มีอถือ 082 000 000<br>หมายเลขโทรศัพท์ที่ทำงาน 02 283 000 |
|              | คำขอใช้บริการ - Electronic Money Changer - บุคคลธรรมดา                                              |
|              | วันที่มีผลใช้งาน l สิงหาคม 2561<br>สิหธ์การใช้บริการ เข้าใช้ระบบ EMCS                               |
|              | 🗹 ข้าพเจ้าขอรับรองว่าข้อความข้างต้นเป็นจริงหุกประการ                                                |
|              | < ย้อนกลับ ) ( > ส่งคำขอลงทะเบียน )                                                                 |

รูปที่ 13 การตรวจสอบรายละเอียดคำขอใช้บริการ – บุคคลธรรมดา

## 4.2.5 ขั้นตอนที่ 5/6 ยืนยันการลงทะเบียน

ระบบจะแสดงข้อความว่า "ขณะนี้ ทางระบบได้รับคำขอหมายเลข......เรียบร้อยแล้ว"

### ดังภาพ 14

| =                                  | > คลิกปุ่ม ">                                                                                              | ดำเนินการต่อ"                                                                                                    |                                                                   |                                 |
|------------------------------------|----------------------------------------------------------------------------------------------------|----------------------------------------------------------------------------------------------------|-------------------------------------------------------------------|---------------------------------|
| BAN                                | คารแท่งประเท<br>k of thailand                                                                              | าศไทย                                                                                                    |                                                                   |                                 |
| หน้าแรก                            | ลงทะเบียน                                                                                                  | จัดการสิทธิ์ใช้บริการ                                                                                                    | คำแนะนำและข้อกำหนด                                                |                                 |
| ลงทะเบียน                          | > ขั้นตอนที่ 5 /                                                                                           | 6 - ยืนยันการลงทะเบียน                                                                                                    |                                                                   |                                 |
| ขณะนี้<br>กรุณา<br>ถ้าหาย<br>ในลำด | เ์ หางระบบได้รั <mark>บคำขอ</mark><br>เตรวจสอบอีเมลของห่<br>าห่านไม่ได้รับอีเมลเพี<br>ภับถัดไปกรุณาจัดเตรี | หมายเลข <b>5751</b> เร <mark>ี</mark> บบร้อยแล้ว<br>าน ( <b>taweewap@bot.or.th</b> ) เทื<br>อยืนยันคำขอ กรุณาติดต่อเจ้าหน้า<br>ยมเอกสารเพื่อส่งธนาคารแห่งประเท | ข้อยืนยันการลงทะเบียน<br>ที่ธนาคารแห่งประเทศไทยผ่านทาง เบ<br>ศไทย | อร์โทรศัพท์ หมายเลข 0 2283 5666 |
|                                    |                                                                                                    | > ดำเนินการต่อ                                                                                                    |                                                                   |                                 |
|                                    |                                                                                                    | รูปที่ 14 ระบบแจ้งหมา                                                                                                    | ายเลขคำขอที่รับลงทะเบียน                                          | ļ                               |

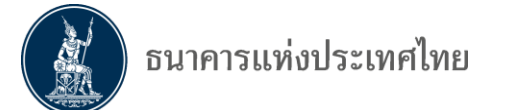

## <u>ผู้ลงทะเบียนต้องยืนยันการลงทะเบียนผ่าน E-mail</u>

## ในขั้นตอนนี้ ผู้ลงทะเบียนจะได้รับ E-mail จาก **"บริการทางอิเล็กทรอนิกส์ของธนาคารแห่งประเทศ (BOT**

### SecureNET) ดังภาพ 15

### => ขอให้**เปิด E-mail เพื่อยืนยันการลงทะเบียน** โดย

=> คลิกที่คำว่า <u>link</u> ในข้อ 1. หากผู้ลงทะเบียนไม่คลิก <u>link</u> จะถือว่าผู้ลงทะเบียนยังไม่ได้ลงทะเบียน

From: บริการทางอิเล็กทรอนิกส์ของธนาคารแห่งประเทศไทย (BOT SecureNET) [mailto:donotreply@bot.or.th] Sent: Tuesday, October 02, 2018 4:13 PM To: มันนี้ เอ็กเซนต์

Subject: [BOT SecureNet] ยืนยันการขอใช้บริการทางอิเล็กทรอนิกส์ของธนาคารแห่งประเทศไทย

| H | ธนาคารแท่งประเทศไทย |  |
|---|---------------------|--|
|   | BANK OF THAILAND    |  |

#### เรียน คุณ มันนี่ เอ็กเซนต์

ธนาคารแห่งประเทศไทยขอขอบคุณสำหรับการสมัครใช้ บริการทางอิเล็กทรอนิกส์ของธนาคารแห่งประเทศไทย (BOT <u>SecureNET</u>) เพื่อให้ธนาคารแห่งประเทศไทยสามารถอนุมัติศาขอใช้บริการของท่านได้อย่างถูกต้องรวดเร็ว โปรดศาเนินการ ดังนี้

ยืนยันการขอใช้บริการและอึเมลที่ท่านใช้ โดยการไปตุเม <u>link</u> นี

2. ส่งเอกสารประกอบการขอใช้บริการมายังธนาคารแห่งป<mark>ระเทศ เทย</mark>ภายใน **01 ธันวาคม 2561** กรณีธนาคารแห่งประเทศไทย ไม่ได้รับเอกสารในระยะเวลาที่กำหนด จะดำเนินการยกเลิกศาขอใช้บริการ

หากท่านมีข้อสงสัยประการใด โปรดติดต่อ

ท็มบริการเทคโนโลยีสารสนเทศ (งานบริการทางอิเล็กทรอนิกส์) ฝ่ายเทคโนโลยีสารสนเทศ ธนาคารแห่งประเทศไทย อาคาร 1 ชั้น 2 โซน 4 273 ถนนสามเสน แขวงวัดสามพระยา เขตพระนคร กรุงเทพฯ 10200 โทร: 0 2283 5666 อีเมล: <u>ServiceD@bot.or.th</u>

ขอแสดงความนับถือ

ธนาคารแห่งประเทศไทย

รูปที่ 15 <u>E-mail</u> ที่ ธปท. ส่งให้ยืนยันการลงทะเบียน

### หลังจากคลิก <u>link</u> ใน E-mail แล้ว ระบบจะ "**แจ้งผลการลงทะเบียน**" ดังภาพ 16

| BAN            | เคารแห่งประเท<br>k of thailand | าศไทย                            |                                          |   |
|----------------|--------------------------------|----------------------------------|------------------------------------------|---|
| หน้าแรก        | ลงทะเบียน                      | จัดการสิทธิ์ใช้บริการ            | คำแนะนำและข้อกำหนด 🔹                     |   |
| ลงทะเบี        | ยน > ขั้นตอนที่ {              | 5 / 6 - ยึนยันการลงทะเบียน       |                                          |   |
| แจ้งผลกา       | รลงทะเบียน                     |                                  |                                          |   |
| ทางระบบได้รับก | ารยืนยันอีเมลผู้ขอลงห          | าะเบียนเรียบร้อยแล้ว             |                                          |   |
| ในลำดับถัดไปก  | รุณาจัดเตรียมเอกสาร            | เพื่อส่งมายังธนาดารแห่งประเทศไทย |                                          |   |
|                |                                | > จัดเตรียมเอกส                  | <b>กร</b><br>ที่ 16 การแจ้งผลการลงทะเบีย | น |

=> ให้คลิกปุ่ม "> จัดเตรียมเอกสาร"

=> **ส่งเอกสารให้ ธปท. โดยเร็ว** เพื่อให้ ธปท. ดำเนินการเปิดบัญชี โดยไม่ต้องรอวันที่ที่ระบุไว้ ใน e-mail เนื่องจากวันที่ดังกล่าว จะเป็นวันที่ระบบแจ้งให้ทราบว่าระบบจะลบคำขอลงทะเบียนทิ้งกรณี ผู้ลงทะเบียนไม่ส่งเอกสารภายในวันที่ที่ระบบกำหนด 4.2.6 ขั้นตอนที่ 6/6 จัดเตรียมเอกสารประกอบคำขอใช้บริการ : บุคคลธรรมดา /

"**ดำเนินการเพื่อตนเอง**" หลังคลิกปุ่ม "> ดำเนินการต่อ" ระบบจะแสดงเอกสารประกอบคำขอใช้บริการ ที่ผู้ลงทะเบียนจะต้องจัดส่งให้ ธปท. ดังภาพ 17

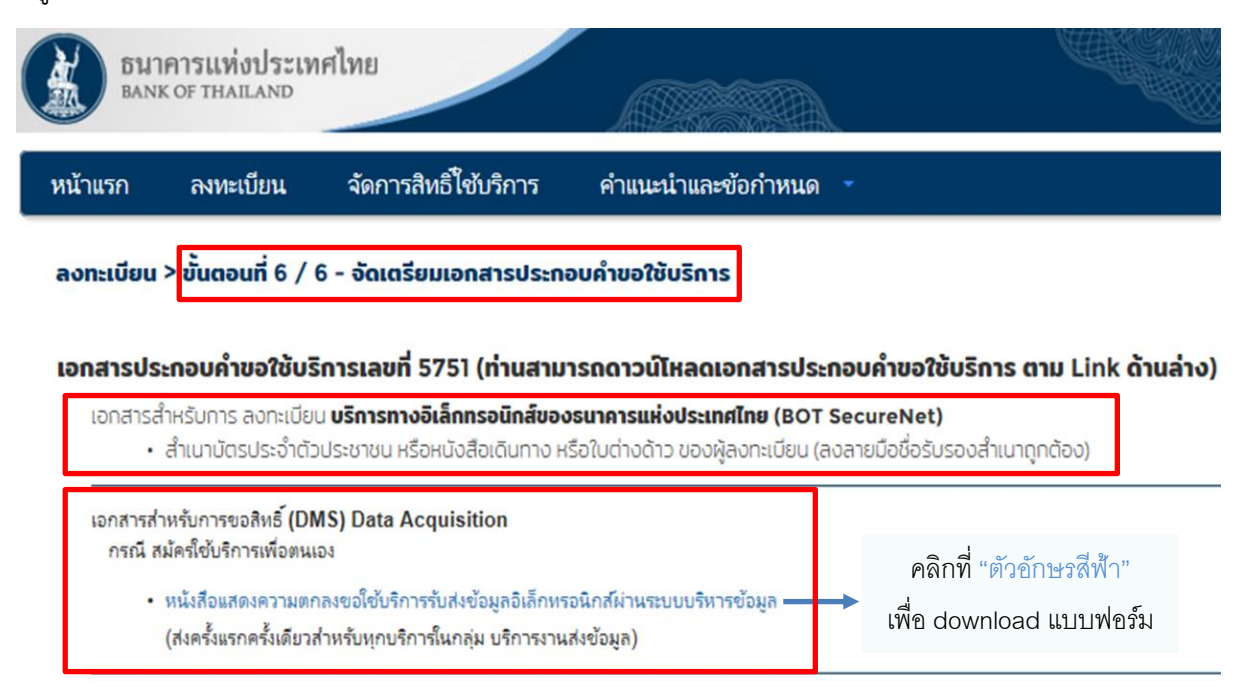

โปรดจัดเตรียมเอกสารข้างต้นให้ครบถ้วนและส่งไปยังที่อยู่ ด้านล่างนี้

ทีมบริการเทคโนโลยีสารสนเทศ (งาน BOT SecureNet) ฝ่ายเทคโนโลยีสารสนเทศ ธนาคารแห่งประเทศไทย อาคาร 1 ชั้น 2 โซน 4 273 ถนนสามเสน แขวงวัดสามพระยา เขตพระนคร กรุงเทพฯ 10200

หางธนาคารแห่งประเทศไทยจะดำเนินการพิจารณาคำขอดังกล่าวภายใน 5 วันทำการหลังจากได้รับเอกสารครบถ้วน

#### ถ้าหากท่านยังไม่ได้ ยืนยันการลงทะเบียน กรุณาตรวจสอบ อีเมล ที่ใช้ในการลงทะเบียน

ในกรณีที่ท่านไม่ได้รับอีเมล กรุณาติดต่อเจ้าหน้าที่ธนาคารแห่งประเทศไทยได้ทาง 02-273-5666 หรือ ที่อยู่ข้างต้น

รูปที่ 17 การจัดเตรียมเอกสารกรณีบุคคลธรรมดา : ดำเนินการเพื่อตนเอง

หลังจากยืนยันการลงทะเบียนแล้ว ระบบจะแจ้งให้ส่งเอกสารที่ใช้ประกอบคำขอใช้บริการ โดยให้จัดส่งเอกสารที่ "ทีมบริการเทคโนโลยีสารสนเทศ" ตามที่อยู่กำหนดไว้ในระบบ

กรณีลงทะเบียน "ดำเนินการเพื่อตนเอง" โปรดจัดส่งเอกสารดังนี้

- หนังสือแสดงความตกลงขอใช้บริการรับส่งข้อมูลทางอิเล็กทรอนิกส์
- สำเนาบัตรประจำตัวประชาชน หรือหนังสือเดินทาง หรือใบต่างด้าวของผู้ลงทะเบียน (ลงลายมือชื่อรับรองสำเนาถูกต้อง)

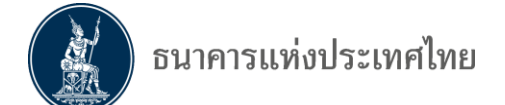

## 4.2.7 การกำหนดสิทธิ์ : กรณีบุคคลธรรมดา ดำเนินการเพื่อตนเอง

**ธปท. จะเป็นผู้ดำเนินการกำหนดสิทธิ์**ให้ผู้ขอใช้บริการสามารถจัดส่งข้อมูลตามที่ขอมา **หลังจากผู้ขอได้รับอนุมัติเปิดบัญชีผู้ใช้งานแล้ว** ซึ่งผู้ลงทะเบียนจะได้รับ E-mail แจ้ง ดังภาพ 18

From: บริการทางอิเล็กทรอนิกส์ของธนาดารแห่งประเทศไทย (BOT SecureNET) [mailto:donotreply@bot.or.th] Sent: Wednesday, August 01, 2018 1:54 PM To: มันนี้ เอ็กเซนต์

Subject: [BOT <u>SecureNet</u>] แจ้งผลการขอใช้บริการทางอิเล็กทรอนิกส์ของธนาคารแห่งประเทศไทย

| H | ธนาคารแท่งประเทศไทย |  |
|---|---------------------|--|
|   | BANK OF THAILAND    |  |

เรียน คุณ มันนี่ เอ็กเซนต์

ธนาคารแห่งประเทศไทยขอขอบคุณสำหรับการสมัครใช้ บริการทางอิเล็กทรอนิกส์ของธนาคารแห่งประเทศไทย (BOT <u>SecureNET</u>) ตามค่าขอใช้บริการเลขที่ <u>5540</u> ธนาคารแห่งประเทศไทยขอเรียนให้ท่านทราบ<u>สถานะการ</u>ตำเนินการตามค่าขอของท่านดังนี้

| ลำดับ | บริการ                   | ประเภทคำขอ | ดำเนินการเพื่อ   | รายละเอียดคำขอ                                                  | สถานะ   | หมายเหตุ |
|-------|--------------------------|------------|------------------|-----------------------------------------------------------------|---------|----------|
| 1     | Electronic Money Changer | เพื่อตนเอง | มันนี่ เอ็กเซนต์ | <u>ขอเพิ่ม</u> เข้าใช้ระบบ EMCS ของ คุณ มันนี่ <u>เอ็กเซนต์</u> | อนุมัติ | -        |

ทั้งนี้ ท่านสามารถใช้บริการผ่านทาง <u>https://efsi-wb-d1.testibot.or.th/secure/bot-id/</u> โดยระบุ ชื่อผู้ใช้งาน(Username) และ รหัสผ่าน(Password) ตามที่ได้ลงทะเบียนไว้

หากท่านมีข้อสงสัยประการใด โปรดติดต่อ

ทีมบริการเทคโนโลยีสารสนเทศ (งานบริการทางอิเล็กทรอนิกส์) ฝ่ายเทคโนโลยีสารสนเทศ ธนาคารแห่งประเทศไทย โทร: 0 2283 5666 อีเมล: <u>ServiceD@bot.or.th</u>

ขอแสดงความนับถือ

ธนาคารแห่งประเทศไทย

รูปที่ 18 E-mail แจ้งผลการอนุมัติผู้ใช้งาน –บุคคลธรรมดาดำเนินการเพื่อตนเอง

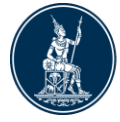

## การขอสิทธิ์การใช้บริการ : กรณีนิติบุคคล ดำเนินการแทนนิติบุคคล

- **4.2.2 ขั้นตอนที่ 2/6 ขอสิทธิ์การใช้บริการ** : **กรณีดำเนินการแทนนิติบุคคล 1 แห่ง** ดังภาพ 19
  - => ช่องกลุ่มบริการ เลือก "**งานรับส่งข้อมูล**"
  - => ช่องบริการที่ต้องการ เลือก ""(DMS) Data Acquisition"

  - => กรอก **"ข้อมูลนิติบุคคล"** (บางส่วน)
  - => เลือก "**สิทธิ์การใช้งานระบบ**" เลือกได้ 2 สิทธิ์ ได้แก่
    - 1. **ผู้จัดการสิทธิ์** (Admin) มีหน้าที่
      - อนุมัติการลงทะเบียนเข้าใช้งานบริการ DMS-DA ให้กับผู้ปฏิบัติงาน (Officer)
      - กำหนดสิทธิ์ให้กับผู้ปฏิบัติงาน (Officer)
    - ผู้ปฏิบัติงาน (Officer) มีหน้าที่
      - ส่งข้อมูล หรือรับข้อมูล
      - เรียกดูสถานะการส่งข้อมูล
      - อื่น ๆ ตามที่ผู้จัดการสิทธิ์อนุมัติ

ทั้งนี้ ผู้ลงทะเบียนจะเลือก 1 สิทธิ์ หรือ 2 สิทธิ์ ขึ้นอยู่กับสิทธิ์ที่ได้รับมอบจากนิติบุคคล => คลิกที่ปุ่ม "**+ เพิ่มคำขอสิทธิ์การใช้บริการ**"

| BANK OF   | รแทงประเทศไทย<br>FTHAILAND                                                     |                                                                                                    |                                        |                                                     |                |
|-----------|--------------------------------------------------------------------------------|----------------------------------------------------------------------------------------------------|----------------------------------------|-----------------------------------------------------|----------------|
| 🏫 หน้าแรก | ข้อมูลส่วนบุคคล                                                                | <ul> <li>การจัดการสิทธิ์ไซ้บริเ</li> </ul>                                                                                                  | การ 🍷                                  | คำแนะนำและข้อกำหนด                                  | 🔁 ออกจากบริการ |
|           | กลุ่มบริการ เ<br>บริการที่ด้องการ ((                                           | วานรับส่งข้อมูล<br>DMS) Data Acquisition<br>) ดำเนินการเพื่อตนเอง 💿                                                                         | ດຳເບັບກ                                | รแทนนิดิบุคคล                                       |                |
| Г         | ព័                                                                             | <u>าแนะนำ</u> ท่านสามารถขอสิทธิ์ก<br><b>ติบุคคล</b> พร้อมกัน หรืออย่างใต<br>ป้อมูล                                                          | เรใช้บริการ<br>ฉอย่างหนึ่ง<br>ลนิติบุค | เพื่อ <b>ดำเนินการเพื่อตนเอง</b> แล<br>ก็ได้<br>คลิ | ะ ดำเนินการแทบ |
| 13        | อกสารยืนยันนิดิบุคคล<br>เลขทะเบียนนิดิบุคคล<br>Issuer Country<br>ชื่อนิดิบุคคล | <ul> <li>เลขที่ประจำตัวผู้เสียภา</li> <li>เลขทะเบียนนิดิบุคคล</li> <li>0833557000000</li> <li>THAILAND</li> <li>มันนี่ เอ็กเซนด์</li> </ul> | Gonns                                  | •<br>ใส่ชื่อเต็มตามหนังสือรับรองการจด               | กะเบียน        |
| an        | ธิ์การใช้งานระบบ 🗹<br>🗆                                                        | จัดการสิทธิ์แทบนิติบุคคล<br>เป็นผู้จัดการหัวข้อ<br>เป็นผู้ปฏิบัติงาน                                                                        |                                        |                                                     |                |
|           | +                                                                              | เพิ่มศาขอสิทธิ์การใช้บริการ                                                                                                    | > ดำเ                                  | นินการต่อ                                           |                |

รูปที่ 19 หน้าจอแสดงการขอใช้บริการกรณีดำเนินการแทนนิติบุคคล 1 แห่ง

=> ระบบจะแสดงรายละเอียด **"คำขอใช้บริการ – (DMS) Data Acquisition – รับมอบอำนาจ** ทำแทนนิติบุคคล" ซึ่งจะแสดง **"ข้อมูลนิติบุคคล**" ที่กรอกไปก่อนหน้า ดังภาพ 20

"วันที่มีผลใช้งาน : วันที่ลงทะเบียน" และ

"สิทธิ์การใช้บริการ : จัดการสิทธิ์แทนนิติบุคคล หรือเป็นผู้ปฏิบัติงาน

=> <mark>ไม่ถูกต้อง</mark> คลิกปุ่ม "**- ลบคำขอใช้บริการ**" เพื่อเลือกกรอกข้อมูลใหม่

=> ถูกต้อง คลิกปุ่ม "**> ดำเนินการต่อ**"

| ธนาคารแห่งประเทศไทย<br>BANK OF THAILAND                 |                                                                                |             |
|---------------------------------------------------------|--------------------------------------------------------------------------------|-------------|
| หน้าแรก ข้อมูลส่วนบุคคล 🔹                               | การจัดการสิทธิ์ใช้บริการ 🔹 คำแนะนำและข้อกำหนด 🔹                                | Ð ออกจากบริ |
| กลุ่มบริการ งานรับ<br>บริการที่ต้องการ                  | เส่งข้อมูล                                                                     | )           |
| ์ คำขอใช้เ                                              | เริการ - (DMS) Data Acquisition - รับมอบอำนาอทำแทนนิติบุคคล                    |             |
| เลขทะเบียนนิติ<br>ประเทศผู้ออกเฮ<br>ชื่อนิติบุคคล (<br> | มุคคล 0833557000000<br>กสาร THAILAND<br>ผู้บอบ                                 |             |
| วันที่มีผลใ<br>สิทธิ์การใช้บ                            | ช้งาน 08 พฤศจิกายน 2561<br>ริการ จัดการสิทธิ์แทนนิติบุคคล<br>เป็นผู้ปฏิบัติงาน | -           |
|                                                         | — ลบค่าขอใช้บริการ                                                             |             |

รูปที่ 20 หน้าจอแสดงรายละเอียดการขอใช้บริการกรณีดำเนินการแทนนิติบุคคล 1 แห่ง

### กรณีดำเนินการแทนนิติบุคคลหลายแห่ง

ในขั้นตอนนี้ หากผู้ลงทะเบียน**ดำเนินการแทนนิติบุคคลหลายแห่ง** สามารถกรอกข้อมูลหรือ เพิ่มชื่อนิติบุคคลได้หลาย ๆ แห่ง ดังภาพ 21

- => ไปที่ช่องบริการที่ต้องการ เลือก ""(DMS) Data Acquisition"
- => เลือก " **ดำเนินการแทนนิติบุคคล**"
- => กรอก **"ข้อมูลนิติบุคคล"** (บางส่วน)
- => เลือก "สิทธิ์การใช้ระบบงาน" เลือกได้ 2 สิทธิ์ ได้แก่ 1. จัดการสิทธิ์แทนนิติบุคคล และ
   2. เป็นผู้ปฏิบัติงาน หรือเลือกเพียง 1 สิทธิ์ ขึ้นอยู่กับสิทธิ์ที่ได้รับมอบหมายจากนิติบุคคล
- => คลิกที่ปุ่ม "**+ เพิ่มคำขอสิทธิ์การใช้บริการ**"

\* ข้อควรระวังในการกรอกซื่อนิติบุคคลของผู้ใช้บริการคนที่ 2 หากไม่ตรงกับคนแรกที่ได้รับอนุมัติแล้วจะเกิด error ทำให้ไม่สามารถอนุมัติให้ใช้งานได้ ต้องลงทะเบียนใหม่ ดังนั้น จึงควรตรวจสอบการกรอกข้อมูลให้ตรง กับข้อมูลที่จดทะเบียนไว้

| ธนาคารแห่งประเทศไข                                                                                                    | ทย                                                                                                    |                                           |                |
|----------------------------------------------------------------------------------------------------|----------------------------------------------------------------------------------------------------|-------------------------------------------|----------------|
| อนาคารแห่งประเทศไทย<br>MANK OF THAILAND                                                                                                    |                                                                                                    | ,<br>A                                    |                |
| 📌 หน้าแรก ซ้อมูลส่วนบุคคล การ                                                                                                    | จัดการสิทธิ์ใช้บริการ 🔹                                                                                                    | ค่ำแนะนำและข้อกำหนด 🔹                     | 🔁 ออกจากบริการ |
| กลุ่มบริการ งานรับส่งข้อ<br>บริการที่ด้องการ (DMS) Data<br>O ดำเนินก                                                                                                    | มมูล 💟<br>Acquisition<br>การเพื่อตนเอง 💿 ดำเนินท                                                                                                    | กรแทนบิดีนุคคล                            |                |
| <u>คำแนะบำ</u> ท่าน                                                                                                    | สามารถขอสิทธิ์การใช้บริกา                                                                                                    | รเพื่อ <b>ดำเนินการเพื่อตนเอง</b> และ ดำ  | แน็นการแทน     |
| เอกสารยืนยันนิดินุคคล () เลขท<br>(เลขทะเมียนนิดินุคคล<br>Issuer Country THAIL<br>ชื่อนิดินุคคล<br>สิทธิ์การใช้งานระบบ () จัดการสิท<br>() เป็นผู้เจ้ดก<br>() เป็นผู้เจ้ก<br>() เป็นผู้เปฏิบั | ข้อมูลนิติบุค<br>ี่ประจำด้วผู้เสียภาษีอากร<br>กะเมียนนิตินุคคล<br>AND 🕑<br>เริ่แทนนิตินุคคล<br>กรหัวข้อ<br>วิดีงาน                                            | าคล<br>เสอียต์บตามหนังสือรับรองการออกผนี  | έω.            |
| คำขอใช้บริการ<br>เลขทะเบียนนิติบุคคล<br>ประเทศผู้ออกเอกสาร<br>ชื่อมิติบุคคล (ผู้บอน<br>อำนาอ)<br>วันที่มีผลใช้งาน<br>สิทธิ์การใช้บริการ                                                     | - (DMS) Data Acquisition -<br>0833557000400<br>THAILAND<br>มันนี้ เอกเชนต์<br>08 พฤศจิกายน 256<br>จัดการสิทธิ์แทบนิติมุ<br>เป็นผู้ปฏิบัติงาน<br>— คมคำจอไข้นำ | รับมอบขำนางทำแทนนิติบุคคล<br>คคล<br>เการ์ |                |

รูปที่ 21 หน้าจอแสดงการขอใช้บริการกรณีดำเนินการแทนนิติบุคคล 2 แห่ง

ทั้งนี้ กรณีผู้ลงทะเบียนเป็นผู้ประสานงานของนิติบุคคลหลายแห่ง สามารถเพิ่มชื่อนิติบุคคลได้ โดยดำเนินการตามวิธีการที่ผ่านมา และกรอกข้อมูลนิติบุคคลที่ต้องการขอเพิ่ม

เมื่อกรอกข้อมูลและตรวจสอบเรียบร้อยแล้ว หลังคลิก "**+ เพิ่มคำขอสิทธิ์การใช้บริการ**" ระบบจะแสดงข้อมูลนิติบุคคลที่กรอกข้อมูลไว้ ดังภาพ 22

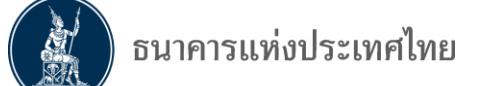

- => ตรวจสอบความถูกต้องของข้อมูล
- => <mark>ไม่ถูกต้อ</mark>ง คลิกปุ<sup>้</sup>ม " **ลบคำขอ<sup>้</sup>ใช้บริการ**" เพื่อกรอกข้อมูลใหม่
- => ถูกต้อง คลิกปุ่ม "**> ดำเนินการต่อ**"

| หน้าแรก | ข้อมูลส่วนบุคคล การ   | จัดการสิทธิ์ใช้บริการ 🔹      | คำแนะนำและข้อกำหนด 🔹     | ∋ ออกจากบ <sup>4</sup> |
|---------|-----------------------|------------------------------|--------------------------|------------------------|
|         | กลุ่มบริการ ทั้งหมด   |                              |                          |                        |
| UŜ      | การที่ต้องการ         |                              | Y                        | _                      |
|         | คำขอใช้บริการ         | - (DMS) Data Acquisition - Š | ับมอบอำนาจทำแทนนิดิบุคคล |                        |
|         | เลขทะเบียนนิติบุคคล   | 0833557000000                |                          |                        |
|         | ประเทศผู้ออกเอกสาร    | THAILAND                     |                          |                        |
|         | ชื่อนิติบุคคล (ผู้มอบ | S                            |                          |                        |
|         | (อานาอ)               | มนน เอกเชนด                  |                          |                        |
|         | วันที่มีผลใช้งาน      | 12 พฤศจิกายน 2561            |                          |                        |
|         | สิทธิ์การใช้บริการ    | จัดการสิทธิ์แทบนิดิบุค       | กล                       |                        |
|         |                       | เป็นผู้ปฏิบัติงาน            | _                        |                        |
|         |                       | — ลบคำขอใช้บริศ              | าร                       |                        |
|         | คำขอใช้บริการ         | - (DMS) Data Acquisition - Š | ับมอบอำนาจทำแทนนิติบุคคล |                        |
|         | เลขทะเบียนนิติบุคคล   | 0833557000001                |                          |                        |
|         | ประเทศผู้ออกเอกสาร    | THAILAND                     |                          |                        |
|         | ชื่อนิติบุคคล (ผู้มอบ |                              |                          |                        |
|         | อำนาจ)                | มันนี้ เอ็กเชนต์ #1          |                          |                        |
|         | วันที่มีผลใช้งาน      | 12 พฤศจิกายน 2561            |                          |                        |
|         | สิทธิ์การใช้บริการ    | อัดการสิทธิ์แทบบิดิบุค       | กล                       |                        |
|         |                       | เป็นผู้ปฏิบัติงาน            |                          |                        |
|         |                       |                              |                          |                        |

รูปที่ 22 หน้าจอแสดงรายละเอียดการขอใช้บริการกรณีดำเนินการแทนนิติบุคคล 2 แห่ง

4.2.3 ขั้นตอนที่ 3/6 รายละเอียดเพิ่มเติมสำหรับ "กลุ่มบริการ DA Internet - นิติบุคคล" ดังภาพ 23

| ล - มันนี่ เอ็กเซนต์    |                       |                          |                          |
|-------------------------|-----------------------|--------------------------|--------------------------|
| ล - มันนี่ เอ็กเซนต์ ส่ | #1                    |                          |                          |
|                         | าล - มันนี่ เอ็กเซนต์ | าล - มันนี่ เอ็กเซนต์ #1 | าล - มันนี่ เอ็กเซนต์ #1 |

รูปที่ 23 หน้าจอแสดงกลุ่มบริการ DA Internet กรณีดำเนินการแทนนิติบุคคล 2 แห่ง

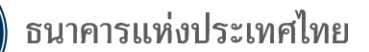

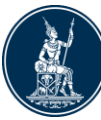

ระบบจะแสดงข้อมูลนิติบุคคลบางส่วนที่ผู้ลงทะเบียนกรอกข้อมูลไว้ ในขั้นตอนนี้ขอให้ผู้ลงทะเบียนกรอกข้อมูล เพิ่มเติม ดังนี้

- => ชื่อนิติบุคคล (ภาษาอังกฤษ)
- => สัญชาตินิติบุคคล : ตรวจสอบว่าถูกต้องหรือไม่
- => ประเทศที่ตั้ง : ตรวจสอบว่าถูกต้องหรือไม่
- => ประเภทนิติบุคคล : เลือกจาก drop down list

=> ประเภทธุรกิจ : เลือกจาก drop down list ตามประเภทธุรกิจหลักที่จดทะเบียน และกรณีประเภทธุรกิจ หลักเป็น "บุคคลรับอนุญาต" ให้ระบุ "กิจกรรมการแลกเปลี่ยนเงินตราต่างประเทศ"

=> วันที่จดทะเบียน : กรอกข้อมูล "วันที่/เดือน/ปี พ.ศ." ตามตัวอย่างในระบบ ดังภาพ 24

| แรก ข้อมูลส่วนบุคคล 🔹 เ                                                                                                    | การจัดการสิทธิ์โซ้บริการ 🤹 ดำแนะนำและข้อกำหนด 🎽 🤂 ออกจาะ                                                                                                    |
|----------------------------------------------------------------------------------------------------|----------------------------------------------------------------------------------------------------|
|                                                                                                    |                                                                                                    |
| กลุ่มบริการ DA Internet - นิ                                                                                                    | ติบดดล - มันนี้ เอ็กเศนต์                                                                                                    |
|                                                                                                    |                                                                                                    |
| ข้อมูลนิติบุคคล                                                                                                    |                                                                                                    |
| ชื่อนิติบุคคล (ภาษาอังกฤษ)                                                                                                    | Money Exchange                                                                                                    |
| ชื่อนิติบุคคล (กาษา <sup>ใ</sup> หย)                                                                                                    | มันนิ เอ็กเซนต์ 🛛 🕷                                                                                                    |
| เอกสารยืนยันนิติบุคคล                                                                                                    | ⊖ เลขที่ประจำตัวผู้เสียภาษิอากร ⊚ เลขทะเบียนนิติบุคคล*                                                                                                    |
| เลขทะเบียนนิติบุคคล                                                                                                    | 0833557000000 *                                                                                                    |
| สัญชาตินิติบุคคล                                                                                                    | THAILAND *                                                                                                    |
| ประเทศที่ตั้ง                                                                                                    | THAILAND *                                                                                                    |
| ประเภทนิติบุคคล                                                                                                    | นิติบุตคล 🔽 *                                                                                                    |
| ประเภทธุรกิจ                                                                                                    | กิจกรรมการแลกเปลี่ยนเงินตราต่างประเทศ *                                                                                                    |
| วันที่จดทะเบียน                                                                                                    | 1/1/2530 * 10/12/2555                                                                                                    |
|                                                                                                    |                                                                                                    |
| กลุ่มบริการ DA Internet - นิ<br>ตัวแอมิพิมอออ                                                                                                    | ติบุคคล - มันนี่ เอ็กเซนต์ #1                                                                                                    |
| กลุ่มบริการ DA Internet - นิ<br>ข้อมูลนิติบุคคล<br>ขื่อนิติบุคคล (ภาษาอังกฤษ)                                                                                                    | ติบุคคล - มันนี้ เอ็กเซนต์ #1<br>Money Exchange #1                                                                                                    |
| กลุ่มบริการ DA Internet - นี้<br>ข้อมูลนิติบุคคล<br>ชื่อนิติบุคคล (ภาษาอังกฤษ)<br>ชื่อนิติบุคคล (ภาษาอังกฤษ)                                                                                                    | ติบุคคล - มันนี่ เอ็กเซนต์ #1<br>Money Exchange #1<br>มันนี้ เอ็กเซนต์ #1 *                                                                                                    |
| กลุ่มบริการ DA Internet - นี้<br>ข้อมูลนิติบุคคล<br>ชื่อนิติบุคคล (ภาษาอังกฤษ)<br>ชื่อนิติบุคคล (ภาษาใหย)<br>เอกสารยินขั้นนิติบุคคล                                                                                                    | ติบุคคล - มันนี่ เอ็กเซนต์ #1<br>Money Exchange #1<br>มันนี้ เอ็กเซนต์ #1<br>◯ เลขที่ประจำตัวผู้เสียภาษิอากร ⊛ เลขหเธบียนนิติบุคคล*                                                                                                    |
| กลุ่มบริการ DA Internet - นี้<br>ข้อมูลนิติบุคคล<br>ยื่อนิติบุคคล (ภาษาอังกฤษ)<br>ยื่อนิติบุคคล (ภาษาไหย)<br>เอกสารยืนยันนิติบุคคล<br>เลขหะเบียนนิติบุคคล                                                                                                    | ติบุคคล - มันนี่ เอ็กเซนต์ #1<br>Money Exchange #1<br>มันนี่ เอ็กเซนต์ #1<br>O เลขที่ประจำตัวผู้เสียภาษิอากร ๏ เลขทะเบียนนิติบุคคล*<br>0833557000001 *                                                                                                    |
| กลุ่มบริการ DA Internet - นี้<br>ข้อมูลนิติบุคคล<br>ชื่อนิติบุคคล (ภาษาอังกฤษ)<br>ชื่อนิติบุคคล (ภาษาไหย)<br>เอกสารยืนบันนิติบุคคล<br>เลขหะเบียนนิติบุคคล<br>สัญชาตินิติบุคคล<br>สัญชาตินิติบุคคล                                                                                                 | ติบุคคล - มันนี่ เอ็กเซนต์ #1<br>Money Exchange #1<br>มันนี่ เอ็กเซนต์ #1 *<br>O เลขที่ประจำตัวผู้เสียภาษิอากร ๏ เลขทะเบียนนิติบุคคล*<br>0833557000001 *<br>THAILAND ¥ *                                                                                                    |
| กลุ่มบริการ DA Internet - นี้<br>ข้อมูลนิติบุคคล<br>ชื่อนิติบุคคล (ภาษาอังกฤษ)<br>ชื่อนิติบุคคล (ภาษาไหย)<br>เอกสารยืนยันนิติบุคคล<br>เลชหะเบียนนิติบุคคล<br>สัญชาตินิติบุคคล<br>ประเทศที่ตั้ง                                                                                                    | ติบุคคล - มันนี้ เอ็กเซนต์ #1<br>Money Exchange #1<br>มันนี้ เอ็กเซนต์ #1 *<br>O เลขที่ประจำตัวผู้เสียภาษิอากร ๏ เลขทะเบียนนิติบุคคล*<br>0833557000001 *<br>THAILAND ¥ *<br>THAILAND ¥ *                                                                                                    |
| กลุ่มบริการ DA Internet - นี้<br>ข้อมูลนิติบุคคล<br>ชื่อนิติบุคคล (ภาษาอังกฤษ)<br>ชื่อนิติบุคคล (ภาษาไหย)<br>เอกสารยืนบันนิติบุคคล<br>เลขทะเบียนนิติบุคคล<br>สัญชาตินิติบุคคล<br>ประเทศที่ตั้ง<br>ประเทศที่ตั้ง                                                                                   | พิบุคคล - มันนี้ เอ็กเซนต์ #1<br>Money Exchange #1<br>มันนี้ เอ็กเซนต์ #1 *<br>O เลขที่ประจำตัวผู้เสียกาษีอากร ๏ เลขทะเบียนนิติบุคคล*<br>0833557000001 *<br>THAILAND ♥ *<br>THAILAND ♥ *<br>นิติบุคคล ♥ *                                                                                                    |
| <ul> <li>กลุ่มบริการ DA Internet - นี้<br/>ข้อมูลนิติบุคคล</li> <li>ข้อนิติบุคคล (ภาษาอังกฤษ)</li> <li>ข้อนิติบุคคล (ภาษาใหย)</li> <li>เอกสารยืนยันนิติบุคคล</li> <li>เลขหะเบียนนิติบุคคล</li> <li>สัญชาตินิติบุคคล</li> <li>ประเทศที่ตั้ง</li> <li>ประเทศที่ตั้ง</li> <li>ประเทศรีกิจ</li> </ul> | พิบุคคล - มันนี่ เอ็กเซนต์ #1<br>Money Exchange #1<br>มันนี้ เอ็กเซนต์ #1<br>O เลขที่ประจำตัวผู้เสียภาษ์อากร ⊛ เลขทะเบียนนิติยุคคล*<br>0833557000001 *<br>THAILAND ♥ *<br>THAILAND ♥ *<br>นิติยุคคล ♥ *<br>นิติยุคคล ♥ *                                                                                                    |
| กลุ่มบริการ DA Internet - นี้<br>ข้อมูลนิติบุคคล<br>ชื่อนิติบุคคล (ภาษาอังกฤษ)<br>ชื่อนิติบุคคล (ภาษาไหย)<br>เอกสารยืนบันนิติบุคคล<br>เลขทะเบียนนิติบุคคล<br>สัญชาตินิติบุคคล<br>ประเทศที่ตั้ง<br>ประเททนิติบุคคล<br>ประเททรุรกิล<br>วันที่จดทะเบียน                                              | <ul> <li>พิบุคคล - มันนี่ เอ็กเซนต์ #1</li> <li>Money Exchange #1</li> <li>มันนี่ เอ็กเซนต์ #1</li> <li>C เลขที่ประจำตัวผู้เสียกาษอากร ๏ เลขทะเบียนนิติบุคคล*</li> <li>0833557000001</li> <li>THAILAND</li> <li>THAILAND</li> <li>*</li> <li>THAILAND</li> <li>*</li> <li>ร้านขายปลึกผลิต</li> <li>X</li> <li>ร้านขายปลึกผลิตภัณฑ์งานพิมีอดนใหยและของที่ระลึก 31/12/2555</li> </ul> |

รูปที่ 24 หน้าจอแสดงข้อมูลนิติบุคคล กรณีดำเนินการแทนนิติบุคคล 2 แห่ง

=> ข้อมูลไม่ถูกต้อง คลิกปุ่ม "< ย้อนกลับ" เพื่อแก้ไข (ห้ามแก้ไขชื่อและเลขทะเบียนนิติบุคคลที่หน้าจอนี้)</p>

=> ถูกต้อง คลิกปุ่ม "**> ดำเนินการต่อ**"

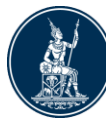

# 4.2.4 ขั้นตอนที่ 4/6 ตรวจสอบรายละเอียดคำขอใช้บริการ - นิติบุคคล" ดังภาพ 25

- => ตรวจสอบความถูกต้องของข้อมูล
- => ข้อมูลไม่ถูกต้อง คลิกปุ่ม "< ย้อนกลับ" เพื่อเลือกกรอกข้อมูลใหม่
- => ถูกต้อง => คลิกปุ่ม 🗹 ข้าพเจ้าขอรับรองว่าข้อความข้างต้นเป็นจริงทุกประการ
  - => คลิกปุ่ม "**> ดำเนินการต่อ**"

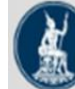

ธนาคารแท่งประเทศไทย BANK OF THAILAND

ข้อมูลส่วนบุคคล

- หน้าแรก

การจัดการสิทธิ์ใช้บริการ ค่าแนะนำและข้อกำหนด

| คำขอใช้บริการ -                                                                                                    | (DMS) Data Acquisition - รับมอบอำนาจทำแทนนิติบุคคล                                                                                                    | 1 |
|----------------------------------------------------------------------------------------------------|----------------------------------------------------------------------------------------------------|---|
| เลขทะเบียนบิติบุคคล                                                                                                    | 0833557000000                                                                                                    |   |
| ประเทศผู้ออกเอกสาร                                                                                                    | THAILAND                                                                                                    |   |
| ชื่อนิดิบุคคล (ผู้มอบ                                                                                                    |                                                                                                    |   |
| ວຳບາຈ)                                                                                                    | มันนี้ เอ็กเซนต์                                                                                                    |   |
| วันที่มีผลใช้งาน                                                                                                    | 12 พฤศจิกายน 2561                                                                                                    |   |
| สิทธิ์การใช้บริการ                                                                                                    | จัดการสิทธิ์แทนนิดิบุคคล                                                                                                    |   |
|                                                                                                    |                                                                                                    |   |
|                                                                                                    | เป็นผู้ปฏิบัติงาน                                                                                                    |   |
| คำขอใช้บริการ -<br>เลขทะเบียนนิติบคคล                                                                                                    | เป็นผู้ปฏิบัติงาน<br>(DMS) Data Acquisition - รับมอบอำนาจทำแทนนิติบุคคล<br>0833557000001                                                                                     |   |
| คำขอใช้บริการ -<br>เลขทะเบียนนิติบุคคล<br>ประเทศผู้ออกเอกสาร<br>ชื่อนิติมออว (ชั่นอน                                                      | เป็นผู้ปฏิบัติงาน<br>(DMS) Data Acquisition - รับมอบอำนาจทำแทนนิติบุคคล<br>0833557000001<br>THAILAND                                                                         |   |
| คำขอใช้บริการ -<br>เลขทะเบียนนิดิบุคคล<br>ประเทศผู้ออกเอกสาร<br>ชื่อนิดิบุคคล (ผู้มอบ<br>อำนาจ)                                           | เป็นผู้ปฏิบัติงาน<br>(DMS) Data Acquisition - รับมอบอำนาจทำแทบนิติบุคคล<br>0833557000001<br>THAILAND<br>มันนี่ เอ็กเซนต์ #1                                                  |   |
| คำขอใช้บริการ -<br>เลขทะเบียนนิดิบุคคล<br>ประเทศผู้ออกเอกสาร<br>ชื่อนิดิบุคคล (ผู้บอบ<br>อำนาจ)<br>วันที่มีผลใช้งาน                       | เป็นผู้ปฏิบัติงาน<br>(DMS) Data Acquisition - รับมอบอำนาจทำแทนนิติบุคคล<br>0833557000001<br>THAILAND<br>มันนี่ เอ็กเซนต์ #1<br>12 พฤศจิกายน 2561                             | _ |
| คำขอใช้บริการ -<br>เลขทะเบียนบิติบุคคล<br>ประเทศผู้ออกเอกสาร<br>ชื่อนิติบุคคล (ผู้มอบ<br>อำนาจ)<br>วันที่มีผลใช้งาน<br>ลิทธิ์การใช้บริการ | เป็นผู้ปฏิบัติงาน<br>(DMS) Data Acquisition - รับมอบอำนาจทำแทนนิติบุคคล<br>0833557000001<br>THAILAND<br>มันนี่ เอ็กเซนต์ #1<br>12 พฤศจิกายน 2561<br>จัดการสิทธิ์แทนนิติบุคคล |   |

| [ | 🗸 ບ້າພ | จ้าขอรับ | เรองว่ | าข้อความข้างต้เ  | เป็นจริงทุกประการ |
|---|--------|----------|--------|------------------|-------------------|
|   | < ย้อน | กลับ     | >      | ส่งคำขอใช้บริการ |                   |

รูปที่ 25 หน้าจอแสดงรายละเอียดข้อมูลนิติบุคคล กรณีดำเนินการแทนนิติบุคคล 2 แห่ง

Ð ออกจากบริการ

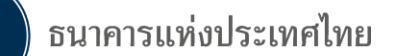

## 4.2.5 ขั้นตอนที่ 5/6 ยืนยันการลงทะเบียน

- => ระบบจะแจ้ง "**หมายเลขคำขอ**" ดังภาพ 26
- => ให้ตรวจสอบ E-mail
- => ถูกต้องคลิก "**> ดำเนินการต่อ**"

| หน้าแรก                                               | ลงทะเบียน               | จัดการสิทธิ์ใช้บริการ                          | คำแนะนำและข้อกำหนด                                              |
|-------------------------------------------------------|-------------------------|------------------------------------------------|-----------------------------------------------------------------|
| ลงทะเบียน                                             | > ขั้นตอนที่ 5 /        | 6 - ยืนยันการลงทะเบียน                         |                                                                 |
| ขณะนี้                                                | ไ้ ทางระบบได้รับคำขอ    | เมายเลข <b>5431</b> เ <sup>1ี</sup> ยบร้อยแล้ว |                                                                 |
| กรุณา                                                 | เตรวจสอบอีเมลของท่      | าน (ekkachal@bot.or.th) เพื่อ                  | ย็นย้นการลงทะเบียน                                              |
| ถ้าหา                                                 | กท่านไม่ได้รับอีเมลเพื่ | อยืนยันดำขอ กรุณาติดต่อเจ้าหน้าเ               | ที่ธนาดารแห่งประเทศไทยผ่านทาง เบอร์โทรศัพท์ หมายเลข 0 2283 5666 |
| ในลำเ                                                 | ดับถัดไปกรุณาจัดเตรีย   | มมเอกสารเพื่อส่งธนาคารแห่งประเท                | ศไทย                                                            |
| > ตำเนินการต่อ รูปที่ 26 หน้าจอแจ้งยืนยันการลงทะเบียน |                         |                                                |                                                                 |

## <u>ผู้ลงทะเบียนต้องยืนยันการลงทะเบียนผ่าน E-mail</u>

ู้ ในขั้นตอนนี้ ระบบจะส่ง E-mail จาก "**บริการทางอิเล็กทรอนิกส์ของธนาคารแห่งประเทศ (BOT** 

SecureNET)" ไปถึงผู้ลงทะเบียนตาม E-mail Address ที่แจ้งไว้ ดังภาพ 27

=> ผู้ลงทะเบียนเ**ปิด E-mail เพื่อยืนยันการลงทะเบียน** 

=> ใน E-mail คลิกที่คำว่า <u>link</u> ในข้อ 1. โดยหลังคลิก <u>link</u> ระบบจะ link กลับมาเพื่อตอบรับ

การยืนยันการลงทะเบียน ดังนั้น หาก<mark>ไม่คลิก link</mark> จะถือว่าผู้ลงทะเบียน<mark>ยังไม่ได้ลงทะเบียน</mark>

From: บริการทางอิเล็กทรอนิกส์ของธนาคารแห่งประเทศไทย (BOT <u>SecureNET</u>) [mailto:donotreply@bot.or.th] Sent: Tuesday, August 14, 2018 4:13 PM To: มันนี้ เอ็กเซนต์

Subject: [BOT <u>SecureNet]</u> ยืนยันการขอใช้บริการทางอิเล็กทรอนิกส์ของธนาคารแห่งประเทศไทย

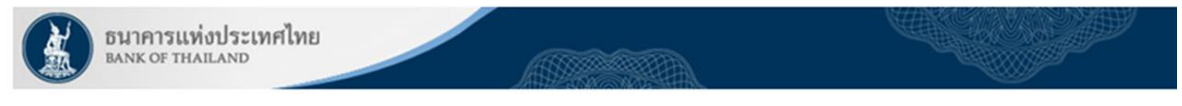

เรียน คุณ มันนี่ เอ็กเซนต์

ธนาคารแห่งประเทศไทยขอขอบคุณสำหรับการสมัครใช้ บริการทางอิเล็กทรอนิกส์ของธนาคารแห่งประเทศไทย (BOT <u>SecureNET</u>) เพื่อให้ธนาคารแห่งประเทศไทยสามารถอนุมัติคำขอใช้บริการของท่านได้อย่างถูกต้องรวดเร็ว โปรดดำเนินการ ดังนี้

ยืนยันการขอใช้บริการและอึ<u>เมล</u>ที่ท่านใช้ โดยการไปตาม <u>link</u> นี้

2. ส่งเอกสารประกอบการขอใช้บริการมายังธนาคารแห่งประเทศไทยภายใน วันที่.....กรณีธนาคารแห่งประเทศไทย ไม่ได้รับเอกสารในระยะเวลาที่กำหนด จะดำเนินการยกเลิกคำขอใช้บริการ

หากท่านมีข้อสงสัยประการใด โปรดติดต่อ

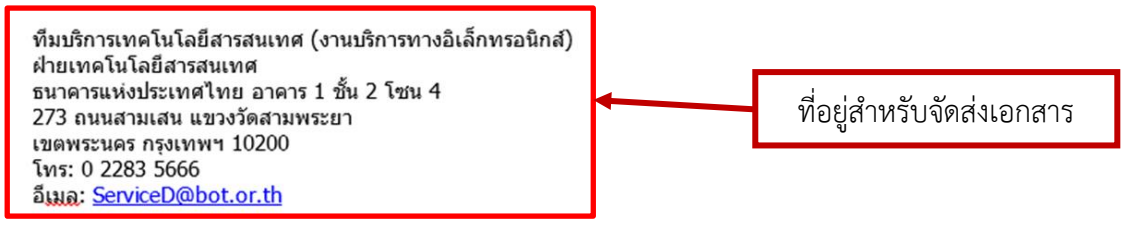

ขอแสดงความนับถือ

ธนาคารแห่งประเทศไทย

รูปที่ 27 <u>E-mail</u> ที่ระบบส่งให้ยืนยันการลงทะเบียน

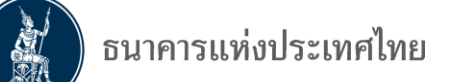

หลังจากคลิก <u>link</u> ใน E-mail แล้ว ระบบจะมีข้อความว่า "**แจ้งผลการลงทะเบียน**" ดังภาพ 28

=> ให้คลิกปุ่ม "**> จัดเตรียมเอกสาร**" เพื่อดูว่าผู้ลงทะเบียนจะต้องส่งเอกสารอะไรบ้าง

=> ส่งเอกสารให้ ธปท. โดยเร็ว โดยไม่ต้องรอให้ถึงวันครบกำหนดตามข้อ 2. ใน E-mail

เนื่องจากกำหนดเวลาดังกล่าวแสดงถึงระยะเวลาที่*ระบบจะยกเลิกคำขอโดยอัตโนมัติ* 

| BAND                                                                         | เคารแท่งประเท<br>k of thailand                                                                                                    | าศไทย                 |                    |  |  |
|------------------------------------------------------------------------------|----------------------------------------------------------------------------------------------------|-----------------------|--------------------|--|--|
| หน้าแรก                                                                      | ลงทะเบียน                                                                                                    | จัดการสิทธิ์ใช้บริการ | คำแนะนำและข้อกำหนด |  |  |
| <b>ลงทะเบีย</b><br>แจ้งผลกา<br>หางระบบได้รับก <sup>ะ</sup><br>ในลำดับกัดไปกร | ลงทะเบียน > ขั้นตอนที่ 5 / 6 - ยืนยันการลงทะเบียน<br>แจ้งผลการลงทะเบียน<br>ทางระบบได้รับการยืนยันอีเมลผู้ขอลงทะเบียนเรียบร้อยแล้ว<br>ในลำดับถัดไปกรุณาจัดเตรียมเอกสารเพื่อส่งมายังธนาคารแห่งประเทศไทย |                       |                    |  |  |
|                                                                              |                                                                                                    | > จัดเตรียมเอกส       | 15                 |  |  |

รูปที่ 28 หน้าจอแจ้งผลการลงทะเบียน

**4.2.6 ขั้นตอนที่ 6/6 จัดเตรียมเอกสารประกอบคำขอใช้บริการ : นิติบุคคล / ดำเนินการแทน นิติบุคคล กรณีลงทะเบียนครั้งแรก** ดังภาพ 29 โปรดจัดส่งเอกสาร ดังนี้

1) หนังสือแสดงความตกลงขอใช้บริการรับส่งข้อมูลทางอิเล็กทรอนิกส์

2) บัตรตัวอย่างลายมือชื่อผู้มีอำนาจลงนาม (ให้แจ้งตามเงื่อนไขที่กำหนด เช่น บริษัทมี

ผู้มีอำนาจลงนาม 2 คน ใน 5 คน ก็สามารถให้ตั้วอย่างลายมือชื่อเพียง 2 คน และ 2 คน ดังกล่าว ต้องเป็น ผู้ลงนามในเอกสารที่เกี่ยวข้อง)

 สำเนาบัตรประจำตัวประชาชน หรือหนังสือเดินทาง หรือใบต่างด้าว ของผู้ลงทะเบียน และ ของผู้มีอำนาจลงนาม (ลงลายมือชื่อรับรองสำเนาถูกต้อง)

- 4) สำเนาหนังสือรับรองกระทรวงพาณิชย์
- 5) หนังสือแต่งตั้งผู้จัดการสิทธิ์ในบริการรับส่งข้อมูลทางอิเล็กทรอนิกส์
- 6) หนังสือมอบอำนาจลงนามแต่งตั้งผู้จัดการสิทธิ์ (ถ้ามี)

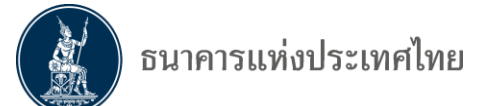

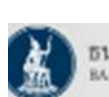

🏠 หน้าแรก

ธนาคารแห่งประเทศไทย BANK OF THAILAND

ข้อมูลส่วนบุคคล

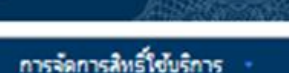

ใช้บริการ คำแนะนำและข้อกำหนด

∋ ออกจากบริการ

#### เอกสารประกอบคำขอใช้บริการเลขที่ 5758 (ท่านสามารถดาวน์โหลดเอกสารประกอบคำขอใช้บริการ ดาม Link ด้านล่าง)

เอกสารสำหรับการ ลงกะเบียน บริการทางอิเล็กทรอนิกล์ของรนาการแห่งประเทศไทย (BOT SecureNet)

- สำเนา เอกสารการจดกะเบียน (หนังสือรับรองการจดทะเบียนนิติบุคคล โดย กรมพัฒนาธุรกิจการค้า กระกรวงพาณิชย์) สำหรับ มันนี้ เอ็กเซนด์
  - (ลงลายมือชื่อรับรองสำเนททุกต้อง โดยผู้มีอำนาจกระทำการแทน)
- สำเนา เอกสารการจonสมียน (หนังสือรับรองการจoทะเบียนมิติบุคคล โดย กรมพัฒนาธุรกิจการค้า กระกรวงพาณิชย์) สำหรับ มันนี้ เอ็กเซนด์ #1
- (ลงลายมือชื่อรับรองสำเนาถูกต้อง โดยผู้มีอำนาจกระกำการแทน)

#### เอกสารสำหรับการขอสิทธิ์ (DMS) Data Acquisition

กรณี กระทำการแทนมิติบุคคล

- สำแบบัตรประจำตัวประเทชน หนังสือเดินทาง หรือในต่างด้าว ของ ผู้มีอำเภจลงนามแต่งตั้งผู้รับขอบอำเภจของแต่ละมิติมุคคล (ลงลายมือชื่อรับรองสำเภากต้อง)
- หนังสือรับรองการจดทะเนียนนิติมุคคลจากกระกรวงพาณิชย์ (อายุไปเกิน 3 เดือน) หรือ จากหน่วยงานราชการอื่นที่มีใช่กระกรวง พาณิชย์

หรือ หนังสือมอนอ่านกอกระทำการแกมมิติบุคคล

(ส่งครั้งแรก และ ส่งใหม่ เมื่อมีการเปลี่ยนแปลงผู้มีอำนาจลงนาม และ ต้องลงนามเอกสารครั้งนี้)

#### เอกสารดังต่อไปนี้ ส่งเฉพาะกรณีที่มีการเปลี่ยนแปลง

- มัตรตัวอย่างลายมือชื่อผู้มีอ่านกอลงนาม
- หนังสือแต่งตั้งผู้อัดการสิทธิ
- หนังสือบอบอำมาจการแต่งตั้งผู้จัดการสิทธิ

เอกสารที่ด้องส่งเมื่อสมัครครั้งแรก

#### คลิกที่ ``ดัวอักษรสีฟ้า″ เพื่อ download แบบฟอร์ม

#### เอกสารดังต่อไปนี้ ส่งครั้งแรกครั้งเดียวสำหรับทุกบริการในกลุ่ม บริการงานส่งข้อมูล

 หนังสือแสดงความตกลงขอใช้บริการรับส่งข้อมูลอิเล็กกรอนิกส์ผ่านระบบบริหารข้อมูล (สำหรับแต่ละผู้มอนอำนาจ ส่งครั้งแรกครั้งเดียวสำหรับทุกบริการในกลุ่ม บริการงานส่งข้อมูล)

้ไปรดจัดเตรียบเอกสารข้างต้มให้ครมก้วนและส่งไปยังที่อย่ ด้านล่างนี้

ทีมนริการเกคโนโลยีสารสนเทศ (งานบริการทางอินเทอร์เน็ต) ฟ้ายเทคโนโลยีสารสนเทศ ธนาคารแห่งประเทศไทย อาคาร 1 ชั้น 2 โซน 4 273 ถนนสามเสน แขวงวัดสามพระยา เขตพระนคร กรุงเทพฯ 10200

ทางธนาคารแห่งประเทศไทยจะดำเนินการพิจารณาคำขอดังกล่าวกายใน 5 วันท่าการหลังจากได้รับเอกสารครบด้วน

ถ้าหากท่านยังไม่ได้ ยืนยับการลงทะเบียน กรุณาตรวจสอบ อีเมล ที่ใช้ในการลงทะเบียน ในกรณีที่ท่านไม่ได้รับอีเมล กรุณาอิตต่อเจ้าหม้าที่รนาการแห่งประเทศไทยได้ทาง 02-273-5666 หรือ ที่อยู่ข้างต้น

< สอบกลับหน้าข่อมูลสวบบุคคล

รูปที่ 29 หน้าจอแสดงเอกสารที่ต้องส่งให้ ธปท.

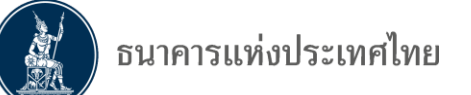

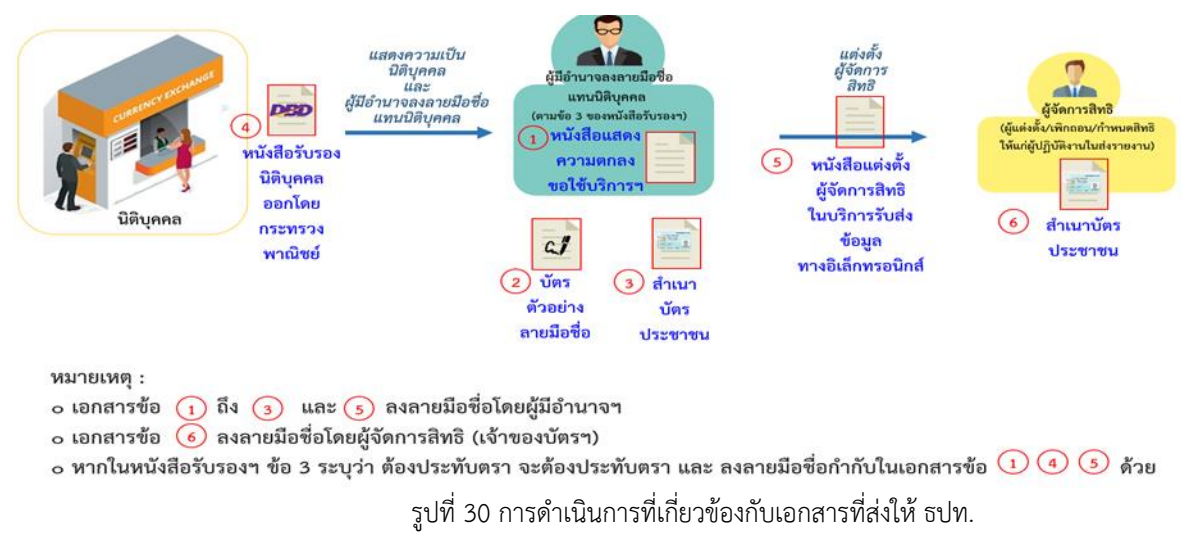

# การดำเนินการที่เกี่ยวข้องกับเอกสารที่ส่งให้ ธปท.

## เอกสารที่เกี่ยวข้องกับกรณีดำเนินการแทนนิติบุคคล

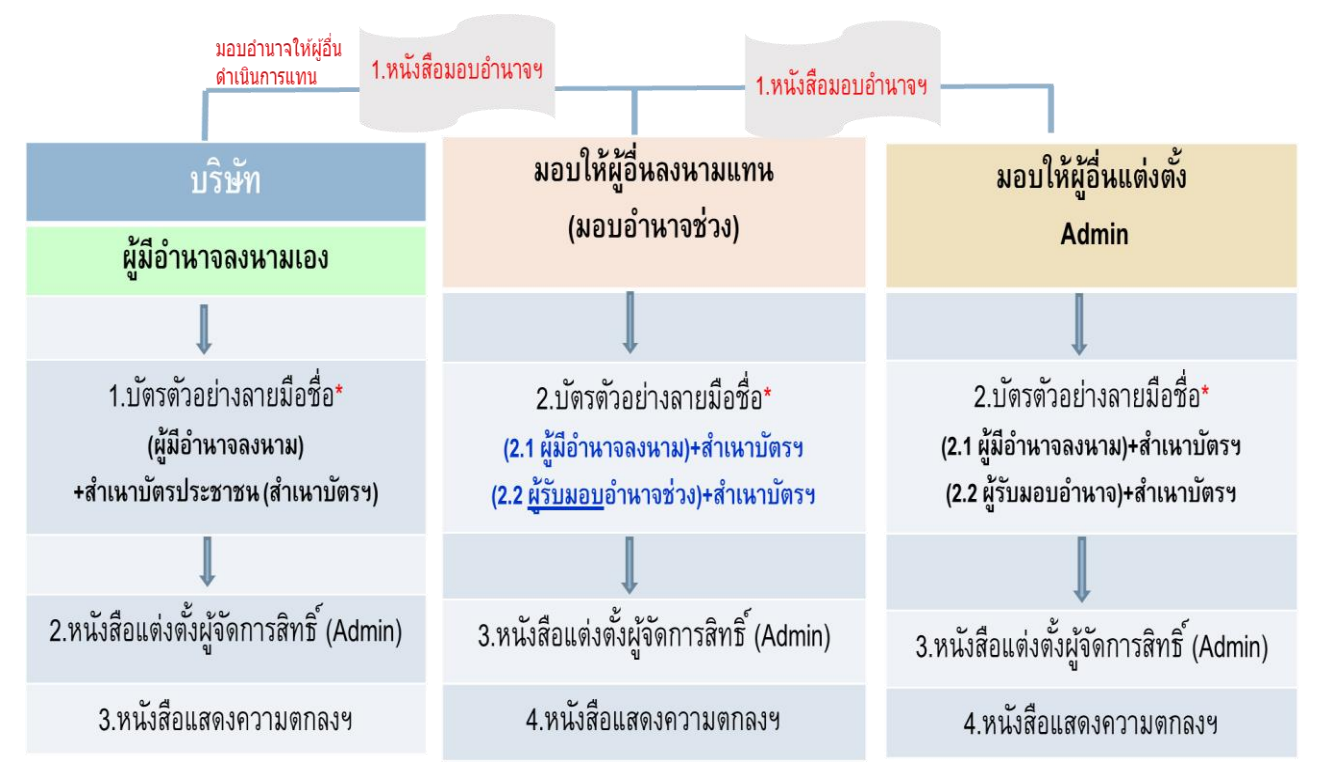

\*การแจ้งดัวอย่างลายมือชื่อ ให้แจ้งตามเงื่อนไขที่กำหนด เช่น บริษัทมีผู้มีอำนาจลงนาม 2 คน ใน 5 คน ก็สามารถให้ด้วอย่างลายมือชื่อเพียง 2 คน และ 2 คนดังกล่าว ต้องเป็นผู้ลงนามใน เอกสารที่เกี่ยวข้อง

### การ download เอกสาร

 ไปที่ <u>www.bot.or.th</u> >>หน้าหลัก > สถิติ >การรับส่งข้อมูลกับ ธปท. >ระเบียบ หลักเกณฑ์ การรับส่งข้อมูล และรหัสมาตรฐาน > ระบบบริการรับส่งข้อมูลอิเล็กทรอนิกส์ > <u>แบบฟอร์ม</u>

2. Link : ดาวน์โหลดเอกสาร

https://www.bot.or.th/Thai/Statistics/DataManagementSystem/Standard/DMSDA/Pages/DMSDA.aspx

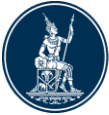

# ตัวอย่าง - หนังสือแสดงความตกลงขอใช้บริการรับส่งข้อมูลทางอิเล็กทรอนิกส์

| ทำที่  |  |
|--------|--|
| วันที่ |  |

ข้าพเจ้า ....(ชื่อนิติบุคคล บุคคลธรรมดา หน่วยงานราชการ องค์กรของรัฐ หรือรัฐวิสาหกิจ) ........ มีความประสงค์จะใช้บริการรับส่งข้อมูลทางอิเล็กทรอนิกส์ ของธนาคารแห่งประเทศไทย เริ่มตั้งแต่วันที่...... เป็นต้นไป

ข้าพเจ้าตกลงผูกพันตนและยินยอมปฏิบัติตามระเบียบธนาคารแห่งประเทศไทย และประกาศธนาคารแห่งประเทศ ไทย และที่จะมีการแก้ไขเพิ่มเติม ดังนี้

- ระเบียบธนาคารแห่งประเทศไทยว่าด้วยการให้บริการรับส่งข้อมูลด้วยวิธีอิเล็กทรอนิกส์ เกี่ยวกับระบบบริหาร ข้อมูล ของธนาคารแห่งประเทศไทย พ.ศ. 2546 ลงวันที่ 15 กันยายน 2546
- ระเบียบธนาคารแห่งประเทศไทยว่าด้วยการให้บริการรับส่งข้อมูลทางอินเทอร์เน็ต พ.ศ. 2548 ลงวันที่ 17 พฤศจิกายน 2548
- ประกาศธนาคารแห่งประเทศไทย ที่ สรข. 5/2554 เรื่อง พิธีปฏิบัติของบริการรับส่งข้อมูลทางอินเทอร์เน็ต ลง วันที่ 26 สิงหาคม 2554

ข้าพเจ้าขอให้สัญญาว่าจะไม่เพิกถอนความตกลงตามหนังสือนี้ เว้นแต่กรณีจะเป็นไปตามระเบียบ ประกาศ หรือ ได้รับความเห็นชอบจากธนาคารแห่งประเทศไทยเป็นหนังสือ

> ลงลายมือชื่อ ........(ผู้มีอำนาจลงนาม)...... ( ) ผู้ใช้บริการ

ลงลายมือชื่อ ..........(ผู้มีอำนาจลงนาม)...... ( ) ผ้ใช้บริการ

เพื่อ......(ชื่อนิติบุคคล).....

<u>หมายเหตุ</u> ประทับตราบริษัทนำส่งธนาคารแห่งประเทศไทยพร้อมแนบ

- 1. สำเนาหนังสือจดทะเบียนกระทรวงพาณิชย์ พร้อมลงนามรับรองสำเนาถูกต้อง (กรณีนิติบุคคล)
- 2. สำเนาบัตรประจำตัวประชาชนของผู้ลงนาม พร้อมลงนามรับรองสำเนาถูกต้อง

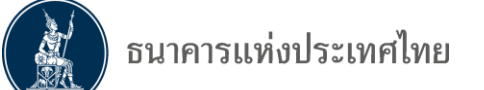

# ตัวอย่าง - บัตรตัวอย่างลายมือชื่อผู้มีอำนาจลงนาม

ชื่อ ธนาคาร /บริษัท .....

| รายชื่อผู้มีอำนาจลงนาม                                                     | ตำแหน่ง | ตัวอย่างลายมือชื่อ 1 | ตัวอย่างลายมือชื่อ 2 |
|----------------------------------------------------------------------------|---------|----------------------|----------------------|
| 1                                                                          |         |                      |                      |
| 2                                                                          |         |                      |                      |
| 3                                                                          |         |                      |                      |
| 4                                                                          |         |                      |                      |
| 5                                                                          |         |                      |                      |
| ชื่อเจ้าหน้าที่ผู้ประสานงาน                                                |         | โทรศัพท์             |                      |
| <u>สำหรับเจ้าหน้าที่ธนาคารแห่งประเทศไทย</u><br>ตรวจสอบเอกสารครบถ้วนถูกต้อง |         |                      |                      |
| หนังสือที่                                                                 |         | ลงวันที่             | รับหนังสือวันที่     |
| รับทราบแล้ว (ลงชื่อ)                                                       |         | ลายเซ็น              |                      |

คำแนะนำ

- กรณีมีการเปลี่ยนแปลงหรือเพิ่มเติม รายชื่อผู้มีอำนาจลงนามในหนังสือจดทะเบียนพาณิชย์ ให้แจ้ง ธปท. เป็น ลายลักษณ์อักษร พร้อมกับแนบบัตรตัวอย่างลายมือชื่อผู้มีอำนาจลงนาม มาทดแทนบัตรตัวอย่างลายมือชื่อฉบับเดิม หรือมาเพิ่มเติม และกรอกข้อความให้ครบถ้วนถูกต้อง
- 2. ให้แนบเอกสารที่เกี่ยวข้อง ดังนี้
  - 2.1 สำเนาบัตรประจำตัวของผู้มีอำนาจลงนาม
  - 2.2 หนังสือรับรองกระทรวงพาณิชย์
- 3. ส่งเอกสารกลับมายัง

273 ชั้น 7 อาคาร 2 งานจัดการข้อมูล 7 ฝ่ายบริหารจัดการข้อมูล ธนาคารแห่งประเทศไทย

## **ตัวอย่าง – หนังสือมอบอำนาจลงนามแต่งตั้งผู้จัดการสิทธิ** (กรณีผู้มีอำนาจลงนาม มอบอำนาจให้บุคคลอื่นแต่งตั้งผู้จัดการสิทธิ)

ทำที่ ..... วันที่ .....

ตามหนังสือแสดงความตกลงขอใช้บริการรับส่งข้อมูลทางอิเล็กทรอนิกส์ ของข้าพเจ้า......(ชื่อนิติบุคคล หรือ บุคคลธรรมดา)...... ลงวันที่ .......ชึ่งตกลงผูกพันตน และยินยอมปฏิบัติตามระเบียบธนาคาร แห่งประเทศไทย นั้น

ข้าพเจ้าขอมอบอำนาจให้บุคคลหนึ่งบุคคลใดตามรายชื่อในหนังสือนี้เป็นผู้มีอำนาจลงนามแต่งตั้งผู้จัดการ สิทธิ ซึ่งจะเป็นผู้แต่งตั้งและกำหนดสิทธิผู้จัดการหัวข้อและผู้ปฏิบัติงานแทนข้าพเจ้าได้

| รายชื่อผู้รับมอบอำนาจ | ตำแหน่ง | หมายเลขโทรศัพท์ | ลายมือชื่อ |
|-----------------------|---------|-----------------|------------|
| 1.                    |         |                 |            |
| 2.                    |         |                 |            |
| 3.                    |         |                 |            |

การใด ๆ ที่ผู้รับมอบอำนาจได้กระทำไปให้มีผลผูกพันข้าพเจ้าทุกประการ และข้าพเจ้าจะไม่เพิกถอนการ มอบอำนาจตามหนังสือนี้จนกว่าจะได้รับความเห็นชอบจากธนาคารแห่งประเทศไทยเป็นหนังสือ

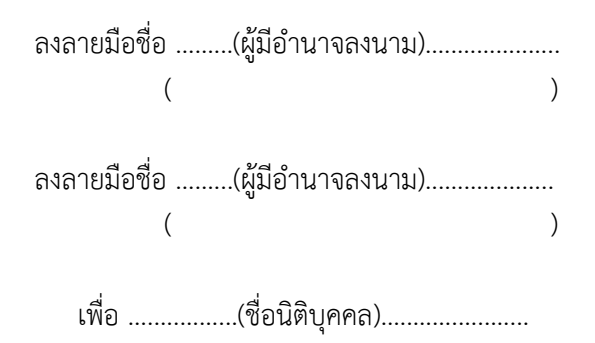

<u>หมายเหตุ</u> 1. หนังสือมอบอำนาจประทับตราบริษัทพร้อมแนบสำเนาบัตรประจำตัวประชาชนของผู้มอบอำนาจ และ ผู้รับมอบอำนาจ พร้อมลงนามรับรองสำเนาถูกต้อง

2. ติดอากรแสตมป์ตามที่กฎหมายกำหนด (คนละ 30 บาท)

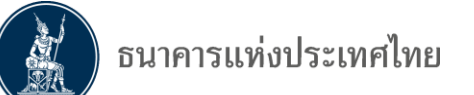

# ตัวอย่าง - หนังสือแต่งตั้งผู้จัดการสิทธิในบริการรับส่งข้อมูลทางอิเล็กทรอนิกส์

| ทำที่  |  |
|--------|--|
| วันที่ |  |

ตามที่ข้าพเจ้า ..........(ชื่อนิติบุคคล หรือ บุคคลธรรมดา).......ได้แสดงความตกลงในหนังสือแสดง ความตกลงขอใช้บริการรับส่งข้อมูลทางอิเล็กทรอนิกส์ ตามระเบียบธนาคารแห่งประเทศไทยแล้วนั้น

ข้าพเจ้าขอแต่งตั้งผู้จัดการสิทธิ ซึ่งจะทำหน้าที่แต่งตั้งและกำหนดสิทธิ ให้แก่ ผู้จัดการหัวข้อและผู้ปฏิบัติงาน ตามรายชื่อ ดังต่อไปนี้

| ลำดับที่ | -<br>7<br>2<br>0 | นามสกุล | รหัสประจำตัวประชาชน |
|----------|------------------|---------|---------------------|
|          |                  |         |                     |
|          |                  |         |                     |
|          |                  |         |                     |
|          |                  |         |                     |
|          |                  |         |                     |

การแต่งตั้งมีผลบังคับตั้งแต่วันที่ .....เกินต่นไป

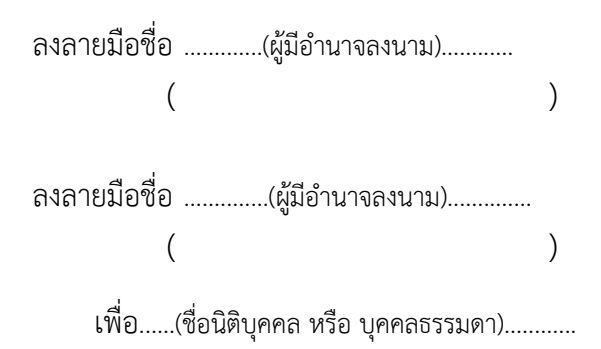

<u>หมายเหต</u> ลงลายมือชื่อและประทับตราบริษัท

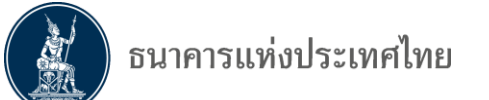

# ตัวอย่าง - หนังสือแจ้งยกเลิกผู้จัดการสิทธิในบริการรับส่งข้อมูลทางอิเล็กทรอนิกส์

ทำที่ ..... วันที่ .....

ตามที่ข้าพเจ้า ..........(ชื่อนิติบุคคล หรือ บุคคลธรรมดา).......ได้แสดงความตกลงในหนังสือ แสดงความตกลงขอใช้บริการรับส่งข้อมูลทางอิเล็กทรอนิกส์ ตามระเบียบธนาคารแห่งประเทศไทยแล้วนั้น

ข้าพเจ้าขอยกเลิกผู้จัดการสิทธิ ที่ทำหน้าที่แต่งตั้งและกำหนดสิทธิ ให้แก่ผู้ปฏิบัติงาน ตาม รายชื่อ ดังต่อไปนี้

| ลำดับที่ | สู <sub>้</sub> ชื่อ | นามสกุล | รหัสประจำตัวประชาชน |
|----------|----------------------|---------|---------------------|
|          |                      |         |                     |
|          |                      |         |                     |
|          |                      |         |                     |
|          |                      |         |                     |
|          |                      |         |                     |

การยกเลิกมีผลบังคับตั้งแต่วันที่ ......

ลงลายมือชื่อ .....(ผู้มีอำนาจลงนาม)......) (

เพื่อ.....(ชื่อนิติบุคคล หรือ บุคคลธรรมดา).....

หมายเหตุ ลงลายมือชื่อและประทับตราบริษัท

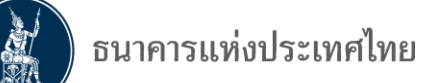

# ตัวอย่าง - หนังสือแจ้งเปลี่ยนวิธีการส่งข้อมูล

| ทำที่  |  |
|--------|--|
| วันที่ |  |

เรื่อง แจ้งเปลี่ยนวิธีการส่งข้อมูล

เรียน ผู้อำนวยการอาวุโส ฝ่ายสถิติและจัดการข้อมูล

ตามที่ธนาคารแห่งประเทศไทยได้ปรับปรุงระบบบริการรับส่งข้อมูลอิเล็กทรอนิกส์ และเพิ่มระดับ ความปลอดภัยในการส่งข้อมูล โดยกำหนดให้การส่งข้อมูลประเภทข้อมูลลับต้องใช้ใบรับรองอิเล็กทรอนิกส์ เพื่อ ทำการเข้ารหัสก่อนส่งข้อมูลให้ธนาคารแห่งประเทศไทย นั้น

ข้าพเจ้า .......(ชื่อนิติบุคคล หรือ บุคคลธรรมดา)......ขอแจ้งเปลี่ยนวิธีการส่งข้อมูล ดังนี้

🧻 ใช้ User name และ Password

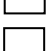

ใช้ ใบรับรองอิเล็กทรอนิกส์ (กรณีที่จะยกเลิกการส่งโดยใช้ User Name / Password)

## สำหรับข้อมูล ที่มีรายชื่อดังนี้ (กรณีที่กรอกข้อมูลไม่พอให้ใช้เป็นเอกสารแนบ)

|    | ชื่อข้อมูล | ชื่อย่อ | ความถื่ |
|----|------------|---------|---------|
| 1. |            |         |         |
| 2. |            |         |         |
| 3. |            |         |         |
| 4. |            |         |         |
| 5. |            |         |         |
| 6. |            |         |         |

ทางบริษัททราบเป็นอย่างดีถึงระดับความปลอดภัยในการส่งข้อมูลโดยใช้ User name และ Password อาจจะลดลง และยอมรับความเสี่ยงที่อาจเกิดขึ้น

หมายเหตุ ลงลายมือชื่อและประทับตราบริษัท

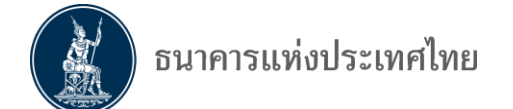

## <u>การแจ้งเมื่อ ธปท. ได้รับเอกสารแล้ว</u>

หลังจากผู้ลงทะเบียนส่งเอกสารให้ ธปท. ครบถ้วน ผู้ลงทะเบียนจะได้รับ E-mail จาก "**บริการทาง** อิเล็กทรอนิกส์ของธนาคารแห่งประเทศ (BOT SecureNET)" ดังภาพ 31

=> ขอให้ผู้ลงทะเบียนรอ E-mail แจ้งเพิ่มเติมจาก "**บริการทางอิเล็กทรอนิกส์ของธนาคารแห่งประเทศ** 

#### (BOT SecureNET)"

From: บริการทางอิเล็กทรอนิกส์ของธนาคารแห่งประเทศไทย (BOT SecureNET) [mailto:donotreply@bot.or.th] Sent: Wednesday, August 29, 2018 4:08 PM To: มันนี้ เอ็กเซนต์

Subject: [BOT SecureNet] แจ้งผลการขอใช้บริการทางอิเล็กทรอนิกส์ของธนาคารแห่งประเทศไทย

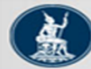

ธนาคารแท่งประเทศไทย BANK OF THAILAND

#### เรียน คุณ มันนี่ <u>เอ็กเซนต์</u>

ธนาคารแห่งประเทศไทยได้รับเอกสารประกอบคำขอลงทะเบียนของท่านแล้ว โดยจะตรวจสอบเอกสารและ แจ้งผลการอนุมัติให้ทำนทราบต่อไป

หากท่านมีข้อสงสัยประการใด โปรดติดต่อ

ทึมบริการเทคโนโลยีสารสนเทศ (งานบริการทางอิเล็กทรอนิกส์) ฝ่ายเทคโนโลยีสารสนเทศ ธนาคารแห่งประเทศไทย อาคาร 1 ชั้น 2 โซน 4 273 ถนนสามเสน แขวงวัดสามพระยา เขตพระนคร กรุงเทพฯ 10200 โทร: 0 2283 5666 อีเมล: <u>ServiceD@bot.or.th</u>

ขอแสดงความนับถือ

ธนาคารแห่งประเทศไทย

รูปที่ 31 <u>E-mail</u> ที่ ธปท. แจ้งว่าได้รับเอกสารแล้ว

### <u>การแจ้งกรณีผู้ลงทะเบียนไม่ได้ส่งเอกสารให้ ธปท. ตามกำหนด</u>

กรณีผู้ลงทะเบียนไม่ได้จัดส่งเอกสารให้ ธปท. หรือส่งเอกสารให้ ธปท. ล่าช้ากว่าระยะเวลาที่

### ระบบแจ้งไว้ ผู้ลงทะเบียนจะได้รับ E-mail ซึ่งมีข้อความดังภาพ 32

From: บริการทางอิเล็กทรอนิกส์ของธนาคารแห่งประเทศไทย (BOT <u>SecureNET</u>) [mailto:donotreply@bot.or.th] Sent: Tuesday, July 17, 2018 3:22 PM To: มันนี้ <u>เอ็กเซนต์</u>

Subject: [BOT <u>SecureNet]</u> แจ้งผลการขอใช้บริการทางอิเล็กทรอนิกส์ของธนาคารแห่งประเทศไทย

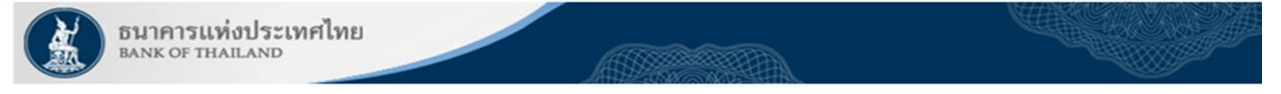

#### เรียน คุณ มันนี่ เอ็กเซนต์

ขอขอบคุณสาหรับการสมัครใช้ บริการทางอิเล็กทรอนิกส์ของธนาคารแห่งประเทศไทย (BOT <u>SecureNET</u>) ตามคำขอใช้บริการเลขที่ <u>5470</u> ธนาคารแห่งประเทศไทยขอเรียนให้ท่านทราบว่า ท่าน<mark>ไม่ได้รับ</mark>การอนุมัติสิทธิในการเข้าใช้งาน เนื่องจาก ผู้ส่งศาขอ ไม่ได้ส่งเอกสารเข้ามา เพื่อพิจารณาภายในระยะเวลาที่กำหนด

หากท่านมีข้อสงสัยประการใด โปรดติดต่อ

ทีมบริการเทคโนโลยีสารสนเทศ (งานบริการทางอิเล็กทรอนิกส์) ฝ่ายเทคโนโลยีสารสนเทศ ธนาคารแห่งประเทศไทย โทร: 0 2283 5666 อีเมล: <u>ServiceD@bot.or.th</u>

ด้วยความเคารพ

ธนาคารแห่งประเทศไทย

รูปที่ 32 <u>E-mail</u> ที่ ธปท. แจ้งว่า**ไม่ได้รับเอกสาร** 

กรณีผู้ลงทะเบียนได้รับ E-mail ดังภาพ 32 จะต้องเข้ามา<mark>เริ่มต้นลงทะเบียนผ่านระบบ BOT SecureNet ใหม่</mark>

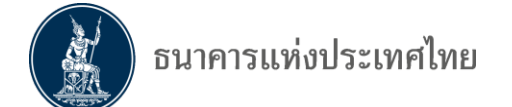

# การแจ้งเมื่อ ธปท. อนุมัติเปิดบัญชี รวมทั้งอนุมัติให้เป็นผู้จัดการสิทธิ์และผู้ปฏิบัติงานแล้ว

เมื่อ ธปท. อนุมัติเปิดบัญชีให้กับผู้ลงทะเบียน รวมทั้งอนุมัติให้ผู้ลงทะเบียนเป็นผู้จัดการสิทธิ์และ ผู้ปฏิบัติงานแล้ว ผู้ลงทะเบียนจะได้รับ E-mail ดังภาพ 33

From: DMS Admin Sent: Tuesday, January 14, 2020 12:19 PM To: ทดสอบ บุคคลรับอนุญาต<<u>Testing.com</u>> Cc: <u>SupportDMS</u> <<u>SupportDMS@bot.or.th</u>> Subject: แจ้งผลการอนุมัติสถานะ "จัดการสิทธิแทนนิติบุคคล" และ "เป็นผู้ปฏิบัติงาน″ และขอให้กำหนดสิทธิส่งข้อมูลต่อไป

เรียน คุณ ทดสอบ บุคคลรับอนุญาต

ตามที่ท่านส่งคำขอใช้ระบบ DMS เลขที่ 6500 ในนามบริษัท <u>MoneyExchange co.ltd</u>. มานั้น ธปท. ได้อนุมัติ สถานะ ``จัดการสิทธิแทนนิติบุคคล″ และ ``เป็นผู้ปฏิบัติงาน″ เรียบร้อยแล้ว ขอให้ท่านกำหนดสิทธิตามคู่มือการลงทะเบียนฯ กรณีกำหนดสิทธิการใช้บริการของท่านในสถานะผู้ปฏิบัติงาน เพื่อจะได้จัดส่งรายงานทางระบบ DMS ต่อไป

<u>คู่มือการลงทะเบียนเพื่อส่งรายงานผ่านระบบ DMS</u>

หากมีข้อสอบถาม :

เรื่องการกำหนดสิทธิ โปรดติดต่อ ทีมจัดการสิทธิข้อมูล ฝ่ายบริหารข้อมูลและดาต้าอนาไลติกส์ ธนาคารแห่งประเทศไทย โทร. 0-2356-7575 0-2283-5126 เฉพาะเรื่องการรายงานดามรูปแบบรายงานใหม่ โปรดติดต่อ งานกำกับและตรวจสอบ 2 ฝ่ายนโยบายและกำกับการแลกเปลี่ยนเงิน ธนาคารแห่งประเทศไทย โทร. 0-2283-6205-7 และ 0-2356-7814

รูปที่ 33 <u>E-mail</u> ที่ ธปท. แจ้งว่า**อนุ**มัติเปิดบัญชี /เป็นผู้จัดการสิทธิ์ /เป็นผู้ปฏิบัติงาน

เมื่อผู้ลงทะเบียนได้รับ E-mail ข้างต้น ขอให้ผู้ลงทะเบียนดำเนินการกำหนดสิทธิ์ให้ผู้ปฏิบัติงาน

ตามขั้นตอนในข้อ 4.2.7

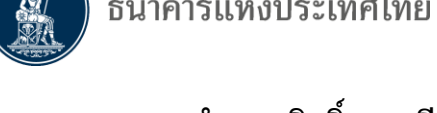

4.2.7 การกำหนดสิทธิ์ : กรณีนิติบุคคล : ลงทะเบียนดำเนินการแทนนิติบุคคล **ผู้จัดการสิทธิ์ (**Admin) ของนิติบุคคล **จะเป็นผู้ทำหน้าท**ี่ 1) ดำเนินการแทนนิติบุคคลในการอนุมัติการใช้งานของผู้ปฏิบัติงาน (Officer) และ 2) กำหนดสิทธิ์ให้ผู้ปฏิบัติงาน (Officer)

## ขั้นตอนผู้จัดการสิทธิ์ (Admin) อนุมัติสิทธิ์ให้เป็นผู้ปฏิบัติงาน (Officer)

- => ไปที่หน้าจอ "**บริการส่งข้อมูล DMS**" ดังภาพ 34
- => เลือก "+เพิ่ม/สมัครบริการ" และ
- => เลือก "เพิ่ม/ลดสิทธิ์"

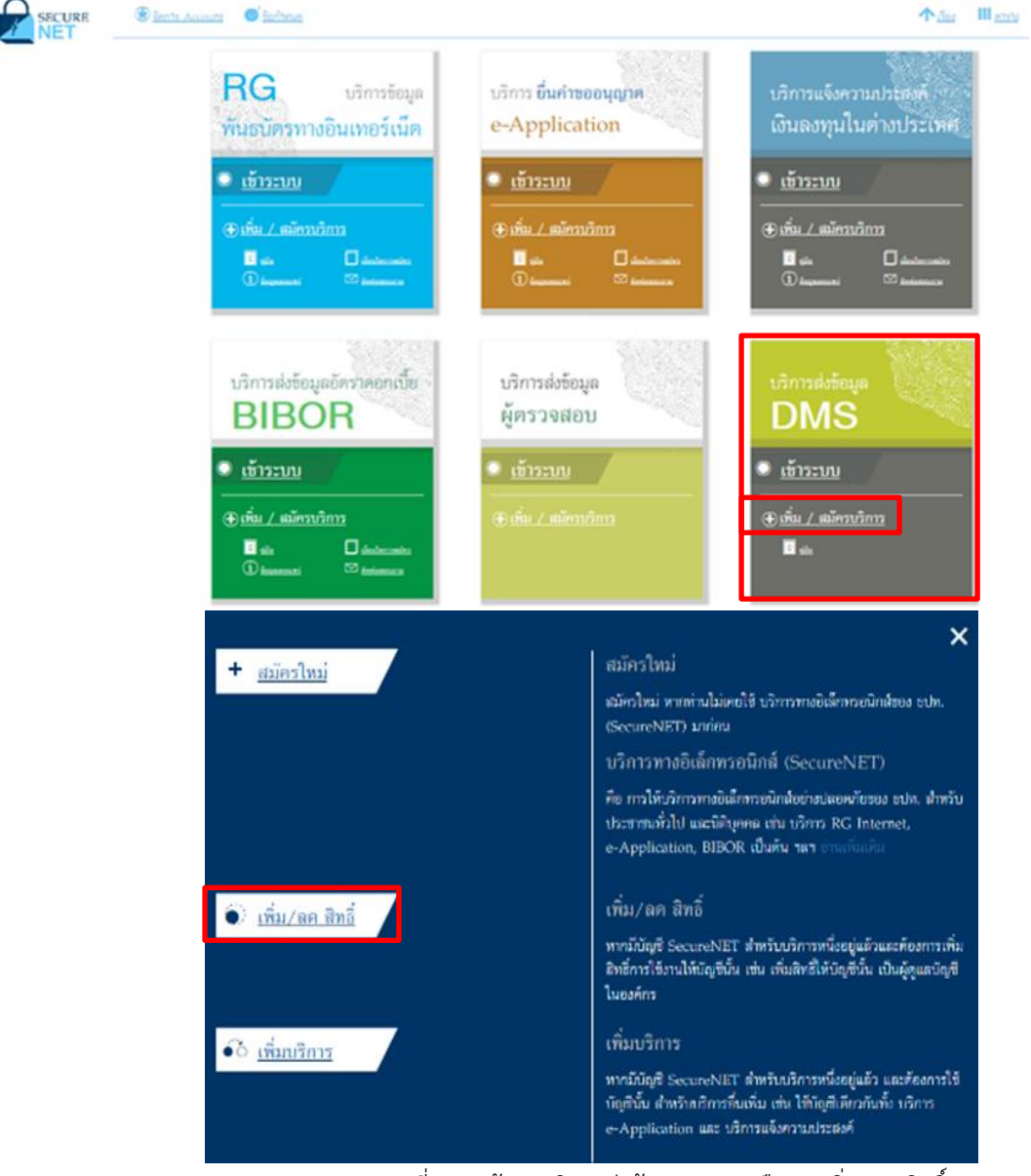

รูปที่ 34 หน้าจอบริการส่งข้อมูล DMS เลือก "เพิ่ม/ลด สิทธิ์"

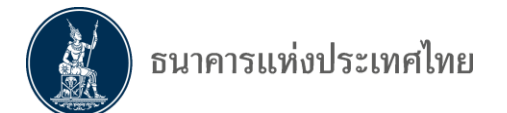

=> ระบบจะแสดงหน้าจอ ดังภาพ 35

=> ผู้ลงทะเบียนใส่ "**ชื่อที่ใช้เข้าระบบ (username)**" และ "**รหัสผ่าน (password )**" ตามที่ได้ลงทะเบียนไว้

| => คลิกปุ่ม " <b>เข้าสู่ระบ</b>                 | ບ"                                                  |               |
|-------------------------------------------------|-----------------------------------------------------|---------------|
| BANK OF THAILAND                                |                                                     |               |
| ເບັ                                             | าสู่ระบบ<br>ชื่อที่ไข้เข้าระบบ<br>รหัสผ่าน<br>เวร้า | nreeje        |
|                                                 | ลงทะเบียนไหม่ 🕜 ลืมชื่อผู้ไข้งาน 🕜 ลืมรหัสผ่า       | าน 📚 ผ่าแนะนำ |
| เข้                                             | าสู่ระบบด้วยใบรับรอง                                |               |
|                                                 | เข้าสู่ระบบด้วย                                     | เริ่มร้อง     |
| © 2013 The Bank of Thailand All Dinhts Reserved |                                                     |               |

รูปที่ 35 log in เข้าสู่ระบบ

=> ระบบจะแสดงหน้าจอ "บริการทางอิเล็กทรอนิกส์ของธนาคารแห่งประเทศไทย (BOT

SecureNet)"ดังภาพ 36

=>ไปที่เมนู "การจัดการสิทธิ์ใช้บริการ"

=> เลือก "**รายการคำขอรออนุมัติ**"

| หน้าแรก | ข้อมูลส่วนบุคคล 🥆 | การจัดการสิทธิ์ใช้บริการ 🝷         | คำแนะนำและข้อกำหนด 🔹 ออกจากบริการ |
|---------|-------------------|------------------------------------|-----------------------------------|
|         |                   | การขอสิทธิ์ใช้บริการเพิ่มเติม      |                                   |
|         | ยินดีต้อนร่       | การจัดการสิทธิ์สำหรับตนเอง         | รแห่งประเทศไทย (BOT SecureNet)    |
|         |                   | การจัดการสิทธิ์สำหรับผู้ดูแลนิติบุ | คคล                               |
|         |                   | รายการคำขอรออนุมัติ                |                                   |
|         | •                 |                                    |                                   |

รูปที่ 36 หน้าจอเลือก "รายการคำขอรออนุมัติ"

- => ระบบจะแสดง **"รายการคำขอรออนุมัติ"** ดังภาพ 37
- => คลิกไปที่รายการคำขอ ตามหมายเลขที่ระบบแจ้งก่อนหน้า

| 🔒 หน้าแร                                               | ก ข้อมูลส                 | ส่วนบุคคล 🔹 การจั    | ดการสิทธิ์ใช้บริการ 🔹 คำแนะนำและซัง | อกำหนด 🔹 🋃 ออกจาก             | าบริการ                     |  |  |
|--------------------------------------------------------|---------------------------|----------------------|-------------------------------------|-------------------------------|-----------------------------|--|--|
|                                                        |                           |                      | รายการคำขอรออนุมัติ                 |                               |                             |  |  |
| Show 10                                                | Show 10 v entries Search: |                      |                                     |                               |                             |  |  |
| หมาย<br>เลขคำ 🔻<br>ขอ                                  | ชื่อผู้ใช้งาน<br>(login)  | ชื่อภาษาไทย          | 🔷 ชื่อภาษาอังกฤษ                    | 🔷 สถานะคำขอ 🔶                 | เวลาสร้าง<br>คำขอ           |  |  |
| 6534                                                   | moneyc                    | หดสอบ บุคคลรับอนุญาต | Test MoneyChanger                   | รอตรวจเอกสารสิทธิ์ระบบ<br>งาน | 21 ก.พ.<br>2563<br>09:32:59 |  |  |
| หมาย<br>เลขคำ<br>ขอ                                    | ชื่อผู้ใช้งาน<br>(login)  | ชื่อภาษาไทย          | ชื่อภาษาอังกฤษ                      | สถานะคำขอ                     | เวลาสร้าง<br>คำขอ           |  |  |
| Showing 1 to 1 of 1 entries First Previous 1 Next Last |                           |                      |                                     |                               |                             |  |  |

### รูปที่ 37 หน้าจอ "หมายเลขคำขอรออนุมัติ"

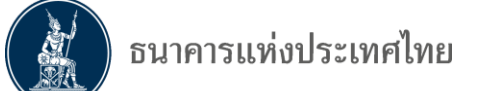

=> ระบบจะแสดงหน้าจอ **"รายละเอียดคำขอ (รออนุมัติ)"** ดังภาพ 38

- => ตรวจสอบความถูกต้อง
- =>ไปที่ "ผลการพิจารณา"
- => เลือก "**อนุมัติ**"
- => เลือก "ส่งผลการพิจารณา (submit)"

| BANK OF 1 | แท่งประเทศไทย<br><sup>เหล่าLAND</sup> |                          |                    |                  |
|-----------|---------------------------------------|--------------------------|--------------------|------------------|
| 🔒 หน้าแรก | ข้อมูลส่วนบุคคล 🔹                     | การจัดการสิทธิ์ใช้บริการ | คำแนะนำและข้อกำหนด | • 🛃 อจกจากบริการ |
|           |                                       |                          |                    |                  |

รายละเอียดคำขอ (รออนุมัติ)

| รายละเอียดคำขอ             |                                   |
|----------------------------|-----------------------------------|
| หมายเลขด้าขอ<br>สถานหล้าขอ | 6534<br>รอตรวลเอกสารสิทธิ์รุณแหาน |
|                            |                                   |

| ข้อมูลผู้รับมอบอำนาจ                               |                          |  |  |  |  |
|----------------------------------------------------|--------------------------|--|--|--|--|
| ชื่อ-นามสกุล (กาษาไทย)                             | หตสอบ บุคคลรับอนุญาต     |  |  |  |  |
| ชื่อ-นามสกุล (ภาษาอังกฤษ)<br>ชื่อผู้ใช้งาน (login) | Test MoneyChanger moneyc |  |  |  |  |

| ระบบงาน (DMS) Data Acquisition<br>ด่าเนินการแทน MoneyExchange co.ltd. |                                          |                        |
|-----------------------------------------------------------------------|------------------------------------------|------------------------|
|                                                                       |                                          | ผลการพิจารณา           |
| รหภทศาขอ รายสนอยุตศาขอ                                                | านทมมลเซงาน -                            | 🔵 อนุมัติ 🔵 ไม่อนุมัติ |
| ขอ สิทธิ์ เป็นมุ้ปฏิบัติงาน                                           | 17 กุมภาพันธ์ 2563<br>ถึง<br>< ไม่ระบุ > | อนุมัติ ไม่อนุมัติ     |

เริ่มต้นใหม่ (reset) ส่งผลการพิจารณา (submit)

รูปที่ 38 หน้าจอ "รายละเอียดคำขอ (รออนุมัติ)"

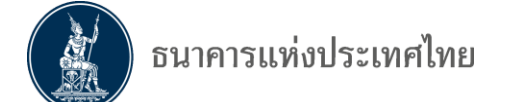

### => ระบบจะแสดงหน้าจอ **"รายละเอียดคำขอ (รออนุมัติ)"** ดังภาพ 39

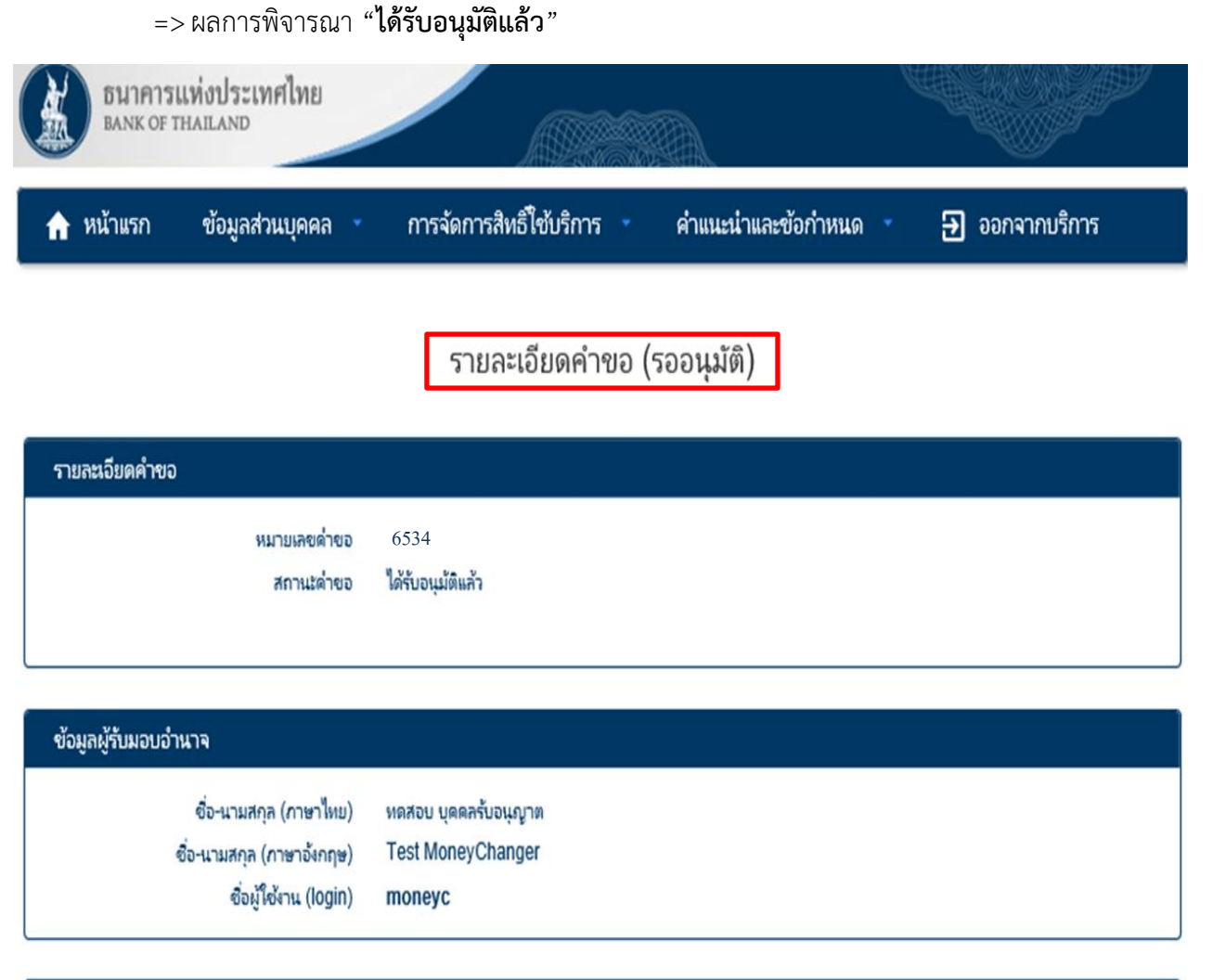

| าขอใช้บริการ - ( | DMS) Data Acquisitio     | n - MoneyExchange co.ltd.                       |                                         |                   |                           |  |
|------------------|--------------------------|-------------------------------------------------|-----------------------------------------|-------------------|---------------------------|--|
|                  | ระบบงาน<br>ด่าหนินการแหน | (DMS) Data Acquisition<br>MoneyExchange co.ltd. |                                         |                   |                           |  |
| ประเภทค่าขอ      | รายละเจียดค่าขอ          |                                                 | ว้นที่มีผลใช้งาน -                      | ผลภา<br>🔵 อนุมัติ | ารพิจารณา<br>🌒 ไม่อนุมัติ |  |
| ขอ สิทธิ์        | เป็นผู้ปฏิบัติงาน        |                                                 | 17 กุมภาพันธ์ 2563<br>ถึง<br>< ไม่ระบ > | ได้ร              | ັບວນຸມັທີແລ້ວ             |  |

รูปที่ 39 หน้าจอ "รายละเอียดคำขอ (รออนุมัติ) – ได้รับอนุมัติแล้ว"

# <u>ขั้นตอนที่ผู้จัดการสิทธิ์ (Admin) กำหนดสิทธิ์ให้ผู้ปฏิบัติงาน (Officer)</u>

หลังจากที่ผู้จัดการสิทธิ์ (Admin) อนุมัติสิทธิ์ให้ผู้ปฏิบัติงานแล้ว ต้องดำเนินการจัดการสิทธิ์ให้

ผู้ปฏิบัติงาน

- => ไปที่เมนู "การจัดการสิทธิใช้บริการ"
- => เลือก "การจัดการสิทธิ์สำหรับผู้ดูแลนิติบุคคล"

| BANK OF 1                      | แท่งประเทศไทย<br><sup>เหล่แลงd</sup>                                                            |                                                                                                    | y<br>M                                                                             |                                    |
|--------------------------------|-------------------------------------------------------------------------------------------------|----------------------------------------------------------------------------------------------------|------------------------------------------------------------------------------------|------------------------------------|
| 🏫 หน้าแรก                      | ข้อมูลส่วนบุคคล 🔹                                                                               | การจัดการสิทธิ์ใช้บริการ 🔹                                                                                                    | คำแนะนำและข้อกำหนด                                                                 | ∋ ออกจากบริการ                     |
| ยินดีเ                         | ด้อนรับเข้าสู่ <mark>บริการเ</mark><br>วู <sub>้</sub> วู                                       | <ul> <li>การขอสิทธิ์ใช้บริการเพิ่มเติม</li> <li>การจัดการสิทธิ์สำหรับตนเอง</li> <li>การจัดการสิทธิ์สำหรับผู้ดูแล</li> <li>การจัดการสิทธิ์สำหรับผู้ดูแล</li> <li>รายการค่าขอรออนุมัติ</li> <li>ปที่ 40 หน้าจอเลือก "การจัดก</li> </ul> | <b>โระเทศไทย (BO</b> )<br><mark>นิติบุคคล</mark><br>การสิทธิ์สำหรับผู้ดูแลนิติบุคค | <b>T SecureNet)</b><br>กล <i>"</i> |
| => 5<br>=> %<br>=> %<br>=> %   | ะบบจะแสดงหน้าจ<br>ช่องบริการ เลือก "<br>ช่องผู้มอบอำนาจ เ<br>ช่องผู้รับมอบอำนาว<br>าลกที่ปุ่ม 🔉 | จอให้กรอกรายละเอียด ดัง<br>(DMS) Data Acquisition<br>ลือก "ชื่อนิติบุคคลที่มอบอ่<br>จ เลือก "ชื่อผู้รับมอบอำน <sup>,</sup>                                                                                                    | ภาพ 41<br>วำนาจ"<br>าจ" ที่จะกำหนดสิทธิ์ให้เร่                                     | ป็นผู้ปฏิบัติงาน                   |
| BANK C                         | ารแห่งประเทศไทย<br>of thailand                                                                  |                                                                                                    |                                                                                    |                                    |
| 🔒 หน้าแรก                      | ข้อมูลส่วนบุคคล •                                                                               | การจัดการสิทธิ์ใช้บริการ 🔹                                                                                                    | คำแนะนำและข้อกำหนด 🔹                                                               | 🔁 ออกจากบริการ                     |
| ບริ<br>ผູ້ມอບວຳ<br>ຜູ້ຣັບມວບວຳ | inns 🏭 🛛 × (DMS<br>นาอ 🏦 × Mone<br>นาอ 💄 🤇 โกฉสอบ นุ                                            | i) Data Acquisition<br>eyExchange co.ltd.<br>คคลรับอนุญาต ( moneyc )                                                                                                    |                                                                                    | >                                  |

รูปที่ 41 หน้าจอกรอกรายละเอียดการจัดการสิทธิ์สำหรับผู้ดูแลนิติบุคคล

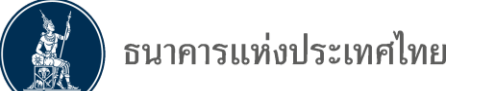

=> ระบบจะแสดงหน้าจอ **"ข้อมูลผู้ใช้บริการ"** ดังภาพ 42

=> ตรวจสอบรายละเอียดต่าง ๆ

=> ไปที่สิทธิ์การใช้บริการ เลือก "**เป็นผู้ปฏิบัติงาน**" กรณีผู้จัดการสิทธิ์ (Admin) เป็นผู้ปฏิบัติงาน ด้วย จะต้องเลือกทั้ง 2 หัวข้อ

=> เลือก "**ส่งข้อมูล Money Changer**" และเลือกสิทธิ์ที่จะให้ผู้ปฏิบัติงานดำเนินการ ตามรายการด้านล่าง โดยจะเลือกเพียงบางสิทธิ์ หรือจะเลือกทั้งหมดก็ได้ ขึ้นอยู่กับผู้จัดการสิทธิ์ (Admin)

=> เลือก **"+กำหนดสิทธิ์**"

| ธีมาคารแท่งประเทศไท<br>BANK OF THAILAND | E                                                                                                    |                  |
|-----------------------------------------|----------------------------------------------------------------------------------------------------|------------------|
| 🛧 หน้าแรก ข้อมูลส่วนบุค                 | คล - การจัดการสิทธิ์ใช้บริการ - คำแนะนำและข้อกำหนด                                                                                                    | • 🕣 ออกจากบริการ |
|                                         | ≔ ข้อมูลผู้ใช้บริการ                                                                                                    |                  |
| ชื่อผู้ใช้งาน (login)                   | moneyc                                                                                                    |                  |
| ชื่อ - นามสกุล                          | หดสอบ บุคคลรับอนุญาต<br>Test MoneyChanger                                                                                                    |                  |
| หมายเลขบัตรประชาชน                      | 3101600784830 THAILAND                                                                                                    |                  |
| E-mail Address 🛛 🗠                      | Testing.com                                                                                                    |                  |
| Mobile 📞                                | 0813567814                                                                                                    |                  |
|                                         | + ก่าหนดสิทธิ์                                                                                                    |                  |
| บริการ                                  | (DMS) Data Acquisition                                                                                                    |                  |
| ผู้มอบอ่านาจ (delegator) 🛛 🏦            | MoneyExchange co.ltd.                                                                                                    |                  |
| สิทธิ์การใช้บริการ 📰                    | ๔ จัดการสิทธิ์แทนนิติบุตตล ๗ เป็นเข้าได้บัติงาน                                                                                                    |                  |
|                                         | <ul> <li>๔ เหตุญาคาณ</li> <li>✓ ส่งข้อมูล</li> <li>Money Changer</li> <li>☑ DF_EMC (Electronic Money Changer)</li> </ul>                                                                                                    | (1 รายการ) 🧥     |
|                                         | <ul> <li>ดูสถานะการส่งข้อมูล(ข้อมูลที่ตัวเองมีสิทธิ์ส่ง)</li> <li>ดูสถานะการส่งข้อมูล(ข้อมูลที่นิติบุคคลส่งทั้งหมด)</li> <li>ดูสถานะดำขอแก้ไขข้อมูล(ข้อมูลที่ตัวเองมีสิทธิ์ส่ง)</li> <li>ดูสถานะดำขอแก้ไขข้อมูล(ข้อมูลที่ตัวเองมีสิทธิ์ส่ง)</li> </ul> |                  |
|                                         | <ul> <li>เรียกดุสถานะ Cross Validation</li> <li>ดูข้อความข่าวสาร</li> <li>เรียกดูข้อกำหนดการส่งข้อมูล</li> </ul>                                                                                                    |                  |

รูปที่ 42 หน้าจอ "ข้อมูลผู้ใช้บริการ" และการเลือกสิทธิ์ในการส่งข้อมูลระบบ EMCS ให้แก่ผู้ปฏิบัต<sup>ิ</sup>งาน

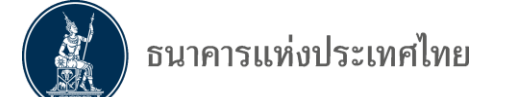

- => ระบบจะแสดงหน้าจอ **"คำขอรับบริการ –(DMS) Data Acquisiiton"** ดังภาพ 43
- => ไม่ถูกต้อง คลิก "**เริ่มต้นใหม่**"
- => ถูกต้อง คลิก **">ดำเนินการต่อไป"**

| 🏫 หน้าแรก | ข้อมูลส่วนบุค      | คล 🔹 การจัดการสิหธิ์ไซ้บริการ 🔹 คำแนะนำและข้อกำหนด 🍾 🕣 ออกจากบริการ |
|-----------|--------------------|---------------------------------------------------------------------|
|           |                    | ≔ ข้อมูลผู้ใช้บริการ                                                |
| ซ์        | อผู้ใช้งาน (login) | moneyc                                                              |
|           | ชื่อ - นามสกุล     | หดสอบ บุตุดลรับอนุญาต<br>Test MoneyChanger                          |
| หมาย      | เลขบัตรประชาชน     | 3101600784830 THAILAND                                              |
| E-mail    | Address 💟          | Testing.com                                                         |
|           | Mobile 📞           | 0813567814                                                          |
|           |                    | โร้มตันใหม่ > ดำเนินการต่อไป                                        |

|                                                              | คำขอรับบริการ - (DMS) Data Acquisition - รับมอบอำนาจทำแทนนิติบุคคล  |   |  |  |  |
|--------------------------------------------------------------|---------------------------------------------------------------------|---|--|--|--|
| ข้อมูล                                                       | มมอบอำนาจ MoneyExchange co.ltd.                                     | ~ |  |  |  |
| ข้อมูล ผู้                                                   | (รับมอบอำนาจ หดสอบ บุคคลรับอนุญาต                                   |   |  |  |  |
| ประเภท                                                       | ข้อมูลประกอบ                                                        |   |  |  |  |
| ขอ สิทธิ์                                                    | ส่งข้อมูล<br>DF_ EMC (Electronic Money Changer)                     |   |  |  |  |
| ขอ สิทธิ์                                                    | ดูสถานะการส่งข้อมูล(ข้อมูลที่ตัวเองมีสิทธิ์ส่ง)                     |   |  |  |  |
| ขอ สิทธิ์                                                    | ดูสถานะการส่งข้อมูล(ข้อมูลที่นิติบุคคลส่งทั้งหมด)                   |   |  |  |  |
| ขอ สิทธิ์ ดูสถานะคำขอแก้ไขข้อมูล(ข้อมูลที่ตัวเองมิสิทธิ์ส่ง) |                                                                     |   |  |  |  |
| ขอ สิทธิ์                                                    | ดูสถานะคำขอแก้ไขข้อมูล(ข้อมูลที่นิติบุคคลส่งทั้งหมด)<br>Testing com |   |  |  |  |
| ขอ สิทธิ์                                                    | เรียกดูสถานะ Cross Validation                                       |   |  |  |  |
| ขอ สิทธิ์                                                    | ดูข้อความข่าวสาร                                                    |   |  |  |  |
| ขอ สิทธิ์                                                    | เรียกดูข้อกำหนดการส่งข้อมูล                                         |   |  |  |  |
| ขอ สิทธิ์                                                    | เรียกดู Activity Log                                                |   |  |  |  |

รูปที่ 43 คำขอรับบริการ-(DMS) Data Acquisition – รับมอบอำนาจทำแทนนิติบุคคล

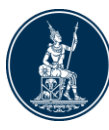

=> ระบบจะแสดงหน้าจอ **"ตรวจสอบรายละเอียดคำขอรับบริการ"** ดังภาพ 44

- => ไม่ถูกต้อง คลิก "<ย้อนกลับ"</p>
- => ถูกต้อง

คลิก ">ข้าพเจ้าขอรับรองว่าข้อความข้างต้นเป็นจริงทุกประการ"

คลิก **">ดำเนินการต่อ"** 

| ตรวจสอบรายเ | ละเอียดคำขอรับ      | มบริการ                                   |              |                             |
|-------------|---------------------|-------------------------------------------|--------------|-----------------------------|
|             |                     | ดำขอรับบริการ - (DMS) Data                | Acqui sition | - รับมอบอำนาจทำแทนนิติบุคคล |
| ช้อมู       | ล ผู้มอบอำนาจ       | MoneyExchange co.ltd.                     |              |                             |
| ຈຳ້ວນູຄ ເ   | งู้รับมอบอำนาจ      | หดสอบ บุคคลรับอนุญาต                      |              |                             |
| ประเภท      |                     | ข้อมูลประกอบ                              |              |                             |
| ขอ สิทธิ์   | ส่งข้อมูล<br>DF_ EI | MC (Electronic Money Changer)             |              |                             |
| ขอ สิทธิ์   | ดูสถานะการ          | ส่งข้อมูล(ข้อมูลที่ตัวเองมีสิทธิ์ส่ง)     |              |                             |
| ขอ สิทธิ์   | ดูสถานะการ          | ส่งข้อมูล(ข้อมูลที่นิติบุคคลส่งทั้งหมด)   |              |                             |
| ขอ สิทธิ์   | ดูสถานะคำข          | อแก้ไขข้อมูล(ข้อมูลที่ตัวเองมีสิทธิ์ส่ง)  |              |                             |
| ขอ สิทธิ์   | ดูสถานะคำข          | เอแก้ไขข้อมูล(ข้อมูลที่นิติบุคคลส่งทั้งหม | เด)          |                             |
| ขอ สิทธิ์   | เรียกดูสถาน         | Cross Validation                          |              |                             |
| ขอ สิทธิ์   | ดูข้อความข่า        | าวสาร                                     |              |                             |
| ขอ สิทธิ์   | เรียกดูข้อกำ        | หนดการส่งข้อมูล                           |              |                             |
| ขอ สิทธิ์   | เรียกด Activ        | vity Log                                  |              |                             |

< ย้อนกลับ 🗲 ด่าเนินการต่อ

รูปที่ 44 ตรวจสอบรายละเอียดคำขอรับบริการ

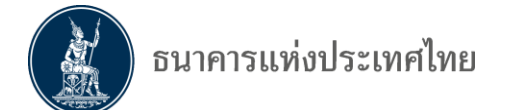

### => ระบบจะแสดง "**หมายเลขคำขอ**" ดังภาพ 45

=> คลิก "**> ดำเนินการต่อ**"

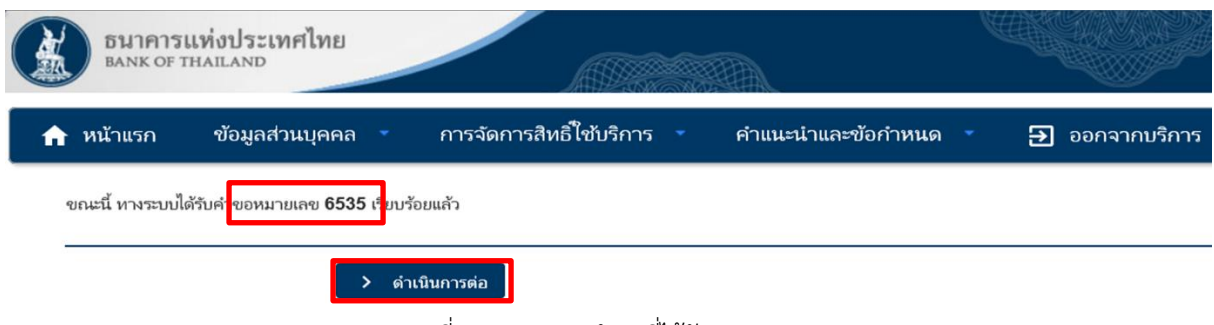

รูปที่ 45 หมายเลขคำขอที่ได้รับจากระบบ

=> ระบบจะแจ้ง "**การส่งเอกสารประกอบคำขอใช้บริการ**" ดังภาพ 46

=> กรณีระบบแสดงข้อความว่า "**ไม่มี** รายการเอกสารที่ต้องนำส่ง ธนาคารแห่งประเทศไทย"

หมายถึง ไม่มีเอกสารที่จะต้องส่งให้ธนาคารแห่งประเทศไทยเพิ่มเติม

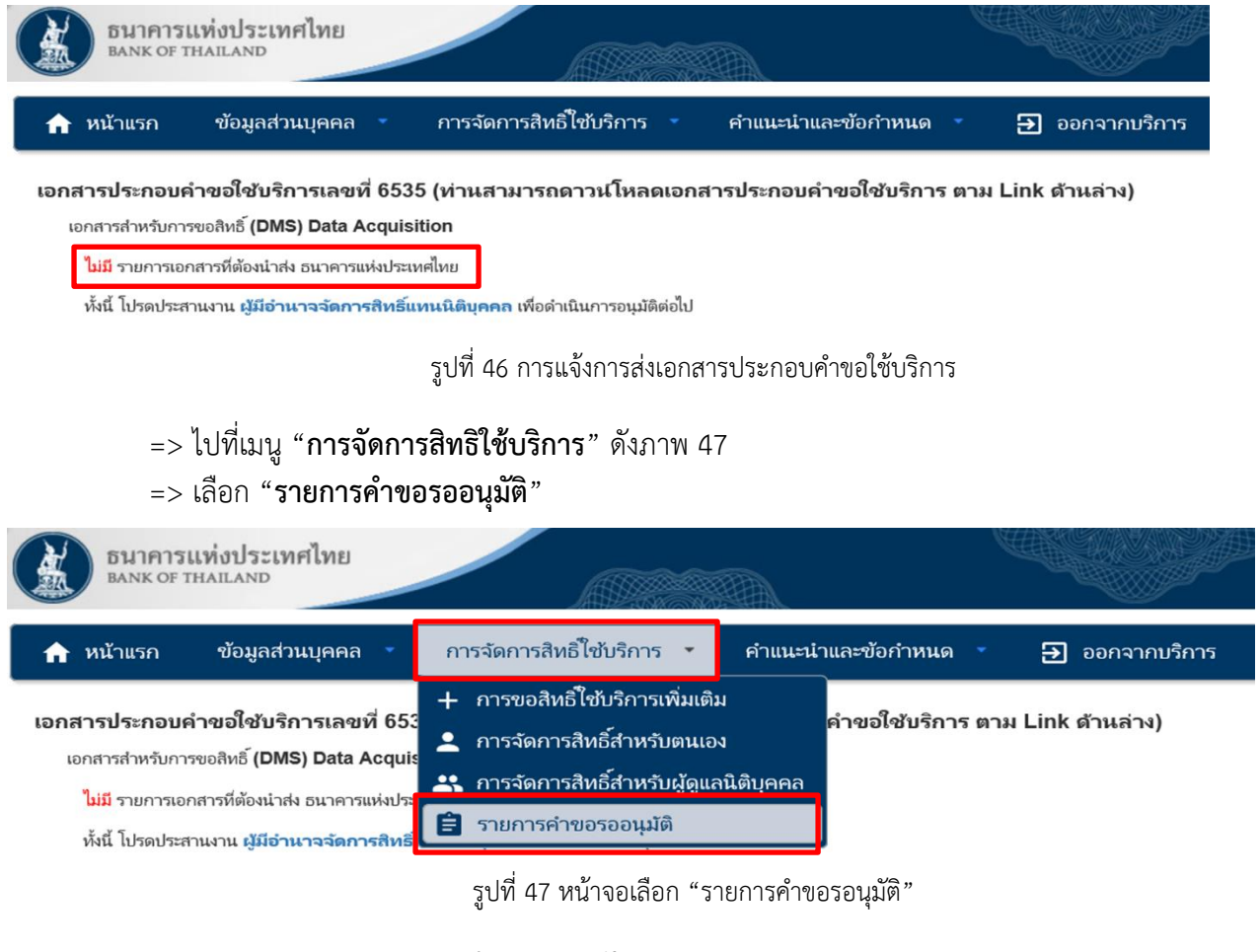

=> ระบบจะแสดง "รายการคำขอรออนุมัติ" ดังภาพ 48=> คลิกไปที่รายการคำขอ ตามหมายเลขที่ระบบแจ้งก่อนหน้า

| อีนาคารแห                                         | ่งประเทศไทย          |                                  |                               |                             |
|---------------------------------------------------|----------------------|----------------------------------|-------------------------------|-----------------------------|
| ธนาคารแห่งประ<br>BANK OF THAILAND                 | เทศไทย               |                                  |                               |                             |
| 🏫 หน้าแรก ข้อมูล                                  | ส่วนบุคคล 🔹 การจัด   | การสิทธิ์ใช้บริการ 🔹 คำแนะนำและจ | ข้อกำหนด 🔹 芛 ออกจา            | กบริการ                     |
|                                                   |                      | รายการคำขอรออนุมัติ              |                               |                             |
| Show 10 🗡 entries                                 | 5                    |                                  | Search: 6535                  | ×                           |
| หมาย ชื่อผู้ใช้งาน<br>เลขคำ y (login)<br>ขอ       | ชื่อภาษาไทย          | 🔷 ชื่อภาษาอังกฤษ                 | สถานะคำขอ                     | เวลาสร้าง<br>คำขอ           |
| 6535 moneyc                                       | ทดสอบ บุคคลรับอนุญาต | Test MoneyChanger                | รอตรวจเอกสารสิทธิ์ระบบ<br>งาน | 21 ก.พ.<br>2563<br>09:38:46 |
| หมาย ชื่อผู้ใช้งาน<br>เลขคำ (login)<br>ขอ (login) | ชื่อภาษาไทย          | ชื่อภาษาอังกฤษ                   | สถานะคำขอ                     | เวลาสร้าง<br>คำขอ           |
| Showing 1 to 1 of 1 er                            | ntries               |                                  | First Previous 1              | Next Last                   |

รูปที่ 48 หน้าจอ "หมายเลขคำขอรออนุมัติ"

=> ระบบจะแสดงข้อความ "**ข้อควรระวัง กรุณราตรวจสอบสิทธิ์โดยละเอียดอีกครั้ง ก่อนส่งผล** 

**การพิจารณา**" ดังภาพ 49

| => คลิก "X" ปิดข้อความ                                     |                            |                           |  |  |  |  |  |  |  |
|------------------------------------------------------------|----------------------------|---------------------------|--|--|--|--|--|--|--|
| 🚖 หน้าแรก ช้อมูลส่วนบุคคล 🔹 การจัดการสิทธิ์                | ใช้บริการ 🦿 คำแนะนำและ     | ข้อกำหนด 🔹 🛃 ออกจากบริการ |  |  |  |  |  |  |  |
| รายละเอียดคำขอ (รออนุมัติ)                                 |                            |                           |  |  |  |  |  |  |  |
| รายละเอียดคำขอ                                             |                            |                           |  |  |  |  |  |  |  |
| ицаријари 6535                                             |                            |                           |  |  |  |  |  |  |  |
| ี่ ส∩ ข้อควรระวัง                                          | až, i je o                 | ×                         |  |  |  |  |  |  |  |
| กรุณาตรวจสอบสทธโดยละเอ                                     | ยดอกครั้ง กอนสงผลการพจารณา |                           |  |  |  |  |  |  |  |
| ข้อมูลผู้รับมอบอำนาจ                                       |                            |                           |  |  |  |  |  |  |  |
| ชื่อ-นามสกุล (ภ                                            |                            |                           |  |  |  |  |  |  |  |
| ซื่อ-นามสกุล (ภาษ                                          |                            |                           |  |  |  |  |  |  |  |
| ซือผู้ไซ่งา                                                |                            |                           |  |  |  |  |  |  |  |
| คำแลใช้บริการ - (DMS) Data A                               |                            |                           |  |  |  |  |  |  |  |
|                                                            | ition                      |                           |  |  |  |  |  |  |  |
| ดำเนินการแทน MoneyExchange co                              | .ltd.                      |                           |  |  |  |  |  |  |  |
|                                                            |                            | ผลการพิจารณา              |  |  |  |  |  |  |  |
| ประเภทคาชอ รายละเอยตคาชอ                                   | วนทมผลเชงาน                | 💽 อนุมัติ 🍵 ไม่อนุมัติ    |  |  |  |  |  |  |  |
| ขอ สิทธิ์ ดูสถานะการส่งข้อมูล(ข้อมูลที่ตั้วเองมีสิทธิ์ส่ง) | 21 กุมภาพันธ์ 2563<br>ถึง  | 💿 อนุมัติ 🔿 ไม่อนุมัติ    |  |  |  |  |  |  |  |

รูปที่ 49 หน้าจอแสดงข้อความ "ข้อควรระวัง"

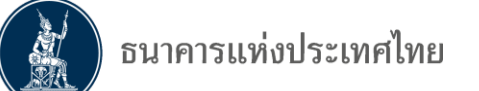

- => ตรวจสอบข้อมูล "**รายละเอียดคำขอ (รออนุมัติ)**" ดังภาพ 50
- => เลือก "**อนุมัติ**" หรือ "**ไม่อนุมัติ**"

ชื่อผู้ใช้งาน (login) moneyc

- => **ไม่ถูกต้อง** ให้คลิกปุ่ม "เริ่มต้นใหม่ (reset)"
- => **ถูกต้อง** ให้คลิกปุ่ม "ส่งผลการพิจารณา (Submit)"

| 🏫 หน้าแรก | ข้อมูลส่วนบุคคล 🔹 | การจัดการสิทธิ์ไข้บริการ | คำแนะนำและข้อกำหนด | ∋ ออกจากบริการ |
|-----------|-------------------|--------------------------|--------------------|----------------|
|           |                   |                          |                    |                |

### รายละเอียดคำขอ (รออนุมัติ)

| รายละเอียดค่ำขอ           |                           |
|---------------------------|---------------------------|
| หมายเลขคำขอ               | 6535                      |
| สถานะคำขอ                 | รอตรวจเอกสารสิทธิ์ระบบงาน |
| ข้อมูลผู้รับมอบอำนาจ      |                           |
| ชื่อ-นามสกุล (ภาษาไทย)    | หดสอบ บุคคลรับอนุญาต      |
| ชื่อ-นามสกุล (ภาษาอังกฤษ) | Test MoneyChanger         |

|            | ระบบงาน (DMS) Data Acquisition<br>ด้าเนินการแทน MoneyExchange co.ltd. |                                          |              |         |   |                    |
|------------|-----------------------------------------------------------------------|------------------------------------------|--------------|---------|---|--------------------|
|            |                                                                       | กับนี้กับเ <b>ป็</b> สาคม                | ผลการพิจารณา |         |   | หณา                |
| ประเภทคาซอ | รายละเอยผมาขอ                                                         | 11010011011L                             | 0            | อนุมัติ | ٠ | ไม่อนุมัติ         |
| ขอ สิทธิ์  | ดูสถานะการส่งข้อมูล(ข้อมูลที่ตัวเองมิสิทธิ์ส่ง)                       | 21 กุมภาพันธ์ 2583<br>ถึง<br>< ไม่ระบุ > | ۲            | อนุมัติ | 0 | <b>ใม่อนุม</b> ัติ |
| ขอ สิทธิ์  | ดูสถานะการส่งข้อมูล(ข้อมูลที่นิติบุคคลส่งทั้งหมด)                     | 21 กุมภาพันธ์ 2563<br>ถึง<br>< ไม่ระบุ > | ۲            | อนุมัติ | 0 | <b>ใม่อนุม</b> ัติ |
| ขอ สิทธิ์  | ดูสถานะคำขอแก้ไขข้อมูล(ข้อมูลที่ตัวเองมิสิทธิ์ส่ง)                    | 21 กุมภาพันธ์ 2563<br>ถึง<br>< ไม่ระบ >  | ۲            | อนุมัติ | 0 | ไม่อนุมัติ         |

เริ่มต้นใหม่ (reset) ส่งผลการพิจารณา (submit)

รูปที่ 50 หน้าจอรายละเอียดคำขอรออนุมัติ และการขอสิทธิ์ส่งข้อมูล

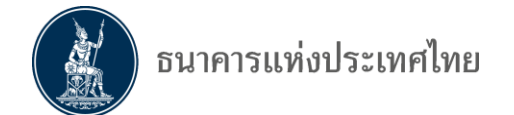

### <u>การแจ้งเมื่อผู้จัดการสิทธิ์ อนุมัติและกำหนดสิทธิ์ให้เป็นผู้ปฏิบัติงานแล้ว</u>

หลังจากผู้ขอใช้บริการคลิกปุ่ม "ส่งผลการพิจารณา (submit)"

=> ระบบจะแจ้งผลการพิจารณาผ่าน E-mail จาก "**บริการทางอิเล็กทรอนิกส์ของธนาคารแห่ง** 

### ประเทศไทย (BOT SecureNET)" ถึงผู้ปฏิบัติงาน ดังภาพ 51

บ ⊶ From: บริการทางอิเล็กทรอนิกส์ของธนาคารแห่งประเทศไทย (BOT SecureNET) [mailto:donotreply@bot.or.th] Sent: Tuesday, July 24, 2018 2:22 PM To: ออฟ พืชเชอร์

Subject: [BOT SecureNet] แจ้งผลการขอใช้บริการทางอิเล็กทรอนิกส์ของธนาคารแห่งประเทศไทย

| ธนาคารแห่งประเทศไทย<br>Bank of Thailand |  |
|-----------------------------------------|--|
|                                         |  |

เรียน คุณ ออฟ พิชเชอร์

ธนาคารแห่งประเทศไทยขอขอบคุณสำหรับการสมัครใช้ บริการทางอิเล็กทรอนิกส์ของธนาคารแห่งประเทศไทย (BOT <u>SecureNET</u>) ตามศาขอใช้บริการเลขที่ <u>5483</u> ธนาคารแห่งประเทศไทยขอเรียนให้ท่านทราบ<u>สถานะการ</u>ศาเนินการตามศาขอของท่านดังนี้

| สำดับ | บริการ                 | ประเภทศาขอ     | สำเนินการเพื่อ   | รายละเอียดศาขอ                                                                   | สถานะ   | นมายเนตุ |
|-------|------------------------|----------------|------------------|----------------------------------------------------------------------------------|---------|----------|
| 1     | (DMS) Data Acquisition | เพื่อนิติบุคคล | มันนี้ เอ็กเซนต์ | <u>ขอเพิ่ม</u> ผู้ปฏิบัติงานขององค์กร ขอใบอนุญาตใหม่ ของ คุณ <u>ออฟ ฟิชเซอร์</u> | อนุมัดิ | -        |

ทั้งนี้ ท่านสามารถใช้บริการผ่านทาง <u>https://efsi-wb-d1.testibot.or.th/secure/bot-id/</u> โดยระบุ ช็อผู้ใช้งาน(Username) และ รหัสผ่าน(Password) ตามที่ได้ลงทะเบียนไว้

หากท่านมีข้อสงสัยประการใด โปรดติดต่อ

ทีมบริการเทคโนโลยีสารสนเทศ (งานบริการทางอิเล็กทรอนิกส์) ฝ่ายเทคโนโลยีสารสนเทศ ธนาคารแห่งประเทศไทย โทร: 0 2283 5666 อีเมล: <u>ServiceD@bot.or.th</u>

ขอแสดงความนับถือ

ธนาคารแห่งประเทศไทย

รูปที่ 51 E-mail แจ้งผลการอนุมัติผู้ปฏิบัติงาน (Officer) –ดำเนินการแทนนิติบุคคล

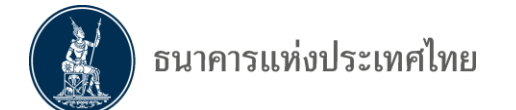

## 4.3 การลงทะเบียนกรณีที่ผู้ขอใช้บริการมีบัญชีผู้ใช้งานในระบบบริการอื่นแล้ว

สำหรับผู้ที่ลงทะเบียนใช้ **"บริการทางอิเล็กทรอนิกส์"** ไว้แล้ว แต่ยัง<mark>ไม่ได้สมัคร</mark> "**บริการส่งข้อมูล** DMS" กรณีนี้ผู้ลงทะเบียน<u>ไม่ต้อง</u>ส่งสำเนาบัตรประชาชนพร้อมรับรองสำเนาถูกต้องให้ ธปท. ใหม่

- => ไปที่หน้าจอ "**บริการส่งข้อมูล DMS**"ดังภาพ 52
- => เลือก "**เพิ่ม / สมัครบริการ**"
- => เลือก "**เพิ่มบริการ**"
- =>ੀਰੀ "username / password"
- => คลิก "เข้าสู่ระบบ"

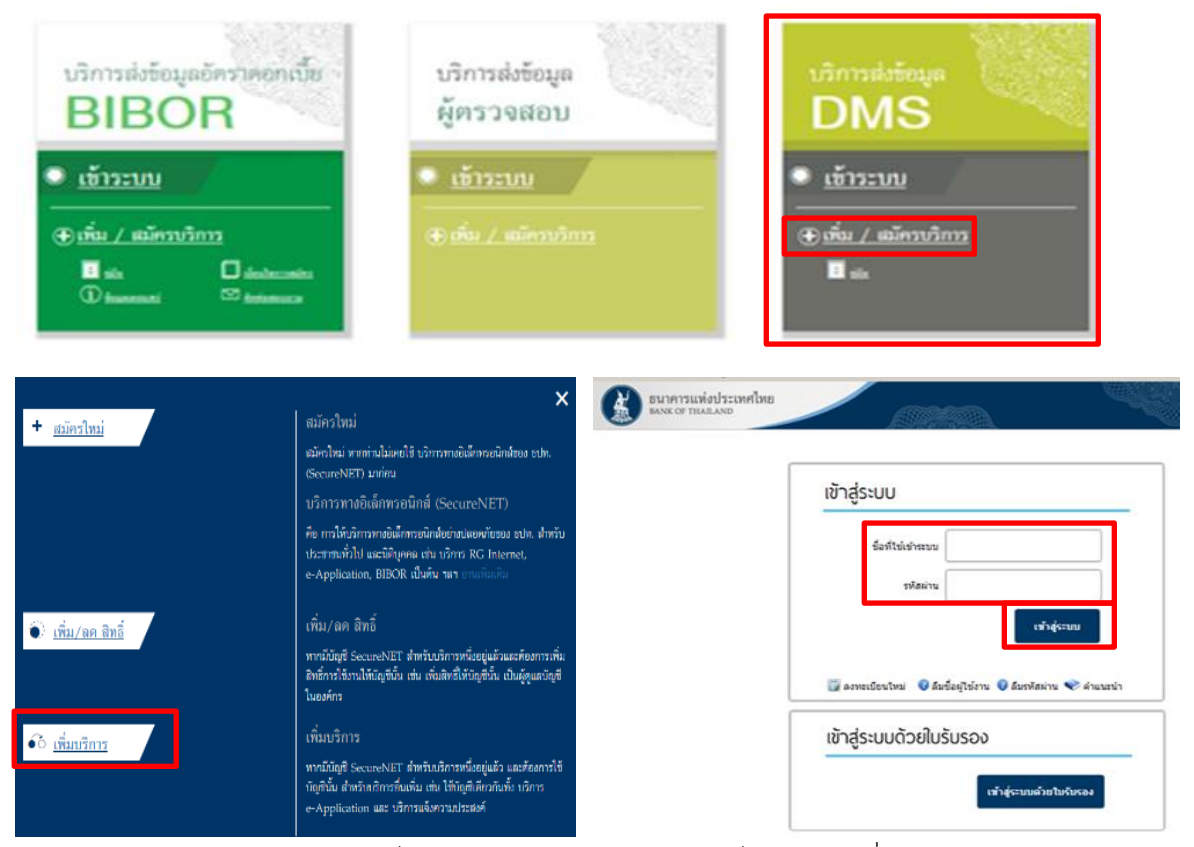

รูปที่ 52 หน้าจอบริการ DMS เลือก "เพิ่มบริการ" เพื่อเข้าสู่ระบบ

เมื่อเข้าสู่หน้าจอ "บริการทางอิเล็กทรอนิกส์ของธนาคารแห่งประเทศไทย (BOT SecureNet)" ดังภาพ 53

| BUIRIS    | แห่งประเทศไทย<br>Hailand     |                                                                                                    |           | li li li li li li li li li li li li li l |              |
|-----------|------------------------------|----------------------------------------------------------------------------------------------------|-----------|------------------------------------------|--------------|
| 🏫 หน้าแรก | ข้อมูลส่วนบุคคล 🔹            | การจัดการสิทธิ์โข้บริการ 🔹                                                                                                   | ค่าแนะนำ  | าและข้อกำหนด 🔹                           | ออกจากบริการ |
| ยินดีด้   | ่อนรับเข้าสู่ <b>บริการท</b> | <ul> <li>การขอสิทธิ์โข้บริการเพิ่มเดิม</li> <li>การจัดการสิทธิ์สำหรับตนเอง</li> <li>การจัดการสิทธิ์สำหรับผู้ดูแลง</li> </ul> | นิดีบุคคล | ไระเทศไทย (BO                            | T SecureNet) |
|           |                              | 😑 รายการค่าขอรออนุมัติ                                                                                                    |           |                                          |              |
|           | <                            | รูปที่ 53 เมนูการจัดการสิทธิ์ใช้                                                                                             | ข์บริการ  |                                          |              |

=> เลือก "**การจัดการสิทธิ์ใช้บริการ**"

=> เลือก "**การขอสิทธิ์ใช้บริการเพิ่มเติม**" แล้วทำตามขั้นตอนการลงทะเบียนในขั้นตอนที่ 2/6

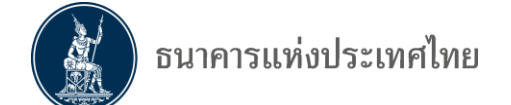

# 4.4 กรณีลืมชื่อผู้ใช้งาน

| BANK OF THAILAND |                                                    |            |
|------------------|----------------------------------------------------|------------|
| [                | เข้าสู่ระบบ                                        |            |
|                  | ชื่อที่ใช้เข้าระบบ                                 |            |
|                  | รหัสผ่าน                                           |            |
|                  | เข้าสู่ระบบ                                        |            |
|                  | 🗊 ลงทะเบียนใหม่ 🛛 ลืมชื่อผู้ไข้งาน 🚽 ลีมรหัสผ่าน 🗨 | ⊳ี คำแนะนำ |
|                  | เข้าสู่ระบบด้วยใบรับรอง                            |            |
|                  | เข้าสู่ระบบด้วยใบรับ                               | เรอง       |

=> ที่หน้าจอ "**เข้าสู่ระบบ**" เลือก "**ลืมชื่อผู้ใช้งาน**" ดังภาพ 54

รูปที่ 54 หน้าจอเข้าสู่ระบบ เลือก "**ลืมชื่อผู้ใช้งาน"** 

=> ระบบจะแสดงหน้าจอให้ "**ยืนยันข้อมูลส่วนตัว**" ดังภาพ 55

=> ให้กรอก E-mail และ

=> เลือกเอกสารยืนยันตัวตนตามที่ลงทะเบียนไว้อย่างใดอย่างหนึ่ง ได้แก่ เลขที่บัตรประชาชน เลขที่พาสปอร์ต หรือใบสำคัญประจำตัวคนต่างด้าว และกรอกข้อมูลดังกล่าว

- => กรอกเลขที่เอกสารตามที่ลงทะเบียนไว้
- => คลิกที่ปุ่ม "**ดำเนินการ**"

| หน้าแรก ลงทะเบียน จัดการสิทธิไ         | ใช้บริการ คำแนะนำและข้อกำหนด -                                      |
|----------------------------------------|---------------------------------------------------------------------|
| ลืมชื่อผู้ใช้งาน - ยืนยันข้อมูลส่วนด้ว | ]                                                                   |
|                                        | ลืมชื่อผู้ใช้งาน (Forget Login)                                     |
| อีเมล                                  |                                                                     |
| เอกสารยื่นยันดัวตน                     | <ul> <li>เลขที่บัตรประชาชน</li> <li>เลขที่บัตรประชาชน</li> </ul>    |
|                                        | <ul> <li>เฉยากา เฉยาต</li> <li>ใบสำคัญประจำตัวคนต่างด้าว</li> </ul> |
|                                        |                                                                     |

รูปที่ 55 หน้าจอ "**ยืนยันข้อมูลส่วนตัว**"

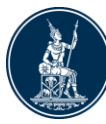

=> ระบบจะแจ้งว่า "ถ้าหากกรอกข้อมูลถูกต้อง ระบบจะทำการจัดส่ง ชื่อผู้ใช้งาน (login) ของ ท่านผ่านทาง e-mail address ในกรณีที่ท่าน<u>ไม่ได้รับแจ้งผล</u>กรุณาติดต่อเจ้าหน้าที่ธนาคารแห่งประเทศไทย" ข้อมูลสำหรับติดต่อ

งานบริการ BOT SecureNET

โทร. 0-2283-5666

e-mail : <u>BOT-SecureNET-Service-ITD@bot.or.th</u> ดังภาพ 56

| BANK O           | รแห่งประเท<br>F THAILAND | เศไทย                                                                                                    |                                                                        | - Alexandre - Alexandre - Alex |
|------------------|--------------------------|----------------------------------------------------------------------------------------------------|------------------------------------------------------------------------|----------------------------------------------------------------------------------------------------|
| หน้าแรก          | ลงทะเบียน                | จัดการสิทธิ์โข้บริการ                                                                                                    | คำแนะนำและข้อกำหนด 🔹                                                   |                                                                                                    |
| ลืมชื่อผู้ใช้งาน | - ຍືແຍັນນ້ອມູຈ           | าส่วนดัว<br>ลืมข้                                                                                                    | ี่ว่อผู้ใช้งาน (Forget Login)                                          |                                                                                                    |
|                  |                          | ถ้าหากห่านกรอกข้อมูลถูกต้อง<br>ระบบจะทำการจัดส่ง ชื่อผู้ใช้งาน                                                               | เ (login) ของท่านผ่านหาง e-mail address แล้ว                           |                                                                                                    |
|                  |                          | ในกรณีที่ท่านไม่ได้รับอีเมลกรุณ<br>ข้อมูลสำหรับติดต่อ<br>งานบริการ BOT SecureN8<br>โทร: 0-2283-5666<br>e-mail: BOT-SecureNET | าติดต่อเจ้าหน้าที่ธนาคารแห่งประเทศไทย<br>ET<br>「-Service-ITD@bot.or.th |                                                                                                    |
|                  |                          |                                                                                                    |                                                                        |                                                                                                    |

รูปที่ 56 หน้าจอ "**แจ้งการส่งข้อมูลผ่าน e-mail**"

=> **ขอให้ผู้ใช้งาน ไปดูที่ E-mail** ที่แจ้งไว้ตามที่ลงทะเบียน ซึ่งระบบแจ้ง "**ชื่อผู้ใช้งาน** (login)" ตามที่ลงทะเบียนไว้ ดังภาพ 57

=> หลังจากนั้น ผู้ใช้งานสามารถนำชื่อผู้ใช้งานที่ได้รับ ไป login เข้าระบบได้

From: บริการทางอินเทอร์เน็ตของธนาคารแห่งประเทศไทย (BOT SecureNet) [mailto:DoNotReply@bot.or.th] Sent: Thursday, June 13, 2018 9:56 AM To: Money Service

Subject: [BOT <u>SecureNET</u>] แจ้งชื่อผู้ใช้งาน

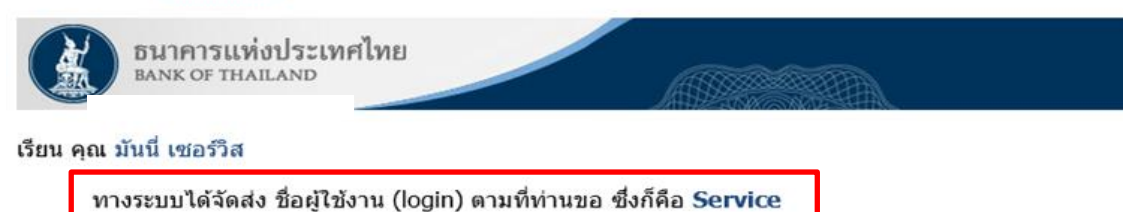

ในกรณีที่ท่านไม่ได้ขอ ชื่อผู้ใช้งาน (login) กรุณาติดต่อ ธนาคารแแห่งประเทศไทย โดยด่วน ผ่านช่องทางด่อไปนี้

ทีมบริการเทคโนโลยีสารสนเทศ (งานบริการทางอินเทอร์เน็ต) ฝ่ายเทคโนโลยีสารสนเทศ ธนาคารแห่งประเทศไทย อาคาร 1 ชั้น 2 โซน 4 273 ถนนสามเสน แขวง วัดสามพระยา เขตพระนคร กรุงเทพฯ 10200 โทร: 0 2283 5666 อีเมล: <u>ServiceD@bot.or.th</u>

รูปที่ 57 E-mail แจ้งชื่อผู้ใช้งาน (login)

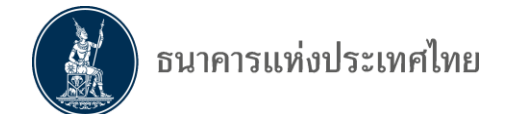

## 4.5 กรณีลืมรหัสผ่าน

- => ที่หน้าจอ "เข้าสู่ระบบ"
- => ใส่ "**ชื่อที่ใช้เข้าระบบ (username)**" และเลือก "**ลืมรหัสผ่าน**" ดังภาพ 58

| ธมาคารแห่งประเทศไทย<br>BANK OF THAILAND |                                                            |
|-----------------------------------------|------------------------------------------------------------|
| [                                       | เข้าสู่ระบบ                                                |
|                                         | ชื่อที่ใช้เข้าระบบ pvd13                                   |
|                                         | รหัสผ่าน                                                   |
|                                         | 🕎 ลงทะเบียนใหม่ 🕜 ลืมชื่อผู้ใช้งาน 😰 ลืมรหัสผ่าน 📚 คำแนะนำ |
|                                         | ເข້າສູ່ຣະບບດ້ວຍໃບຣັບຣอง                                    |
|                                         | เข้าสู่ระบบด้วยใบรับรอง                                    |

รูปที่ 58 หน้าจอลืมรหัสผ่าน

- => ระบบจะแสดงหน้าจอให้ "**ยืนยันข้อมูลส่วนตัว**" ดังภาพ 59
- => ให้กรอกชื่อผู้ใช้งาน (username)
- => E-mail ตามที่ลงทะเบียนไว้ และ
- => เลือกเอกสารยืนยันตัวตนตามที่ลงทะเบียนไว้อย่างใดอย่างหนึ่ง ได้แก่ เลขที่บัตรประชาชน เลขที่

พาสปอร์ต หรือใบสำคัญประจำตัวคนต่างด้าว

- => กรอกเลขที่เอกสารตามที่ลงทะเบียนไว้
- => คลิกปุ่ม "**ดำเนินการ**"

| หน้าแรก             | ลงทะเบียน                                       | จัดการสิทธิ์ใช้บริการ                                                                                                    | คำแนะนำและข้อกำหนด                                                       | •         |             |
|---------------------|-------------------------------------------------|----------------------------------------------------------------------------------------------------|--------------------------------------------------------------------------|-----------|-------------|
| หน้าแรก<br>ลืมรหัสเ | <b>ดงทะเบียน</b><br>ผ่าน (ขั้นตอนที่ 1)<br>เอกส | <ul> <li>จัดการสิทธิ์ใช้บริการ</li> <li>ยืนยันข้อมูลส่วนดัว</li> <li>ชื่อผู้ใช้งาน<br/>(username)</li> <li>อีเมล</li> <li>อีเมล</li> <li>เลขที่บัดรปร</li> <li>เลขที่บัดรปร</li> <li>เลขที่บัดรปร</li> </ul> | คำแนะนำและข้อกำหนด<br>ถืมราหัสผ่าน<br>ระชาชน<br>อร์ต<br>ะจำตัวคนต่างด้าว |           | ลืมรหัสผ่าน |
|                     |                                                 |                                                                                                    |                                                                          | ดำเนินการ |             |

รูปที่ 59 หน้าจอยืนยันข้อมูลส่วนตัว

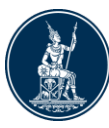

=>เมื่อยืนยันข้อมูลส่วนตัวถูกต้องแล้ว ระบบจะแจ้งว่า "ทางระบบได้จัดส่ง E-mail เพื่อยืนยัน การเปลี่ยนรหัสผ่านไปยังท่านเล้ว ในกรณีที่ท่านไม่ได้รับ E-mail กรุณาติดต่อเจ้าหน้าที่ธนาคารแห่งประเทศไทย" ข้อมูลสำหรับติดต่อ

> "งานบริการ BOT SecureNET" โทร. 0-2283-5666 e-mail : BOT-SecureNet-Service-ITD@bot.or.th ดังภาพ 60

| หน้าแรก  | ลงทะเบียน                | จัดการสิทธิ์ใช้บริการ                                                                             | คำแนะนำและข้อกำหนด 🔹                 |     |
|----------|--------------------------|---------------------------------------------------------------------------------------------------|--------------------------------------|-----|
| ลืมรหัสเ | ผ่าน (ขั้นตอนที <i>่</i> | 1) - ยืนบันช้อมูลส่วนตัว                                                                          |                                      |     |
|          |                          |                                                                                                   | ลืมรหัสผ่าน                          |     |
|          |                          |                                                                                                   |                                      |     |
|          |                          |                                                                                                   |                                      |     |
|          |                          |                                                                                                   |                                      |     |
|          |                          | ทางระบบได้จัดส่งอีเมลเพื่อยืนยันก                                                                 | าารเปลี่ยนรหัสผ่านไปยังท่านแล้ว      |     |
|          |                          | ในกรณีที่ท่านไม่ได้รับอีเมลกรุณา                                                                  | ติดต่อเจ้าหน้าที่ธนาคารแห่งประเทศไทย | - 1 |
|          |                          | <b>ช้อมูลสำหรับติดต่อ</b><br>งานบริการ BOT SecureNE<br>โทร: 0-2283-5666<br>e-mail: BOT-SecureNET- | T<br>Service-ITD@bot.or.th           |     |
|          |                          |                                                                                                   |                                      |     |
|          |                          |                                                                                                   |                                      |     |
|          |                          |                                                                                                   |                                      |     |

รูปที่ 60 หน้าจอ "แจ้งการส่ง E-mail"

=> ขอให้ไปที่ E-mail ซึ่งจะได้รับข้อมูล ดังภาพ 61

=> ผู้ใช้บริการกำหนดรหัสผ่านและยืนยันการขอเปลี่ยนรหัสผ่านโดย **คลิก URL** ที่แนบมา

From: บริการทางอิเล็กทรอนิกส์ของธนาคารแห่งประเทศไทย (BOT SecureNET) [mailto:donotreply@bot.or.th] Sent: Friday, June 22, 2018 11:51 AM

To: มันนี่ <u>เอ็กเซนต์</u>

Subject: [BOT <u>SecureNet</u>] ยืนยันการขอเปลี่ยนรหัสผ่านเพื่อเข้าใช้บริการทางอิเล็กทรอนิกส์ของธนาคารแห่งประเทศไทย

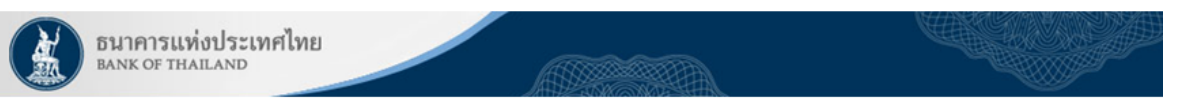

#### เรียน คุณ มันนี่ <u>เอ็กเซนต์</u>

เพื่อยืนยันการขอเปลี่ยนรหัสผ่าน กรุณาไปตาม URL <u>https://efsi-wb-d1.testibot.or.th/bot-id/verify.fn?id=3152&sc=BOT-</u> <u>ID&dm=FORGET\_PASSWORD&di=thaweewan&cc=8ymjEeSMbCoFVp5wxWL3VpFXmNwL5xr2BM6NFx7SymwSE1oC42Ije</u> <u>X2hOosz7sQR&ea=MoneyExchange%40bot.or.th</u>

ในกรณีที่ท่านไม่ได้ขอเปลี่ยนรหัสผ่าน กรุณาติดต่อ ธนาคารแห่งประเทศไทย โดยด่วน ผ่านช่องทางต่อไปนี้

ทีมบริการเทคโนโลยีสารสนเทศ (งานบริการทางอิเล็กทรอนิกส์) ฝ่ายเทคโนโลยีสารสนเทศ ธนาคารแห่งประเทศไทย อาคาร 1 ชั้น 2 โซน 4 273 ถนนสามเสน แขวง วัดสามพระยา เขดพระนคร กรุงเทพฯ 10200 โทร: 0 2283 5666 อี<u>เมล</u>: <u>ServiceD@bot.or.th</u>

ขอแสดงความนับถือ

ธนาคารแห่งประเทศไทย

รูปที่ 61 E-mail ยืนยันการเปลี่ยนรหัสผ่าน

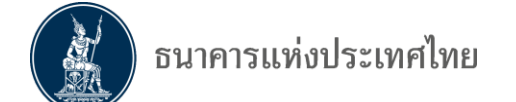

- => เมื่อคลิก URL ยืนยันแล้ว ระบบจะปรากฏหน้าจอให้ "**เปลี่ยนรหัสผ่าน**" ดังภาพ 62
- => ในขั้นตอนนี้ขอให้ผู้ใช้บริการกำหนด "**รทััสผ่านใหม่**"
- => ผู้ใช้บริการ "**ยืนยันรหัสผ่านใหม่**" และ
- => คลิกปุ่ม "**ดำเนินการต่อ**"

|         | 9         |                      |                    |  |
|---------|-----------|----------------------|--------------------|--|
| หน้าแรก | ลงทะเบียน | จัดการสิทธิไข้บริการ | สำแนะนำและช้อกำหนด |  |

#### เปลี่ยนรหัสผ่าน

| ອ້ອຍູ່ໂຮ້ການ<br>(username) | pvd15     |
|----------------------------|-----------|
| รหัสผ่านไหม่               |           |
| ยืนยันรหัสผ่าน<br>ใหม่     |           |
|                            | ตำเนินการ |
|                            |           |
|                            |           |

## รูปที่ 62 หน้าจอเปลี่ยนรหัสผ่าน

=> ระบบจะแจ้งข้อความว่า "ดำเนินการเปลี่ยนรหัสผ่านเรียบร้อย" ดังภาพ 63
 => ผู้ใช้บริการสามารถนำรหัสผ่านที่กำหนดใหม่ไปเข้าระบบได้ทันที

#### เปลี่ยนรหัสผ่าน

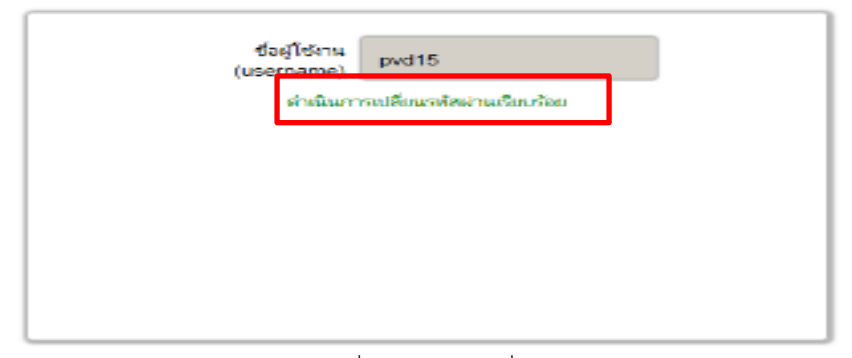

รูปที่ 63 หน้าจอเปลี่ยนรหัสผ่าน

เงื่อนไขการกำหนดรหัสผ่าน มีดังนี้

- ภาษาอังกฤษตัวพิมพ์เล็ก ตัวพิมพ์ใหญ่ และตัวเลขอารบิก
- อย่างน้อย 10 ตัวอักษร
- ไม่เกิน 20 ตัวอักษร
- ต้องมีภาษาอังกฤษตัวพิมพ์เล็กอย่างน้อย 1 ตัวอักษร
- ต้องมีภาษาอังกฤษตัวพิมพ์ใหญ่อย่างน้อย 1 ตัวอักษร
- ต้องมีตัวเลขอารบิกอย่างน้อย 1 ตัวอักษร
- ต้องมีอักขระพิเศษอย่างน้อย 1 ตัวอักษร

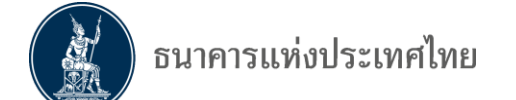

# 4.6 การเปลี่ยนรหัสผ่าน

- => ที่หน้าจอ "**เข้าสู่ระบบ**" => คลิกที่คำว่า "**เปลี่ยนรหัสผ่าน**" ดังภาพ 59

|         | เข้าะ                       | สู่ระบบ                                          |                                             |           |
|---------|-----------------------------|--------------------------------------------------|---------------------------------------------|-----------|
|         |                             | ชื่อที่ใช้เข้าระบบ                               |                                             |           |
|         |                             | รหัสผ่าน                                         |                                             |           |
|         |                             |                                                  | เข้าสู่ระ                                   | חח        |
|         | 🗊 a<br>🗊 เว                 | งทะเบียนใหม่ 🕜 ลืมชื่อ<br>ปลี่ยนรหัสผ่าน 💎วิธีเป | เผู้ใข้งาน 😨 ลืมรหัสผ่าน 🖣<br>ลี่ยนรหัสผ่าน | ≷ คำแนะนำ |
|         |                             | 4                                                | ปที่ 64 หน้าเปลี่ยนรหัสเ                    | ม่าน      |
| => 5ະ   | บบจะแสดง                    | หน้าจอ " <b>ตั้งรหัสผ่า</b>                      | <b>นใหม่</b> " ดังภาพ 65                    |           |
| => ใน   | ขั้นตอนนี้ขอ                | เให้ผู้ใช้บริการดำเนิ <i>เ</i>                   | าการดังนี้                                  |           |
|         | => กร                       | ้อก <b>"ชื่อผู้ใช้งาน (เ</b>                     | Jsername)"                                  |           |
|         | => ใส่                      | "รหัสผ่านปัจจุบัน'                               | ,                                           |           |
|         | => กำเ                      | หนด " <b>รหัสผ่านใหม</b> ่                       | "                                           |           |
|         | => กรัส                     | อก " <b>ยืนยันรหัสผ่าน</b>                       | <b>เใหม่</b> " อีกครั้ง และ                 |           |
|         | => คลิเ                     | าปุ่ม " <b>ดำเนินการต่</b> ล                     | )"                                          |           |
| BANK O  | กรแท่งประเทศ<br>of thailand | ไทย                                              |                                             |           |
| หน้าแรก | ลงทะเบียน                   | จัดการสิทธิ์ใช้บริการ                            | คำแนะนำและข้อกำหนด                          | •         |
|         |                             |                                                  |                                             |           |

|                          | ดั้งรหัสผ่านใหม่ |
|--------------------------|------------------|
| ชื่อผู้ใช้งาน (Username) | yourusername     |
| รหัสผ่านปัจจุบัน         | •••••            |
| รหัสผ่านใหม่             | •••••            |
| ยืนยันรหัสผ่านใหม่       | ••••••           |
|                          | > ดำเนินการ      |

=> หลังจากนั้นระบบจะแสดงข้อความว่า "ดำเนินการเปลี่ยนรหัสผ่านเรียบร้อย"